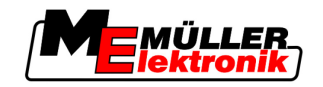

# Instrucțiuni de utilizare

# COMFORT-Terminal

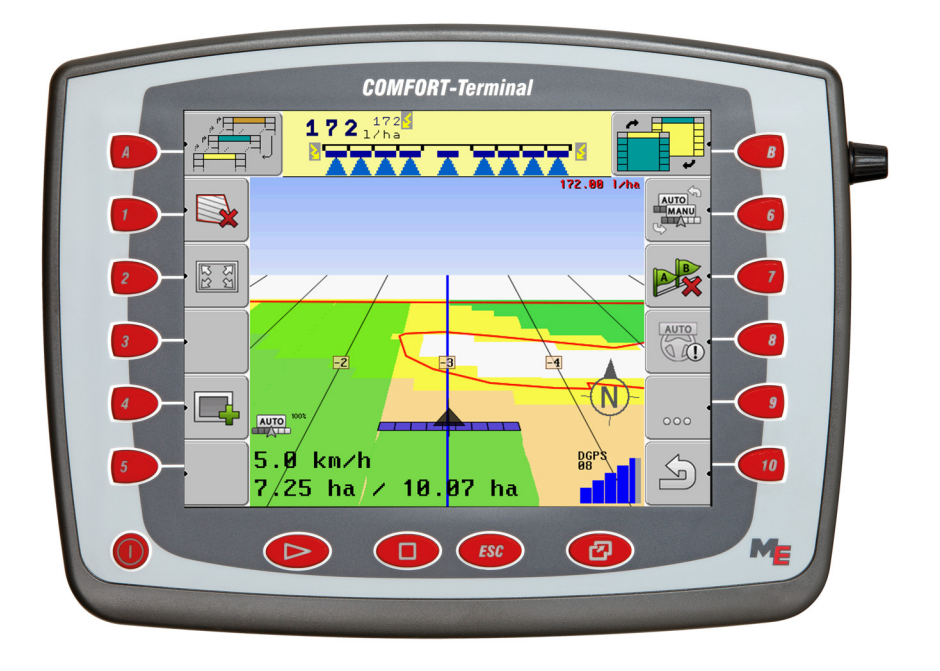

Stadiu: V3.20111208

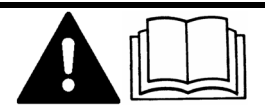

30322527-02-RO

Citiți și respectați aceste instrucțiuni de folosire. Păstrați aceste instrucțiuni de folosire pentru utilizarea viitoare.

## Caseta lucrării

| Document    | Instrucțiuni de utilizare                            |
|-------------|------------------------------------------------------|
|             | Produs: COMFORT-Terminal                             |
|             | Număr documente: 30322527-02-RO                      |
|             | Începând cu versiunea de software: 3.90              |
|             | Limba originală: Germană                             |
| Copyright © | Müller-Elektronik GmbH & Co.KG                       |
|             | Franz-Kleine-Straße 18                               |
|             | 33154 Salzkotten                                     |
|             | Germania                                             |
|             | Tel: ++49 (0) 5258 / 9834 - 0                        |
|             | Telefax: ++49 (0) 5258 / 9834 - 90                   |
|             | E-Mail: info@mueller-elektronik.de                   |
|             | Pagină de internet: http://www.mueller-elektronik.de |
|             |                                                      |

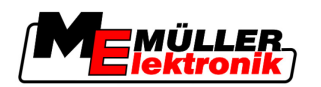

## Cuprins

| 1            | Pentru siguranța dvs.                                           | 7  |
|--------------|-----------------------------------------------------------------|----|
| 1.1          | Instrucțiuni fundamentale de siguranță                          | 7  |
| 1.2          | Structura și semnificația avertismentelor                       | 7  |
| 1.3          | Cerințe pentru utilizator                                       | 8  |
| 1.4          | Utilizarea conform destinației                                  | 8  |
| 1.5          | Declarație de conformitate CE                                   | 8  |
| 2            | Despre aceste instrucțiuni de utilizare                         | 9  |
| 2.1          | Domeniul de valabilitate                                        | 9  |
| 2.2          | Grupul țintă a acestor instrucțiuni de utilizare                | 9  |
| 2.3          | Structura instrucțiunilor pentru acționare                      | 9  |
| 2.4          | Structura trimiterilor                                          | 9  |
| 3            | Descrierea produsului                                           | 10 |
| 3.1          | Descrierea lucrării                                             | 10 |
| 3.2          | Volumul livrării                                                | 10 |
| 3.3          | Premisele sistemului                                            | 11 |
| 3.4          | Interpretarea corectă a informațiilor de pe placa de fabricație | 11 |
| 4            | Montaj și instalare                                             | 12 |
| 4.1          | Indicații pentru dotare ulterioară                              | 12 |
| 4.2          | Montarea terminalului în cabina tractorului                     | 13 |
| 4.2.1        | Înşurubarea antenei GSM                                         | 13 |
| 4.2.2        | Conexiunile terminalului                                        | 14 |
| 4.3          | Cartela Sim                                                     | 14 |
| 4.3.1<br>4.4 | Recentorul GPS                                                  | 14 |
| 4.4.1        | Racordarea receptorului GPS la terminal                         | 10 |
| 4.4.2        | Introducerea poziției receptorului GPS                          | 17 |
|              | La maşinile cu un calculator de lucru ISO                       | 18 |
|              | La maşinile fără un calculator de lucru                         | 19 |
| 5            | Condiții de bază ale utilizării                                 | 21 |
| 5.1          | Invăţarea elementelor de comandă                                | 21 |
| 5.2          | Prima punere în funcțiune                                       | 22 |
| 5.3          | Utilizarea tastelor funcționale                                 | 23 |
| 5.4          | Repornirea terminalului                                         | 24 |
| 5.5          | Introducerea de date                                            | 24 |
| 6            | Apelarea aplicațiilor în meniul de selectare                    | 26 |
| 6.1          | Structura ecranului în meniul de selectare                      | 26 |
| 6.2          | Apelarea aplicațiilor                                           | 27 |
|              |                                                                 |    |

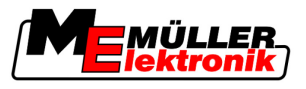

| 6.3    | Divizarea ecranului                                            | 27       |
|--------|----------------------------------------------------------------|----------|
| 7      | Configurarea terminalului în aplicația Service                 | 29       |
| 7.1    | Elemente de comandă în aplicația Service                       | 29       |
| 7.2    | Simboluri în aplicația Service                                 | 30       |
| 7.3    | Schimbarea limbii                                              | 30       |
| 7.4    | Pornirea luminozității pentru functionarea de zi sau de noapte | 31       |
| 7.5    | Configurarea setărilor de bază ale terminalului                | 32       |
| 7.6    | Activarea si dezactivarea aplicatiilor                         | 33       |
| 77     | Activarea licentelor pentru versiunile complete de software    | 34       |
| 7.8    | Stergerea fisierelor de ne stick-ul LISB                       | 35       |
| 7.0    | Stergerea pools                                                | 36       |
| 7.5    | Stergerea pools                                                | 30       |
| 7.10   |                                                                | 30       |
| 7.10.1 | Activarea receptorului GPS                                     | 37       |
| 7.11   | Configurarea senzorului de înclinare "GPS TILT-Module"         | 40       |
| 7.12   | Screenshots                                                    | 40       |
| 7.12.1 | Configurarea functiei Screenshots                              | 40       |
| 7.12.2 | Crearea screenshot-urilor                                      | 41       |
| 7.13   | Activarea funcției "Diagnosticare"                             | 41       |
| 7.13.1 | Diagnosticare calculator de serviciu                           | 42       |
|        | Trimiterea datelor de diagnosticare la portal                  | 42       |
| 7.13.2 | Setări CanTrace                                                | 43       |
| 7.14   | Activarea LightBar extern                                      | 44       |
| 7.15   | Camera                                                         | 44       |
| 7.15.1 | Activarea camerei                                              | 44       |
| 7.15.2 | Operarea camerei                                               | 45       |
| 7.10   |                                                                | 40       |
| 7.10.1 | Activarea FarmPilot<br>Configurarea legăturii cu FarmPilot     | 40<br>47 |
| 7.16.3 | Configurarea manuală a conexiunii GPRS                         | 48       |
| 8      | Aplicația TaskManager                                          | 50       |
| 8.1    | Condiții de bază                                               | 50       |
| 8.1.1  | Despre TaskManager                                             | 50       |
| 8.1.2  | Stick-ul USB                                                   | 50       |
| 8.1.3  | Pornirea aplicației TaskManager                                | 50       |
| 8.1.4  | Elemente de comandă în aplicația TaskManager                   | 51       |
| 8.1.5  | Setarea modului de lucru a aplicației TaskManager              | 53       |
| 8.1.6  | Componența ecranului în aplicația TaskManager                  | 54       |
|        | Fereastra date de bază                                         | 55<br>55 |
|        | Fereastra listă comenzi                                        | 56       |
|        | Fereastra Datele comenzii                                      | 57       |
| 8.1.7  | Exportarea setărilor mașinii pentru harta agricolă             | 58       |

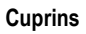

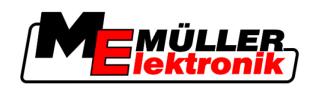

| 0.2        | Pasul 1: Transferarea datelor din harta agricolă pe terminal                         | 60 |
|------------|--------------------------------------------------------------------------------------|----|
| 8.2.1      | Transferul datelor cu un stick USB                                                   | 60 |
|            | Crearea directorului "Taskdata" pe stick-ul USB                                      | 60 |
| 8.2.2      | Transferul datelor prin portalul FarmPilot                                           | 61 |
| 8.3        | Pasul 2: Selectarea comenzii pentru prelucrare                                       | 62 |
| 8.3.1      | Crearea unei comenzi noi la terminal                                                 | 62 |
|            | Crearea unei comenzi noi                                                             | 62 |
|            | Copierea comenzii                                                                    | 63 |
| 8.3.2      | Preluarea comenzii existente                                                         | 65 |
|            |                                                                                      | 65 |
| <b>•</b> • | Impărțirea comenzii pornite                                                          | 66 |
| 8.4        | Pasul 3: introducerea şi salvarea datelor comenzii                                   | 69 |
| 8.4.1      | Introducerea datelor comenzii                                                        | 69 |
|            | Selectarea clientului                                                                | 70 |
|            | Selectarea fermei (Intreprinderii)                                                   | 70 |
|            | Alegerea persoanei responsabile                                                      | 70 |
|            | Alegerea persoariei responsabile<br>Selectarea valorii de referintă și a amestecului | 70 |
|            | Măsura                                                                               | 70 |
| 8.4.2      | Salvarea datelor comenzii                                                            | 72 |
| 8.5        | Pasul 4: Pornirea comenzii                                                           | 73 |
| 8.5.1      | Selectarea masinii                                                                   | 74 |
| 8.5.2      | Selectarea lucrătorului                                                              | 76 |
| 8.6        | Pasul 5: Utilizarea aplicației TaskManager în timpul lucrului                        |    |
| 8.6.1      | Introducerea înlocuirii schimbului                                                   | 78 |
| 8.6.2      | Schimbarea valorii de referință                                                      | 79 |
| 8.6.3      | Alegerea fazei prelucrării comenzii                                                  | 79 |
| 8.6.4      | Evaluarea contorului                                                                 | 80 |
| 8.6.5      | Afişarea contorului unei maşini                                                      | 81 |
| 8.6.6      | Documentarea umplerii și golirii                                                     | 81 |
| 8.6.7      | Părăsirea aplicației TaskManager                                                     | 83 |
| 8.7        | Pasul 6: Oprirea lucrului                                                            | 83 |
| 8.7.1      | Oprirea comenzii                                                                     | 83 |
| 8.7.2      | Punerea comenzii in pauza                                                            | 83 |
| 8.8        | Pasul 7: Transferul comenzilor prelucrate in harta agricola                          | 85 |
| 8.8.1      | Transferul comenzilor cu un stick USB                                                | 85 |
| 8.8.2      | Incărcarea setului de comenzi pe portalul FarmPilot                                  | 86 |
| 8.9        | Fişiere importante pe stick-ul USB                                                   | 86 |
| 9          | Întreținere și îngrijire                                                             | 88 |
| 9.1        | Îngrijirea și curățarea terminalului                                                 | 88 |
| 9.2        | Eliminarea aparatului                                                                | 88 |
| 9.3        | Verificarea versiunii software                                                       | 88 |
| 9.4        | Date tehnice                                                                         | 88 |
| 9.4.1      | Date tehnice ale terminalului                                                        | 88 |
| 9.4.2      | Alocarea pinilor la conexiunea A                                                     | 89 |
| 9.4.3      | Alocarea pinilor la conexiunea B                                                     | 90 |

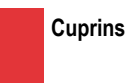

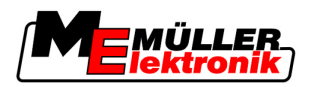

| 9.4.4 | Alocarea pinilor la conexiunea C                   | 91 |
|-------|----------------------------------------------------|----|
| 9.4.5 | Alocarea pinilor racordurilor pentru cameră 1 și 2 | 92 |
| 10    | Note                                               | 93 |

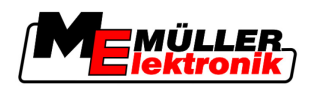

## 1 Pentru siguranţa dvs.

1.1

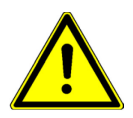

## Instrucțiuni fundamentale de siguranță

Citiți cu atenție următoarele indicații de siguranță înainte de a folosi produsul pentru prima dată.

- Înainte de a întreţine sau de a repara tractorul, decuplaţi întotdeauna legătura dintre tractor şi terminal.
- Înainte de a încărca bateria tractorului, decuplați întotdeauna legătura dintre tractor și terminal.
- Înainte de a face suduri la tractor sau la utilajul remorcat, resp. ataşat, întrerupeți întotdeauna alimentarea cu curent la terminal.
- Nu faceţi nicio modificare nepermisă la produs. Modificările nepermise sau utilizarea nepermisă
  pot prejudicia siguranţa dvs. şi pot influenţa durata de viaţă sau funcţionarea produsului. Toate
  modificările care nu sunt descrise în documentaţia produsului nu sunt permise.
- Respectaţi toate regulile general recunoscute de securitate tehnică, industriale, medicale şi de trafic rutier.

## 1.2 Structura și semnificația avertismentelor

Toate indicațiile de siguranță, pe care le găsiți în aceste instrucțiuni de utilizare, sunt formate după următorul exemplu:

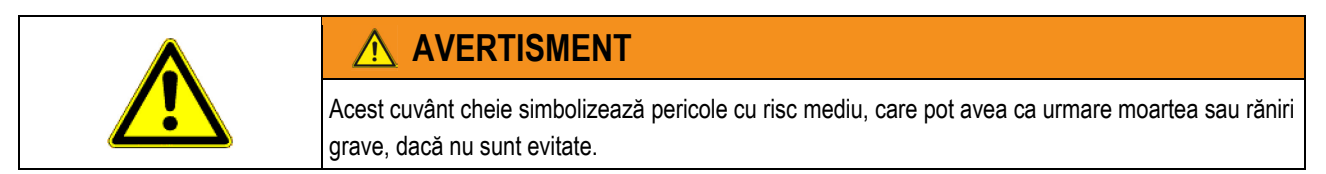

| <u>∧</u> ATENŢIE                                                                                                    |
|----------------------------------------------------------------------------------------------------|
| Acest cuvânt cheie simbolizează pericole cu risc mic, care pot avea ca urmare răniri ușoare sau medii ori pagube materiale, dacă nu sunt evitate. |

## INDICAŢIE

Acest cuvânt cheie simbolizează acțiuni care pot duce la pene de funcționare atunci când sunt executate greșit.

La aceste acțiuni trebuie să fiți preciși și atenți, pentru a atinge rezultate de lucru optime.

Există acțiuni care se execută în mai multe etape. Dacă la una dintre aceste etape există un risc, apare o indicație de siguranță direct în instrucțiunea pentru acea acțiune.

Indicaţiile de siguranţă se află întotdeauna chiar înainte de etapa de lucru cu risc şi se evidenţiază prin scris îngroşat şi un cuvânt cheie.

Exemplu

- 1. INDICAŢIE! Aceasta este o indicație. Ea vă avertizează asupra unui risc, ce există la următoarea etapă a acțiunii.
- 2. Etapă de lucru riscantă.

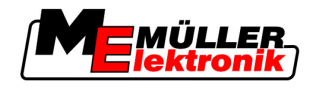

## 1.3 Cerințe pentru utilizator

- Învăţaţi să folosiţi terminalul potrivit instrucţiunilor. nimeni nu are voie să folosească terminalul înainte de a citi aceste instrucţiuni de utilizare.
- Citiţi şi respectaţi conştiincios toate indicaţiile de siguranţă şi avertismentele din aceste instrucţiuni de utilizare şi din instrucţiunile maşinilor şi utilajelor ataşate.

## 1.4 Utilizarea conform destinației

Terminalul este proiectat exclusiv pentru folosirea în agricultură și în cultivarea viţei de vie, a fructelor și a hameiului. Orice instalare în afara acesteia sau orice utilizare a terminalului în afara acesteia nu se află în domeniul de responsabilitate al producătorului.

Pentru toate pagubele materiale și vătămările persoanelor rezultate de aici, producătorul nu își asumă responsabilitatea. Toate riscurile pentru utilizarea neconformă destinației le preia doar utilizatorul.

Din utilizarea conform destinației face parte și respectarea condițiilor de funcționare și de mentenanță prescrise de către producător.

Pentru toate pagubele materiale și vătămările persoanelor rezultate din nerespectarea celor de mai sus, producătorul nu își asumă responsabilitatea. Toate riscurile pentru utilizarea neconformă destinației le preia doar utilizatorul.

Trebuie respectate prescripțiile acceptabile privind prevenirea accidentelor și celelalte reguli general recunoscute de securitate tehnică, industriale, medicale și de trafic rutier. Modificările făcute din proprie inițiativă la aparat exclud răspunderea producătorului.

## 1.5 Declarație de conformitate CE

Acest produs este fabricat în concordanță cu următoarele norme naționale și armonizate în sensul directivei actuale EMV 2004/108/CE:

• EN ISO 14982

Copyright © Müller-Elektronik GmbH & Co.KG

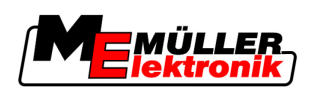

## 2 Despre aceste instrucțiuni de utilizare

### 2.1 Domeniul de valabilitate

Aceste instrucțiuni sunt valabile pentru următoarele terminale:

- terminale începând cu versiunea hardware 3.0.0
- software începând cu versiunea 3.90 a aplicației "Service"

## 2.2 Grupul țintă a acestor instrucțiuni de utilizare

Aceste instrucțiuni de utilizare se adresează persoanelor care montează și operează terminalul.

## 2.3 Structura instrucțiunilor pentru acționare

Instrucțiunile de acționare vă explică pas cu pas cum puteți efectua anumite lucrări cu produsul.

În aceste instrucțiuni de utilizare am folosit următoarele simboluri, pentru a marca instrucțiunile de acționare.

| Tipul prezentării | Semnificație                                                                                                    |
|-------------------|----------------------------------------------------------------------------------------------------|
| 1.                | Acțiuni care trebuie efectuate succesiv.                                                                               |
| 2.                |                                                                                                    |
| ⇒                 | Rezultatul acțiunii.<br>Aceasta se întâmplă dacă efectuați o acțiune.                                                  |
| ⇔                 | Rezultatul indicației de acționare.<br>Aceasta se întâmplă dacă urmat toți pașii.                                      |
|                   | Premise.<br>Dacă au fost luate în considerare premise,<br>trebuie să le îndepliniți înainte de a efectua o<br>acțiune. |

## 2.4 Structura trimiterilor

Dacă în aceste instrucțiuni de utilizare există trimiteri, acestea arată întotdeauna în felul următor:

Exemplul unei trimiteri:  $[\rightarrow 9]$ 

Trimiterile le identificați în paranteze pătrate și cu o săgeată. Numărul de după săgeată vă arată la ce pagină începe capitolul în care puteți citi în continuare.

Descrierea lucrării

3

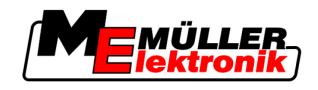

## 3 Descrierea produsului

| 3.1      | Descrierea lucrării                                                                                                    |
|----------|----------------------------------------------------------------------------------------------------|
| Hardware | <ul><li>Terminalul există în două versiuni hardware:</li><li>Cu modem GSM şi conexiuni pentru cameră</li></ul>                                                                                                    |
|          | <ul> <li>Funcţionalitate completă;</li> </ul>                                                                                                    |
|          | <ul> <li>Este premisa pentru utilizarea portalului FarmPilot;</li> </ul>                                                                                                    |
|          | <ul> <li>Pe partea din spate există două conexiuni pentru cameră şi o conexiune pentru antena<br/>GSM.</li> </ul>                                                                                                    |
|          | <ul> <li>Fără modem GSM şi fără conexiuni pentru cameră</li> </ul>                                                                                                    |
|          | Ca să aflați ce fel de terminal aveți, vedeți conexiunile de pe partea din spate a terminalului. [→ 14]                                                                                                    |
| Software | Pe terminal sunt instalate toate aplicațiile disponibile de la Müller-Elektronik. Pe unele dintre ele trebuie mai întâi să le activați.                                                                                                    |
|          | Vezi și: Activarea licențelor pentru versiunile complete de software [→ 34]                                                                                                    |
|          | <ul> <li>Următoarele aplicații sunt activate:</li> <li>SERVICE - cu această aplicație configurați terminalul.</li> <li>TaskManager - este taskcontroller-ul ISOBUS certificat de la Müller-Elektronik. Cu această aplicație puteți prelucra pe terminal toate comenzile pe care le-ați proiectat pe PC.</li> <li>ISO11783 VT - interfață pentru unitatea de comandă a calculatorului de lucru ISOBUS. Terminalul corespunde normei ISOBUS ISO 11783. El poate fi folosit ca terminal universal (UT) pe toate maşinile care îndeplinesc indicațiile normei ISOBUS, ca unitate de operare, independent de producător.</li> </ul>                                                                                                    |
|          | <ul> <li>Puteţi testa următoarele aplicaţii timp de 50 de ore:</li> <li>TRACK-Leader - un sistem modern care ajută pe conducătorul unui vehicul agricol să meargă pe urme exact paralele pe câmp.</li> <li>SECTION-Control – comutarea automată a grupurilor de capete. Modul suplimentar pentru TRACK-Leader.</li> <li>HEADLAND-Control - cu această aplicaţie puteţi merge paralel de jur-împrejurul câmpului, chiar şi în promontoriu. Modul suplimentar pentru TRACK-Leader.</li> <li>VARIABLE RATE-Cont. – cu această aplicaţie puteţi lucra cu cartele de aplicaţii care sunt salvate ca fişiere shp. Modul suplimentar pentru TRACK-Leader.</li> <li>TRACK-Leader TOP – direcţie automată. Modul suplimentar pentru TRACK-Leader.</li> <li>FIELD-Nav – este primul software de navigaţie care cuprinde toate drumurile circulabile, ia în considerare îngrădirile trecerilor şi conduce direct la câmp sau în alte destinaţii agricole.</li> </ul> |
| 3.2      | Volumul livrării                                                                                                    |
|          | Din volumul livrării fac parte: <ul> <li>Terminalul</li> <li>Instrucţiunile de ataşare şi de folosire</li> <li>Suportul pentru montarea terminalului</li> </ul>                                                                                                    |

Stick-ul USB

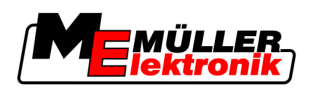

3.3

3.4

## Premisele sistemului

Pentru a putea folosi terminalul la tractorul dvs., tractorul trebuie să îndeplinească următoarele premise:

Tractorul trebuie să fie compatibil ISOBUS.

Dacă tractorul dvs. nu este compatibil ISOBUS, îl puteți echipa. Colaboratorii noștri vă vor sfătui cu plăcere la alegerea componentelor potrivite.

#### Cerințe pentru harta agricolă:

pentru a folosi datele aplicatiei "TaskManager" cu harta agricolă:

harta agricolă trebuie să fie compatibilă ISO-XML.

#### Premisele sistemului pentru folosirea portalului FarmPilot:

Pentru a folosi portalul FarmPilot, aveți nevoie de un terminal cu un modem GSM încorporat.

Următoarele terminale dispun actualmente de un modem:

- BASIC-Terminal GSM Art.-Nr.: 30322512
- BASIC-Terminal TOP GSM Art.-Nr.: 30322522
- COMFORT-Terminal GSM Art.-Nr.: 30322527

Dacă ați cumpărat un terminal fără modem GSM, atunci îl puteți echipa ulterior cu un modem GSM. Pentru aceasta sunați la serviciul nostru pentru clienți.

### Interpretarea corectă a informațiilor de pe placa de fabricație

Pe partea din spate a terminalului găsiți o placă de fabricație ca etichetă lipită. Pe această etichetă puteți găsi informații cu care puteți identifica clar produsul.

Păstrați aceste informații la îndemână când luați legătura cu serviciul clienți.

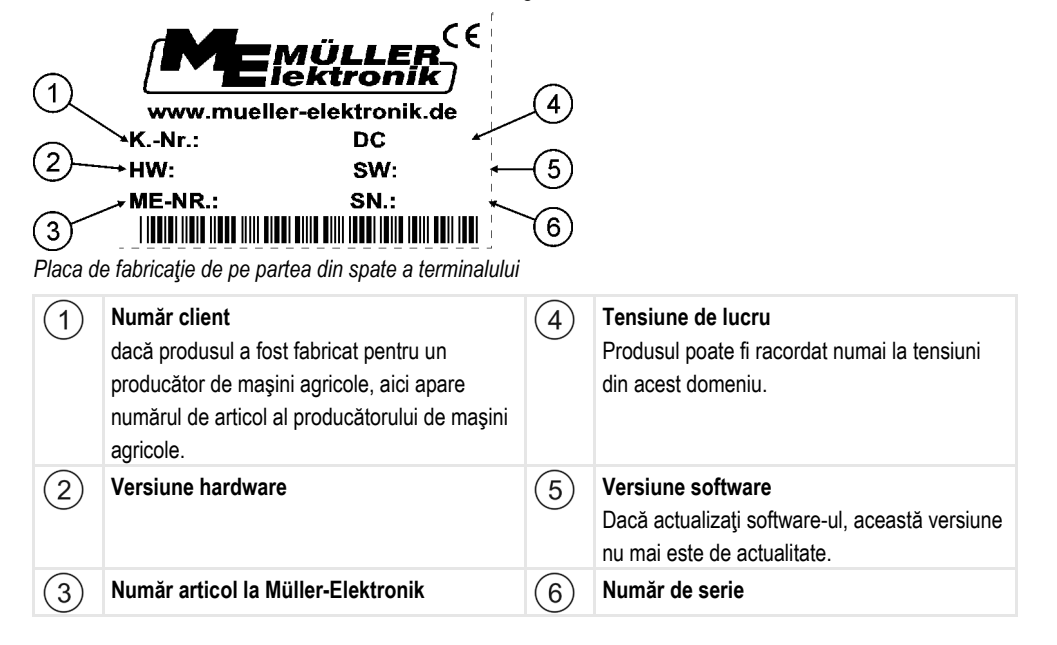

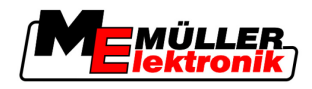

## 4 Montaj și instalare

Montați terminalul și componentele accesorii în următoarea ordine:

- 1. Montați terminalul în cabina tractorului.
- 2. Conectați terminalul la echipamentul de bază.
- 3. Conectați terminalul la celelalte componente.

În capitolele următoare citiți cum executați acești pași.

## 4.1 Indicații pentru dotare ulterioară

## Indicație pentru instalarea suplimentară de aparate și/sau componente electrice și electronice

Mașinile agricole de astăzi sunt echipate cu componente și piese electronice a căror funcționare poate fi influențată de emisiile de unde electromagnetice ale altor aparate. Astfel de influențe pot duce la periclitarea persoanelor, dacă nu sunt respectate următoarele indicații de siguranță.

**Selectarea componentelor** Înainte de toate, la selectarea componentelor aveți grijă ca piesele electrice și electronice instalate ulterior să corespundă Directiva EMV 2004/108/CE în varianta valabilă și să aibă semnul CE.

**Răspunderea utilizatorului** La o instalare ulterioară de aparate și/sau componente electrice și electronice într-o mașină, cu conexiune la rețeaua de bord, trebuie să verificați pe răspundere proprie dacă instalația produce deranjamente la electronica de bord sau la alte componente. Acest lucru este valabil în special pentru dispozitivul de comandă electronic al:

- EHR,
- mecanismul frontal de ridicare,
- prizele de putere,
- motor,
- angrenaj.

## **Cerințe suplimentare** Pentru montarea ulterioară de sisteme mobile de comunicație (de ex. radio, telefon), trebuie îndeplinite suplimentar următoarele cerințe:

- Pot fi montate numai aparate cu aprobare conform regulamentelor naţionale (de ex. aprobare BZT în Germania).
- Aparatul trebuie instalat fix.
- Folosirea aparatelor portabile sau mobile în interiorul autovehiculului este permisă numai prin intermediul unei conexiuni la o antenă exterioară instalată fix.
- Partea de emisie trebuie montată separată spațial de partea electronică a autovehiculului.
- La montarea antenelor trebuie să aveţi grijă de o instalare profesională, cu legătură bună la masă între antenă şi masa autovehiculului.

Pentru cablare și instalare, ca și pentru consumul maxim permis de curent, respectați suplimentar instrucțiunile de montare ale producătorului.

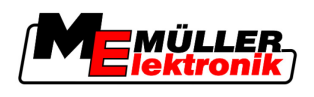

#### 4.2

## Montarea terminalului în cabina tractorului

## INDICAŢIE

#### Perturbații electromagnetice

Lucrul terminalului poate fi influențat de undele electromagnetice ale altor aparate.

• Montați terminalul la cel puțin 1 m de antena radio sau de un aparat de radioemisie-recepție.

#### Mod de procedură

1. Înșurubați suportul la terminal.

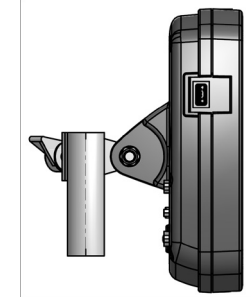

Fixaţi terminalul cu suportul în cabina tractorului.
 În acest scop puteţi folosi, de exemplu, consola de bază ME.
 Consola de bază nu este cuprinsă în volumul livrării terminalului. Ea face parte din volumul livrării echipării de bază ISOBUS.

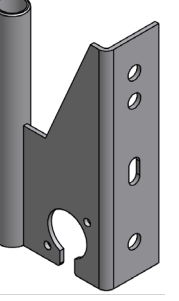

Consolă de bază

#### 4.2.1

#### Înşurubarea antenei GSM

Antena GSM trimite informații la portalul FarmPilot prin rețeaua de telefonie mobilă.

Mod de procedură 1. INDICAŢIE! În mijlocul antenei GSM se găseşte un ştift de contact foarte sensibil. Nu deteriorați ştiftul de contact la înşurubarea antenei GSM.

2. Înșurubați antena GSM în partea din spate a terminalului.

4.2.2

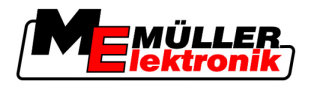

#### Conexiunile terminalului

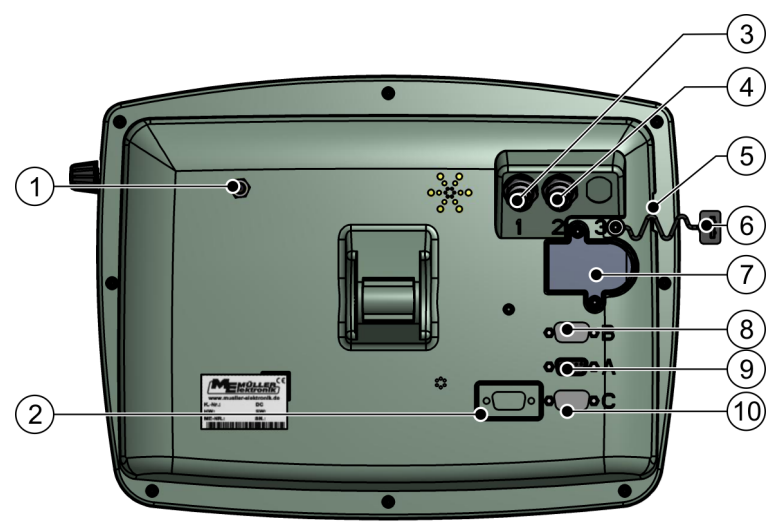

Partea din spate a terminalului. Variantă cu modem GSM și conexiuni pentru cameră

| 1 | <b>Conexiune a antenei GSM</b><br>Numai la un terminal cu un modem GSM<br>instalat.                             | 6              | Capac de protecție pentru conexiunea USB<br>Protejează fişa USB de praf.                                                     |
|---|----------------------------------------------------------------------------------------------------|----------------|----------------------------------------------------------------------------------------------------|
| 2 | Actualmente nefolosită                                                                                          | $\overline{7}$ | Compartiment pentru cartela SIM                                                                                              |
| 3 | <b>Conexiune la o cameră analogică</b><br>Numai la un terminal cu un modem GSM<br>instalat.<br>Art Nr. 30322527 | 8              | <b>Conexiunea B</b><br>Conexiune CAN-Bus<br>Pentru conectarea unui senzor al poziției de<br>lucru pentru<br>TRACK-Leader II. |
| 4 | <b>Conexiune la o cameră analogică</b><br>Numai la un terminal cu un modem GSM<br>instalat.                     | 9              | <b>Conexiunea A</b><br>Conexiune CAN-Bus<br>Pentru conectarea echipării de bază ISOBUS.                                      |
| 5 | Conexiune USB<br>USB 1.1                                                                                        | 10             | Conexiunea C<br>Racord serial RS232                                                                                          |

4.3

### Cartela SIM

Terminalul trebuie echipat cu o cartelă SIM pentru a putea folosi portalul FarmPilot. Dacă nu aveți intenția de a folosi portalul FarmPilot, nu aveți nevoie de cartela SIM.

Care cartelă SIM? Cartela SIM trebuie să o cumpărați de la un furnizor de telefonie mobilă.

Alegeți un furnizor de telefonie mobilă care vă poate garanta o recepție bună pe câmpurile dvs. Aveți nevoie de o legătură bună pentru a putea lucra fără probleme cu FarmPilot.

Cartela SIM trebuie să îndeplinească următoarele condiții:

- Trebuie să fie compatibilă GPRS.
- Trebuie să fie fără PIN. Informați-vă la furnizorul de telefonie mobilă înainte de cumpărare.
- Contractul trebuie să permită transferul de date.

#### 4.3.1 Introducerea cartelei SIM

#### Sculă necesară

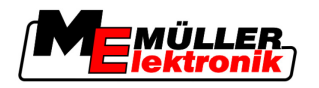

Şurubelniţă Torx TX10

#### Mod de procedură

Opriţi terminalul şi desfaceţi toate legăturile cu cabluri către celelalte utilaje.
 Deşurubaţi capacul pentru cartela SIM de pe partea din spate a terminalului. Folosiţi şurubelniţa

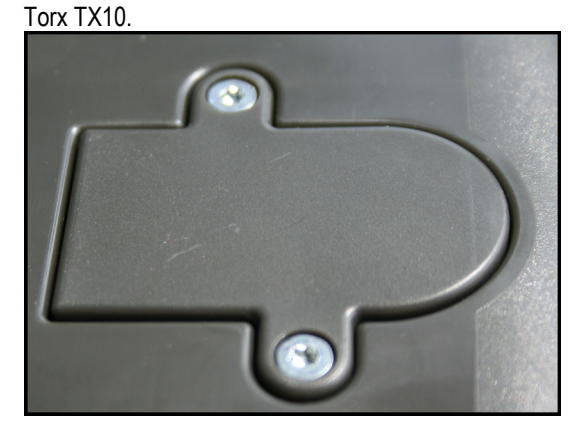

3. Apăsați cu unghia pe pârghia de blocare.

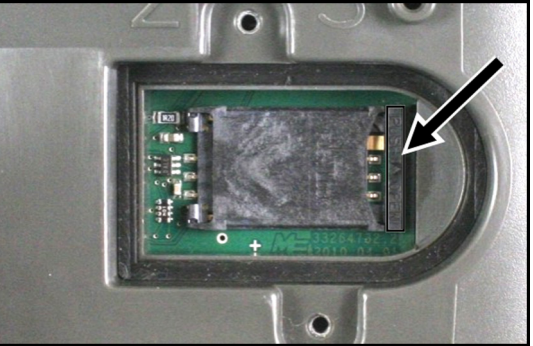

⇒ Suportul cartelei se deblochează:

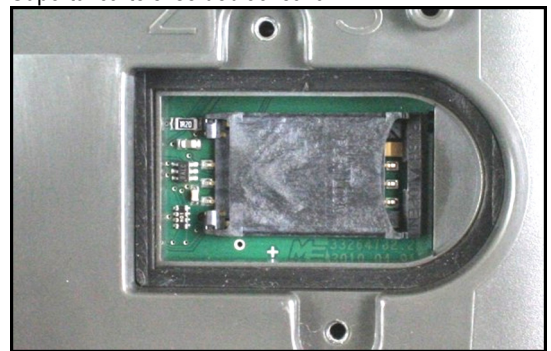

4. Ridicați suportul cartelei. Suportul cartelei poate fi ridicat de pe partea dreaptă, acolo unde carcasa terminalului este rotunjită. Pe partea cealaltă, suportul cartelei este ținut de balamale.

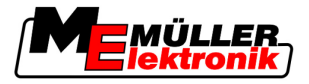

5. Introduceți cartela SIM în suportul cartelei. După montaj, chip-ul de pe cartelă trebuie să atingă contactele de pe platină. Cartela trebuie poziționată ca în imagine.

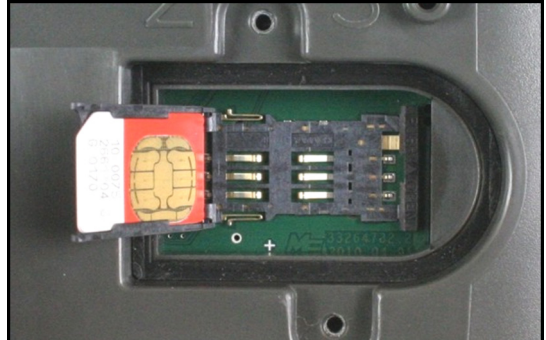

6. Închideți suportul cartelei.

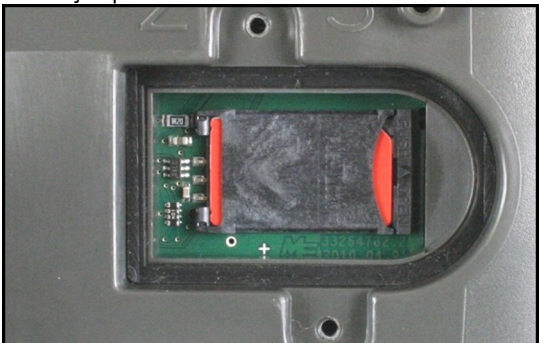

- 7. Apăsați ușor suportul cartelei pe platină până când se blochează pe partea dreaptă.
- 8. ATENŢIE! Nu strângeți șurubul prea tare, altfel capacul se poate deteriora.
- 9. Înșurubați din nou capacul. Aveți grijă ca garnitura de cauciuc să stea între capac și carcasă.

## 4.4 Receptorul GPS

Receptorul GPS colectează și trimite informații asupra poziției mașinii către terminalul conectat.

#### Premise tehnice pentru utilizarea receptorului DGPS

| Tensiune de lucru:     | Tensiune de alimentare a terminalului –1,5V                                                                                                    |  |
|------------------------|----------------------------------------------------------------------------------------------------|--|
| Consum de curent       | Maxim 200 mA (la 70°C) fără altă sarcină prin alți consumatori<br>(consumul de curent de la mânerul multifuncțional și LightBar a<br>fost luat deja în considerare la această informație). |  |
| Standard GPS           | NMEA 0183                                                                                                    |  |
| Update rate şi semnale | 5 Hz (GPGGA, GPVTG)                                                                                                    |  |
|                        | 1 Hz (GPGSA, GPZDA)                                                                                                    |  |
| Rată de transfer       | 19200 Baud                                                                                                    |  |
| Biţi de date           | 8                                                                                                    |  |
| Paritate               | nu                                                                                                    |  |

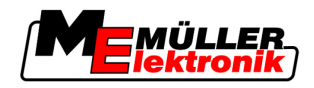

| I | Biţi de oprire | 1       |
|---|----------------|---------|
| ( | Comandă flux   | niciuna |

## 4.4.1 Racordarea receptorului GPS la terminal

|                | ATENŢIE                                                                                                    |
|----------------|----------------------------------------------------------------------------------------------------|
|                | Deteriorarea aparatelor prin scurtcircuit<br>Pinul 4 al conexiunii C este sub tensiune. Tensiunea depinde de tensiunea de lucru a terminalului şi<br>serveşte la alimentarea receptorului DGPS A100 de la Müller-Elektronik.<br>Alte receptoare GPS pot fi deteriorate la conectare.<br>Înainte de a conecta alte receptoare GPS: |
|                | <ul> <li>Verificați la ce tensiune este racordat terminalul (12V sau 24V).</li> </ul>                                                                                                    |
| $\overline{7}$ | <ul> <li>Verificaţi alocarea pinilor receptorului GPS.</li> </ul>                                                                                                    |
|                | <ul> <li>Verificaţi tensiunea permisă a receptorului GPS.</li> </ul>                                                                                                    |
|                | Comparați tensiunea terminalului cu tensiunea permisă a receptorului GPS.                                                                                                    |
|                | <ul> <li>Comparaţi alocarea pinilor.</li> </ul>                                                                                                    |
|                | <ul> <li>Conectați receptorul GPS la terminal numai dacă domeniile de tensiune şi alocarea pinilor<br/>ambelor aparate nu diferă.</li> </ul>                                                                                                    |
|                | Receptorul DGPS A100 are un LED de stare care arată calitatea legăturii:                                                                                                    |

- Roşu: Receptorul DGPS este conectat la terminal, însă nu are recepţie GPS
- Portocaliu: Recepţia GPS funcţionează
- Verde: Recepţia DGPS funcţionează

La prima pornire poate dura cca. 30 minute până când receptorul GPS are recepție. La fiecare pornire ulterioară aceasta durează numai cca. 1-2 minute.

Mod de procedură

- Receptorul GPS este montat pe acoperişul tractorului.
  - 1. Opriţi terminalul.
  - 2. Duceți cablul de la receptorul GPS în cabină.
  - 3. ATENŢIE! Asiguraţi-vă că nu aţi aşezat cablul peste muchii tăioase şi că el nu poate fi îndoit. Aşezaţi cablul într-un loc în care nimeni nu se poate împiedica de el.
  - 4. Racordați cablul de racord al receptorului GPS la conexiunea C a terminalului.

#### 4.4.2 Introducerea poziției receptorului GPS

Dacă aveți montat și conectat receptorul GPS, trebuie să introduceți o poziție exactă.

Poziția receptorului GPS este numită și "Offset antenă GPS".

Pentru a introduce cu exactitate poziția receptorului GPS, trebuie să măsurați distanța receptorului GPS față de axa longitudinală și față de așa numitul punct de remorcare [→ 19].

La introducerea distanțelor este foarte important dacă receptorul GPS se găsește în stânga sau în dreapta față de axa longitudinală a tractorului și în fața sau în spatele punctului de remorcare.

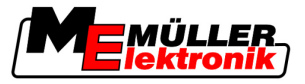

| Unde se găsește receptorul GPS?      | Astfel trebuie introdusă distanța |
|--------------------------------------|-----------------------------------|
| în dreapta față de axa longitudinală | у                                 |
| în stânga față de axa longitudinală  | - y                               |
| în fața punctului de remorcare       | X                                 |
| în spatele punctului de remorcare    | - X                               |

#### Mod de procedură

1. Comutați la fereastra "Setări":

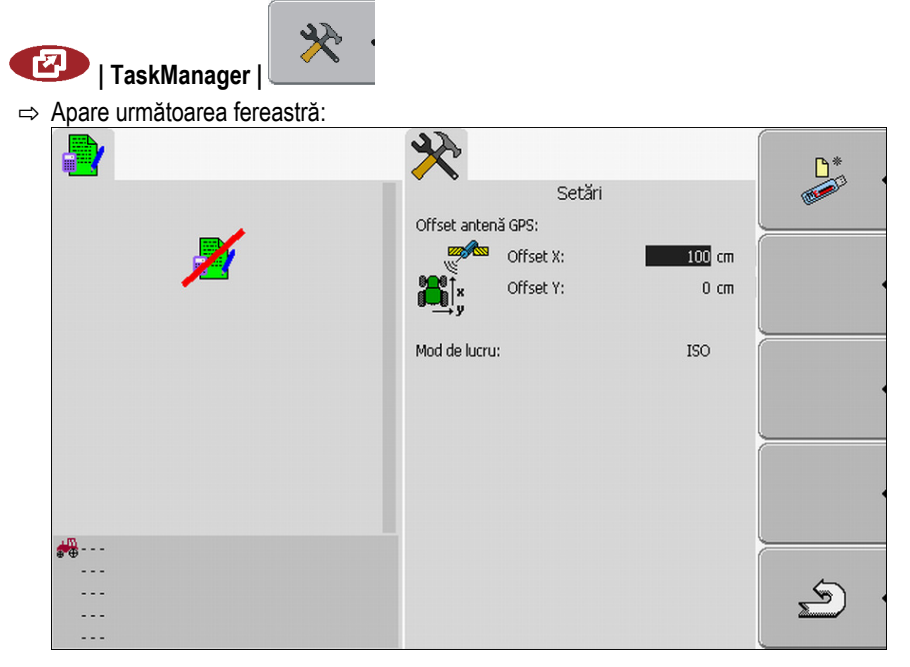

- 2. Măsurarea poziției receptorului GPS. În subcapitolele următoare aflați cum să faceți aceasta.
- 3. Introduceți distanța măsurată în câmpurile "Offset X" și Offset Y".

#### La maşinile cu un calculator de lucru ISO

Pe desenele următoare sunt marcate distanțe pe care trebuie să le măsurați la diversele mașini.

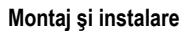

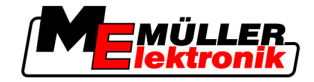

|                  | Offset                                                  | antenă GPS la maşinile ISOBUS                                                                                                    | (                                                                           | 2                                                                                          |                                                                                                    |
|------------------|---------------------------------------------------------|----------------------------------------------------------------------------------------------------|-----------------------------------------------------------------------------|--------------------------------------------------------------------------------------------|----------------------------------------------------------------------------------------------------|
|                  | •                                                       | Punct de remorcare la utilajele ataşate                                                                                                    | şi                                                                          | •                                                                                          | Receptor GPS                                                                                                    |
|                  | (1)                                                     | Utilaje ataşate şi remorcate                                                                                                    |                                                                             | (2)                                                                                        | Vehicul autopropulsat                                                                                                    |
|                  | у                                                       | Distanța dintre axa longitudinală și rece<br>GPS<br>pentru offset Y                                                                                                    | eptorul                                                                     | x                                                                                          | Distanță pentru offset X                                                                                                    |
| Mod de procedură | Astfel<br>☑ c<br>☑ Îr<br>1. M<br>2. Ir<br>3. M<br>4. Ir | aflați distanțele la mașinile cu un utila<br>alculatorul de lucru al utilajului folosit<br>n calculatorul de lucru este configurat<br>lăsurați distanța dintre punctul de rer<br>ntroduceți distanța măsurată ca parar<br>lăsurați distanța dintre axa longitudin<br>ntroduceți distanța măsurată ca parar | aj ataşa<br>este cu<br>ă geom<br>norcare<br>netru "(<br>ală a m<br>netru "( | at și rem<br>uplat la t<br>netria uti<br>e al utilaj<br>Offset X<br>nașinii și<br>Offset Y | orcat, cu un calculator de lucru ISOBUS:<br>rerminal<br>lajului.<br>jului ataşat sau remorcat şi receptorul GPS.<br>".<br>receptorul GPS.<br>". |
| Mod de procedură | Astfel                                                  | aflați distanțele la mașinile autopropu                                                                                                    | ulsate, o                                                                   | cu un ca                                                                                   | alculator de lucru ISOBUS:                                                                                                    |
|                  | ⊠c                                                      | alculatorul de lucru al utilajului folosit                                                                                                    | este ci                                                                     | uplat la t                                                                                 | erminal                                                                                                    |
|                  | ☑ Îr                                                    | n calculatorul de lucru este configurat                                                                                                    | ă georr                                                                     | netria uti                                                                                 | lajului.                                                                                                    |
|                  | 1. Introduceți 0 cm ca parametru "Offset X".            |                                                                                                    |                                                                             |                                                                                            |                                                                                                    |
|                  | <b>2</b> . N                                            | lăsurați distanța dintre axa longitudin                                                                                                    | ală a m                                                                     | naşinii şi                                                                                 | receptorul GPS.                                                                                                    |
|                  | <b>3.</b> Ir                                            | ntroduceți distanța măsurată ca parar                                                                                                    | netru "(                                                                    | Offset Y                                                                                   | ".                                                                                                    |
|                  | La mașinile fără un calculator de lucru                 |                                                                                                    |                                                                             |                                                                                            |                                                                                                    |
|                  | Dacă<br>introd<br>profil a                              | racordați la tractor un utilaj agricol ca<br>uceți poziția receptorului GPS în aplic<br>al mașinii.                                                                                                    | ire nu a<br>caţia TF                                                        | ire un ca<br>RACK-Le                                                                       | alculator de lucru ISOBUS, atunci trebuie să<br>eader. Pentru aceasta trebuie să creați un                                                      |
|                  | •                                                       |                                                                                                    |                                                                             |                                                                                            |                                                                                                    |

În instrucțiunile de utilizare ale TRACK-Leader aflați cum să faceți acest lucru.

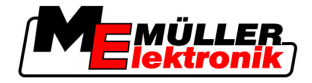

Toate datele din fereastra "Offset antenă GPS" sunt apoi ignorate.

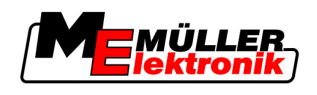

## 5 Condiții de bază ale utilizării

## 5.1 Învăţarea elementelor de comandă

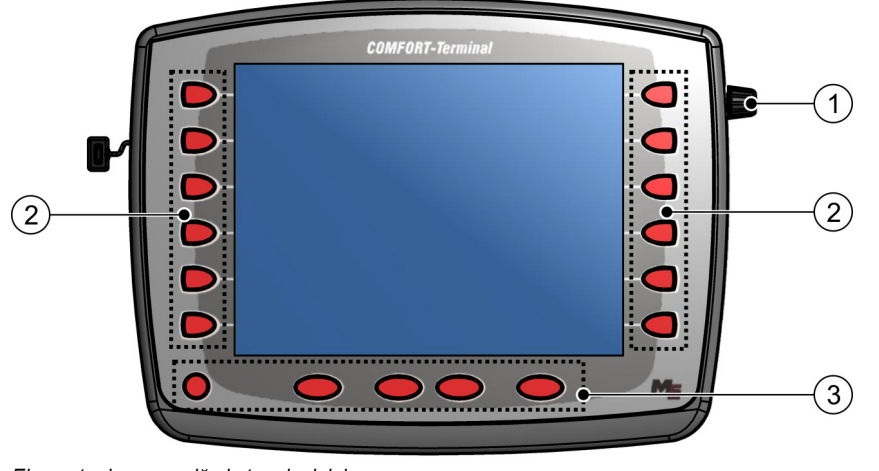

Elemente de comandă ale terminalului

| 1 | Buton rotativ     | 3 | Taste |
|---|-------------------|---|-------|
| 2 | Taste funcționale |   |       |

Elemente de comandă

#### **Butonul rotativ**

Butonul rotativ se găsește în colțul din dreapta sus al terminalului.

Operarea cu butonul rotativ poate diferi foarte puțin în aplicații.

Cu butonul rotativ puteți efectua următoarele acțiuni:

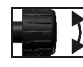

#### Rotiți butonul rotativ:

- Deplasați cursorul în sus și în jos.
- Modificați valoarea unui parametru.

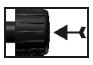

Apăsați butonul rotativ:

- Faceți click pe rândul marcat.
- Activați parametrul.
- Confirmați introducerea.

#### Tastele funcționale

Operarea cu tastele funcționale este similară în toate aplicațiile.

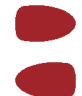

Executați funcțiile afișate pe ecran

#### Taste

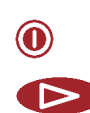

Porniți și opriți terminalul

Nu are nicio funcție

Prima punere în funcțiune

5

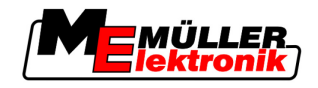

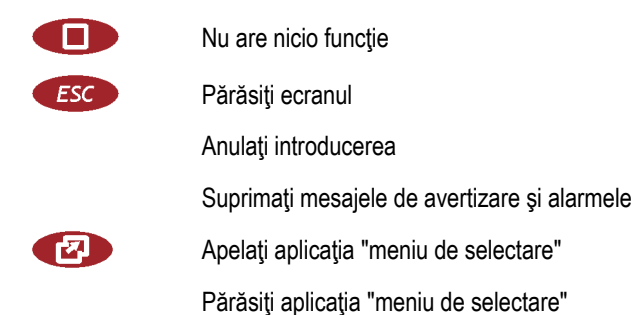

## Prima punere în funcțiune

Mod de procedură

5.2

Astfel porniți terminalul pentru prima dată:

☑ Aţi montat şi aţi conectat terminalul.

- 1. Porniţi terminalul.
- 2. Aşteptaţi cca. 15 secunde până când sunt încărcate toate aplicațiile.
- 3. Apelați aplicația "meniu de selectare".
  - ⇒ Apare următoarea fereastră:

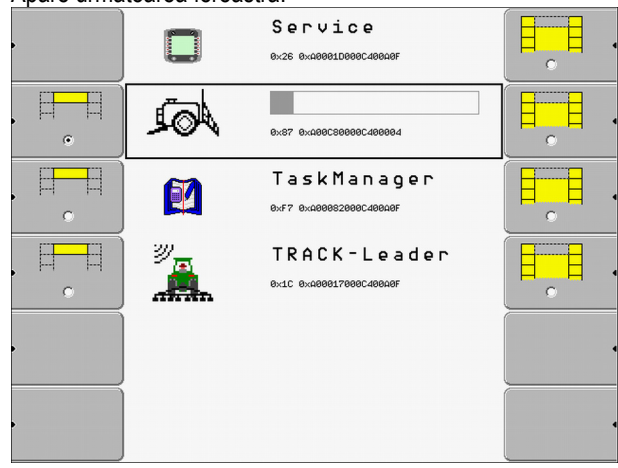

- ⇒ Vă găsiţi în meniul de selectare.
- ⇒ Dacă terminalul este conectat la calculatorul de lucru ISOBUS, atunci acestea sunt încărcate acum. Acest proces îl puteți recunoaşte printr-o bară de progres lângă simbolul calculatorului de lucru. În funcție de numărul de calculatoare de lucru, acest proces poate avea durate diferite.
- 4. Așteptați până când toate calculatoarele de lucru sunt încărcate.

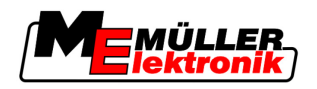

⇒ Apare ecranul următor:

|     |             | Service<br>8x26 8x48881D888C48840F         |  |
|-----|-------------|--------------------------------------------|--|
| •   | <i>Å</i> ∂⊉ | s 5 7 h 2 d e<br>0x87 0x400C80000C400004   |  |
| , д |             | TaskManager<br>exf7 ex.480852680C48846F    |  |
|     |             | TRACK - Leader<br>exic exagegi766962498a6F |  |
|     |             |                                            |  |
|     |             |                                            |  |

Calculatoarele de lucru sunt încărcate când nu se mai vede nicio bară de progres.

- 5. În meniul de selecție puteți alege ce aplicație doriți să fie afișată ca Următoarea.
- 6. Marcați rândul "Service". Rândul "Service" trebuie să fie încadrat de un dreptunghi negru:

|    |                 |               | Service<br>0x26 0x40001D000C400919 | 2 | · |     |
|----|-----------------|---------------|------------------------------------|---|---|-----|
| 7. | - F             | aceţi click p | e rândul "Service".                |   |   |     |
|    | ⇒ Apare ι       | irmătoarea    | fereastră:                         |   |   | t.  |
|    |                 |               |                                    |   |   |     |
|    | 🔆 Se            | tări termina  | al                                 |   |   |     |
|    | 😂 Ma            | inagementi    | ul fişierelor                      |   |   |     |
|    | 💆 Se            | tări driver   |                                    |   |   | GPS |
|    | 🍰 Se            | tări plugin   |                                    |   |   |     |
|    | 🕅 Ma            | inagementi    | ul licenței                        |   |   |     |
|    |                 | E             |                                    |   |   |     |
|    | Termi<br>V 03.9 | nal<br>96.03  |                                    |   |   | S   |

- ⇒ Aţi apelat aplicaţia "Service".
- 8. Configurarea terminalului în aplicația "Service". [ $\rightarrow$  29]

## 5.3 Utilizarea tastelor funcționale

Cu tastele funcționale puteți activa întotdeauna funcțiile care sunt afișate pe simbolul funcțional învecinat.

Condiții de bază ale utilizării

5

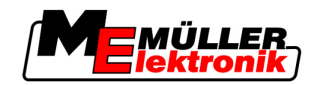

| <u>' Atenție</u> |
|------------------|
|------------------|

| Pericol la apăsarea neatentă a tastelor funcționale<br>La apăsarea tastelor funcționale pot fi mișcate sau activate piese ale mașinii conectate.<br>Astfel pot fi rănite persoane sau pot fi deteriorate obiecte.<br>Înainte de a apăsa o tastă funcțională: |
|----------------------------------------------------------------------------------------------------|
| <ul> <li>Asiguraţi-vă ce se întâmplă dacă apăsaţi tasta funcţională.</li> </ul>                                                                                                    |
| <ul> <li>Citiţi în instrucţiunile de utilizare ale maşinii conectate sau ale utilajului agricol ce pericole pot<br/>să apară aici.</li> </ul>                                                                                                    |
| • Luați toate măsurile descrise în instrucțiunile de utilizare ale mașinii, pentru a evita pericolul.                                                                                                    |
| • Apăsați tasta funcțională numai dacă nu există niciun pericol pentru persoane sau lucruri.                                                                                                    |

Dacă apăsați o tastă funcțională, atunci este efectuată funcția / operația afișată pe simbolul funcțional.

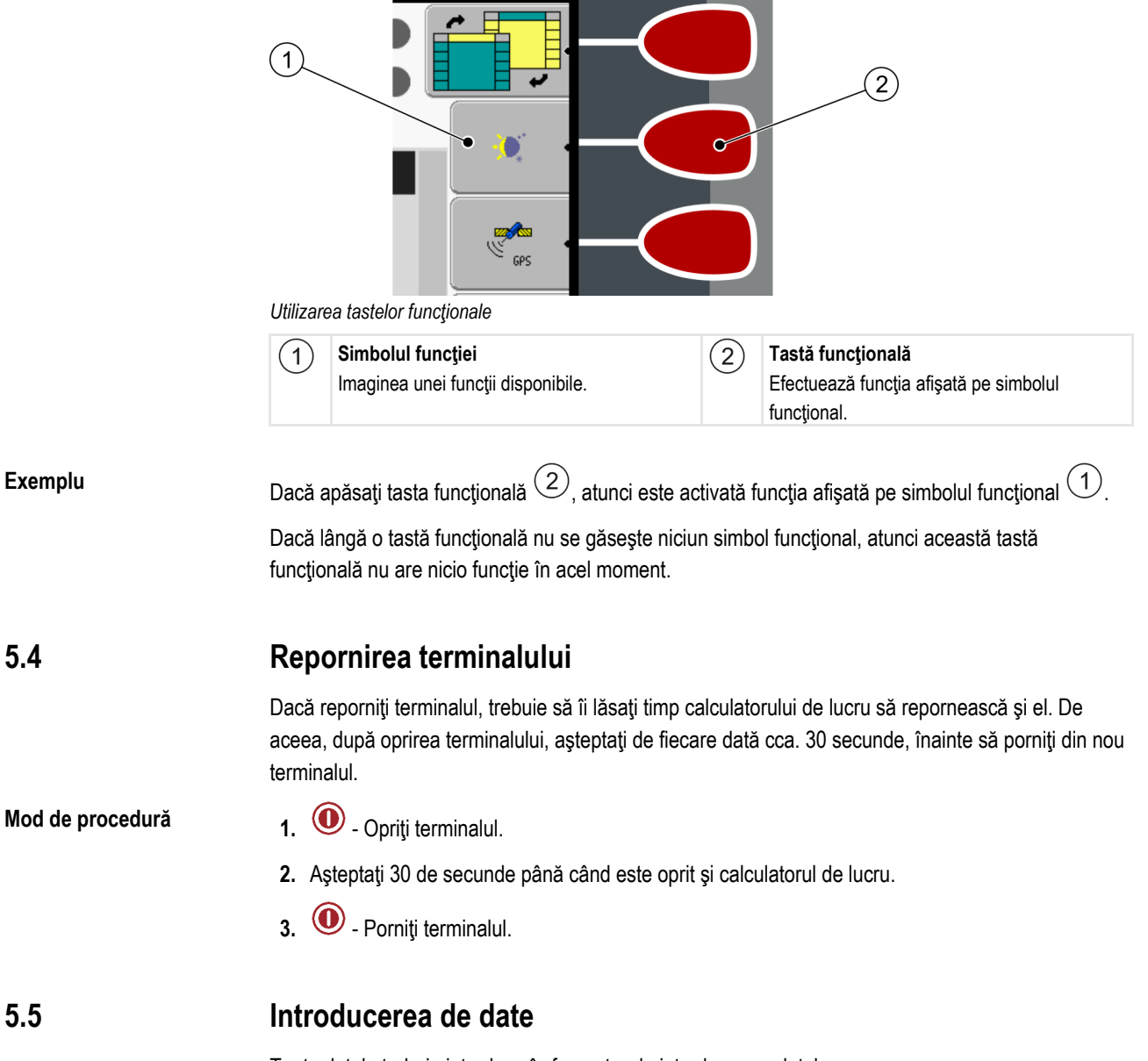

Toate datele trebuie introduse în fereastra de introducere a datelor.

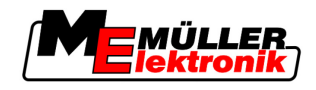

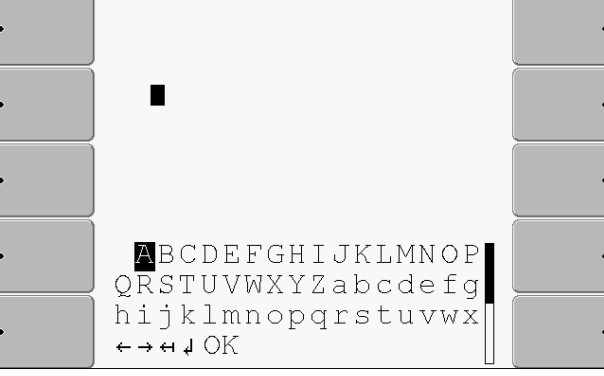

Fereastra de introducere a datelor

**Elemente de comandă** Sub litere, se găsesc 5 simboluri care vă ajută la introducerea datelor.

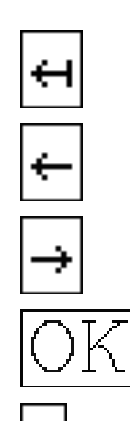

Ştergeţi literele Mişcaţi cursorul spre stânga Mişcaţi cursorul spre dreapta Confirmaţi şi încheiaţi introducerea.

Mod de procedură

Astfel introduceți datele:

☑ Este apelată fereastra de introducere a datelor:

Nicio funcție

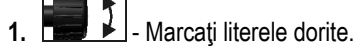

- 2. **EXAMPLE** Faceți click pe literele marcate.
- 3. Când sunt introduse toate literele, marcați simbolul "OK" cu butonul rotativ și faceți click.
- ⇒ Introducerea este preluată.

Structura ecranului în meniul de selectare

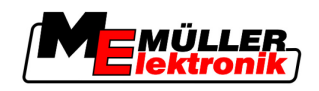

#### 6

6

## Apelarea aplicațiilor în meniul de selectare

În meniul de selectare puteți alege care aplicații trebuie afișate pe ecran.

Meniul de selectare poate fi apelat întotdeauna. Aplicația curentă nu se încheie prin aceasta.

Elemente de comandă

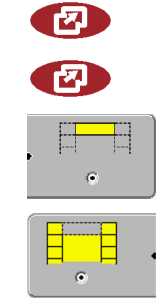

Apelați meniul de selectare

Apăsați din nou - apelați aplicația activată ultima oară

Afişaţi aplicaţia în rândul de sus al ecranului divizat.

Afişaţi aplicaţia în zona principală a ecranului.

### 6.1

## Structura ecranului în meniul de selectare

Ecranul este alcătuit din următoarele zone:

- Simboluri funcționale stânga și dreapta
- Zona de aplicații în mijloc, între simbolurile funcțiilor.

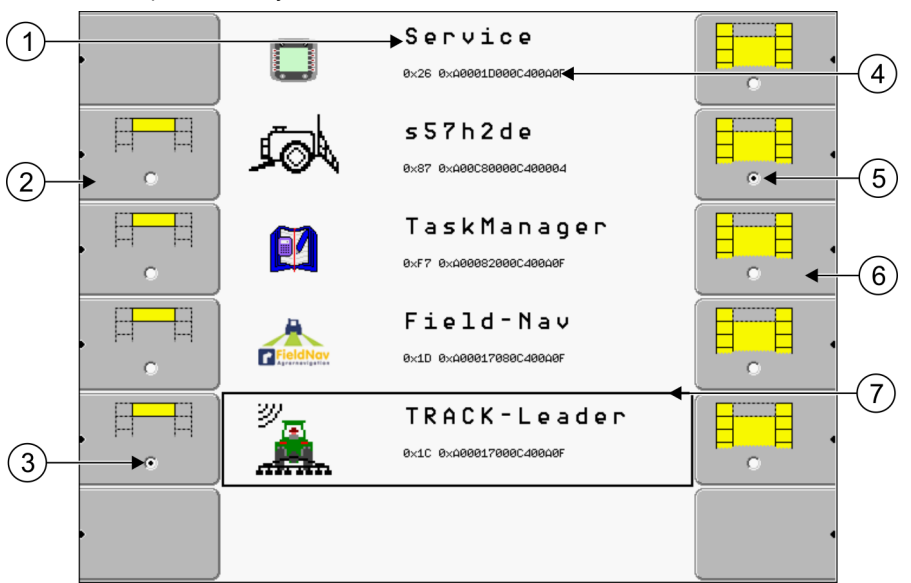

Zone în meniul de selectare

| 1 | Denumirea unei aplicații                                                                                   | 4 | <b>ID ISO al aplicației</b><br>Nume ISO al aplicației                             |
|---|----------------------------------------------------------------------------------------------------|---|-----------------------------------------------------------------------------------|
| 2 | Simboluri funcționale în stânga<br>Marchează o aplicație care este afișată mai<br>târziu pe rândul de sus. | 5 | Marcare<br>Aplicația marcată este afişată pe ecranul<br>principal                 |
| 3 | Marcare<br>Aplicația marcată este afişată pe rândul de<br>sus                                              | 6 | Simboluri funcționale în dreapta<br>Apelează o aplicație de pe ecranul principal. |
|   |                                                                                                    | 7 | <b>Cursor</b><br>Apelează aplicația marcată cu butonul rotativ.                   |

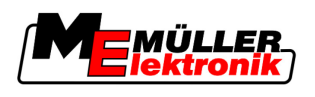

## 6.2 Apelarea aplicațiilor

1.

În meniul de selectare puteți efectua următoarele acțiuni:

- Apelaţi o aplicaţie.
- Afişaţi aplicaţia în rândul de sus al ecranului divizat.

Mod de procedură

- Setați care aplicație trebuie afișată în rândul de sus al ecranului divizat.
- ⇒ La aplicaţia selectată, simbolul funcţiei este marcat în stânga cu un punct:
- 2. Porniți aplicația pentru ecranul principal. Aici aveți următoarele posibilități:

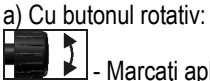

- Marcati aplicatia dorită

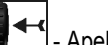

- Apelați aplicația marcată

b) Cu tastele funcționale din partea dreaptă:

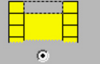

- Afişaţi aplicaţia care apare lângă simbolul funcţional.

 $\Rightarrow$  Ambele aplicații apar pe ecran.

## 6.3

## Divizarea ecranului

Ecranul terminalului este împărțit în două zone.

În fiecare zonă este afişată o altă aplicație. Astfel puteți, de ex., să conduceți tractorul pe câmp și să supravegheați simultan stropitoarea de câmp. Pentru aceasta nu aveți nevoie de un terminal suplimentar.

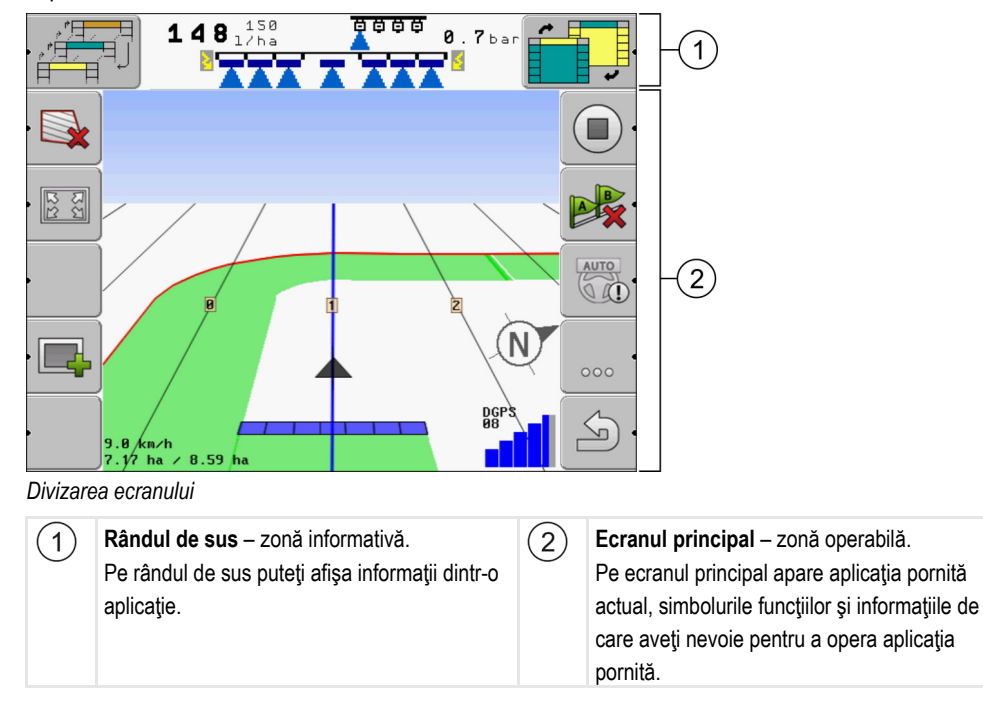

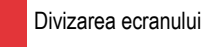

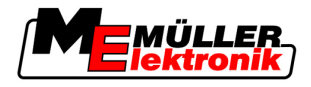

În meniul de selecție puteți vedea cu ce aplicații puteți lucra cu ecranul divizat.

#### Elemente de comandă

6

| Simbol funcțional | Funcție                                                                   |
|-------------------|---------------------------------------------------------------------------|
|                   | Schimbați aplicația în zona rândului de sus.                              |
|                   | Schimbați aplicațiile între rândul de sus și zona principală a ecranului. |

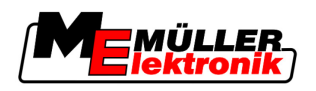

Elemente de comandă în aplicația Service

## 7

## Configurarea terminalului în aplicația Service

În aplicația "Service" puteți configura terminalul și puteți activa utilajele conectate.

După pornirea aplicației "Service", apare următoarea fereastră:

| 1-       | <ul> <li>Setări terminal</li> <li>Managementul fişierelor</li> <li>Setări driver</li> <li>Setări plugin</li> <li>Managementul licentei</li> </ul> | 3 |  |
|----------|----------------------------------------------------------------------------------------------------|---|--|
| 2—       | Terminal<br>V 03.96.03                                                                                                    |   |  |
| Fereastr | ă de pornire a aplicației "Service"                                                                                                    |   |  |
| (1)      | Zona principală                                                                                                    |   |  |

| 1 | Zona principală<br>Conținutul ferestrei                                          | 3 | Cursor<br>Marchează un rând pe care se poate face<br>click cu butonul rotativ            |
|---|----------------------------------------------------------------------------------|---|------------------------------------------------------------------------------------------|
| 2 | Număr versiune<br>Denumirea terminalului și versiunea software-<br>ului instalat | 4 | Zona simbolurilor funcțiilor<br>Simboluri care pot fi acționate în această<br>fereastră. |

## 7.1 Elemente de comandă în aplicația Service

Aplicația "Service" este operată cu butonul rotativ și tastele funcționale.

#### Elemente de comandă

O parte a simbolurilor funcționale explicate aici apare numai dacă este activată o anumită funcție. Astfel sunt afișate pe ecran numai informațiile de care aveți nevoie pentru lucru.

| Simbol funcțional                       | Semnificație                                                            | Apare numai dacă                                    |  |  |
|-----------------------------------------|-------------------------------------------------------------------------|-----------------------------------------------------|--|--|
|                                         | Răsfoire                                                                | Mai există o pagină cu simboluri<br>ale funcțiilor. |  |  |
| Înapoi                                  |                                                                         |                                                     |  |  |
| <b>X</b>                                | Activare funcționare de zi                                              |                                                     |  |  |
| ••••••••••••••••••••••••••••••••••••••• | Activare funcționare de noapte                                          |                                                     |  |  |
| × ·                                     | Ştergerea fişierului (gri) nu este posibilă Obiectul marcat nu po şters |                                                     |  |  |
| Ştergere fişier (roşu)                  |                                                                         | Obiectul marcat poate fi şters                      |  |  |

| Simbol funcțional | Semnificație                       | Apare numai dacă                |  |  |
|-------------------|------------------------------------|---------------------------------|--|--|
| EPS .             | Configurare receptor GPS           | Receptorul GPS este activat     |  |  |
|                   | Configurare FarmPilot              | Portalul FarmPilot este activat |  |  |
|                   | Apelare fereastră de diagnosticare | Diagnosticarea este activată    |  |  |
| æ× ·              | Refacere valori standard.          |                                 |  |  |
|                   | Afişare stare legătură DGPS        |                                 |  |  |

### 7.2

## Simboluri în aplicația Service

Următoarele simboluri le puteți găsi în aplicația Service.

Simboluri

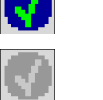

Funcția este activată

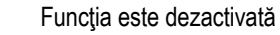

#### 7.3

## Schimbarea limbii

Când porniți terminalul pentru prima dată, se poate întâmpla ca textele să apară într-o limbă străină (germană).

În acest capitol aflați cum să schimbați limba terminalului.

Mod de procedură

1. • Porniţi terminalul.

2. 🕑 - Apăsați.

⇒ Apare următoarea fereastră:

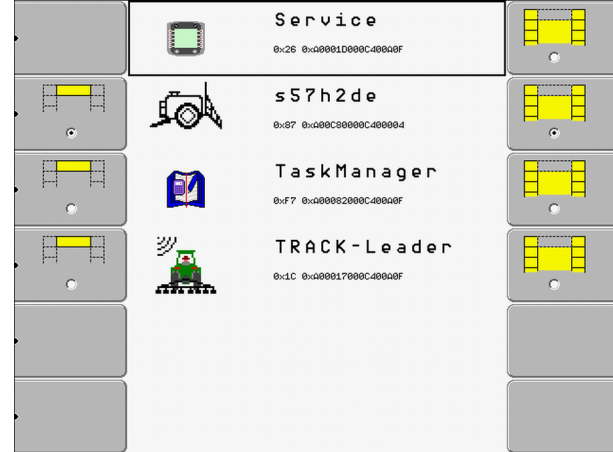

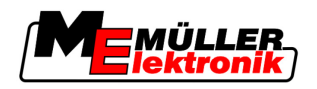

Pornirea luminozității pentru funcționarea de zi sau de noapte

- Faceți click pe "Service". 3. ⇒ Apare următoarea fereastră: 🔆 Setări terminal Managementul fişierelor GPS 🔅 Setări driver 🎭 Setări plugin 🕅 Managementul licenței Terminal  $\Sigma$ V 03.96.03 Textele din această fereastră pot să apară într-o limbă străină. Faceți click pe "Setări terminal" ("Terminal Einstellungen"). 4 Faceți click pe "Limbă" ("Sprache"). 5. Selectați prescurtarea pentru limba dvs. 6. ╉ 7. - Apăsați. ⇒ Apare următorul mesaj: "Modificările sunt active după repornire!" 8. - Apăsati. ⇒ Limba în aplicația "Service" s-a modificat. Limba din celelalte aplicații se modifică după repornirea terminalului.
  - 9. 🔍 Porniţi din nou terminalul.
  - ⇒ Limba în celelalte aplicații s-a modificat.

7.4

## Pornirea luminozității pentru funcționarea de zi sau de noapte

În acest capitol aflați cum să adaptați luminozitatea ecranului pentru funcționare de zi sau de noapte.

#### Mod de procedură

1. Apelați aplicația "Service":

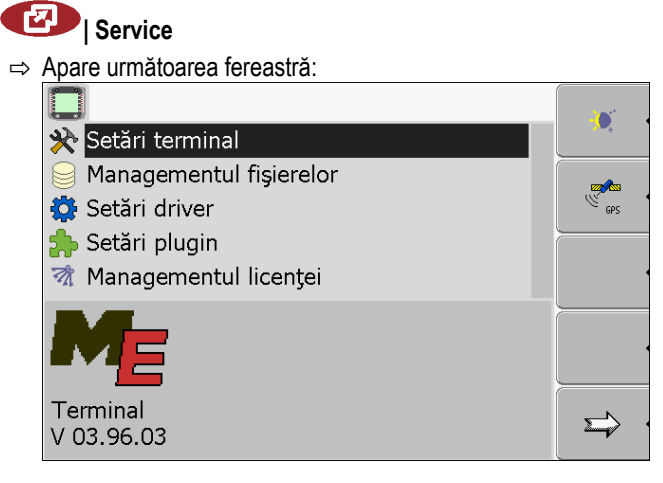

 Schimbaţi modul de lucru. În funcţie de modul de lucru activat, puteţi să folosiţi unul din simbolurile funcţionale:

Configurarea setărilor de bază ale terminalului

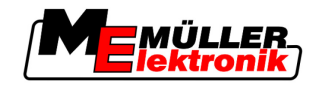

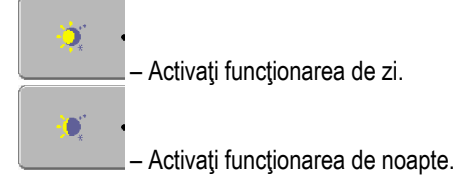

⇒ Luminozitatea ecranului este adaptată imediat.

## 7.5 Configurarea setărilor de bază ale terminalului

Setările de bază ale terminalului le puteți face în fereastra "Setări terminal".

Mod de procedură

1. Comutați la fereastra "Setări terminal":

## 💷 | Service | Setări Terminal

⇒ Apare următoarea fereastră:

2. Modificați parametrii doriți.

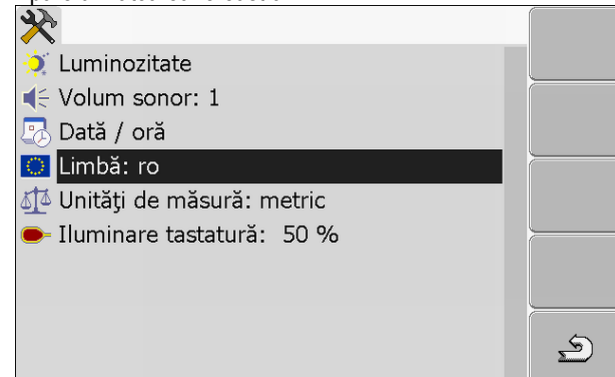

#### Lista parametrilor

| Parametru    | Subparametru          | Semnificație                                         |
|--------------|-----------------------|------------------------------------------------------|
| Luminozitate | Ziua                  | Reglarea luminozității pentru funcționarea de zi     |
|              | Noapte                | Reglarea luminozității pentru funcționarea de noapte |
|              | Funcționare de noapte | Pornirea și oprirea funcționării de noapte           |
|              |                       | 0 = funcționarea de zi este activată                 |
|              |                       | 1 = funcționarea de noapte este activată             |
| Volum sonor  |                       | Setarea volumului sonor                              |
| Dată / oră   | Data                  | Reglarea datei actuale                               |
|              | Ora                   | Reglarea orei actuale                                |
|              | Fus orar              | 0 = fus orar Greenwich (GMT)                         |
|              |                       | 1 = oră Greenwich +1 oră (Germania)                  |
|              |                       | -1 = oră Greenwich -1 oră                            |
| Limbă        |                       | Selectarea limbii                                    |

Configurarea terminalului în aplicația Service

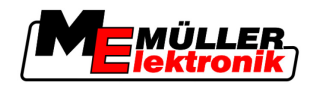

Activarea și dezactivarea aplicațiilor

| Parametru           | Subparametru | Semnificație                                         |
|---------------------|--------------|------------------------------------------------------|
| Unități de măsură   | metric       | Afişarea tuturor unităților în unități metrice       |
|                     | anglo-saxon  | Afişarea tuturor unităților în unități anglo-saxone  |
|                     | US           | Afişarea tuturor unităților în unități US            |
| lluminare tastatură |              | Setarea în procente a gradului iluminării tastaturii |

7.6

## Activarea și dezactivarea aplicațiilor

În aplicația "Service" puteți activa și dezactiva celelalte aplicații care sunt instalate pe terminal.

Aplicațiile sunt instalate în pachete, în așa-numitele plugins. Un plugin poate conține mai multe aplicații.

Puteți dezactiva un plugin, de ex. când nu doriți să-l folosiți. Atunci el nu mai apare în meniul de selectare.

| Numele plugin-ului | Conține următoarele aplicații |
|--------------------|-------------------------------|
| TaskManager        | TaskManager                   |
| TRACK-Leader       | TRACK-Leader II               |
|                    | SECTION-Control               |
|                    | TRACK-Leader TOP              |
|                    | HEADLAND-Control              |
|                    | VARIABLE RATE-Control         |
| FIELD-Nav          | FIELD-Nav                     |

Mod de procedură

Astfel activați și dezactivați plugin-uri:

1. Comutați la fereastra "Setări plugin":

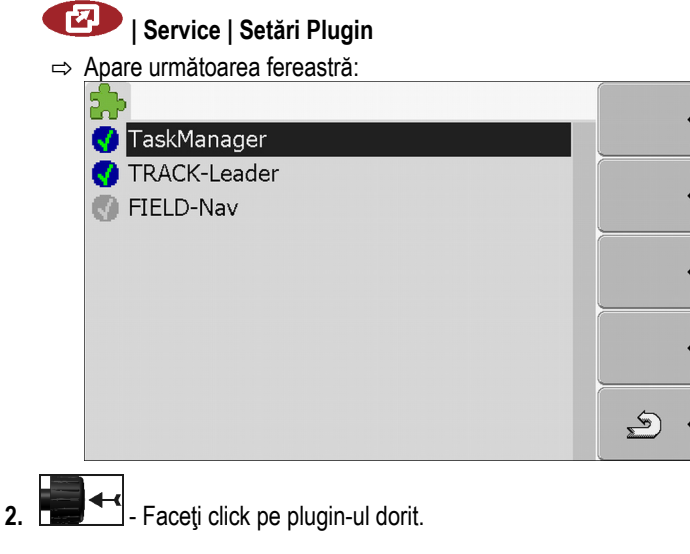

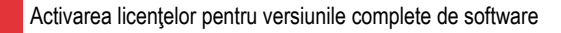

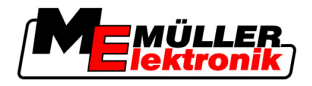

⇒ După simbolul de lângă numele plugin-ului puteți recunoaşte dacă plugin-ul este activat sau dezactivat.

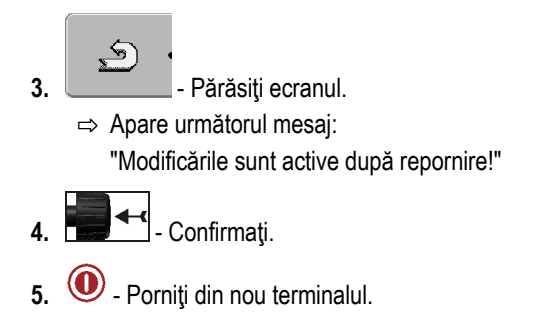

⇒ În meniul de selectare apar toate plugin-urile activate.

7.7

## Activarea licențelor pentru versiunile complete de software

Pe terminal sunt preinstalate mai multe aplicaţii pe care le puteţi folosi pentru testare timp de 50 de ore. [→ 10] Apoi acestea sunt dezactivate automat. Durata de utilizare gratuită rămasă apare în paranteză lângă numele aplicaţiei.

Pentru activarea unei licențe, aveți nevoie de un număr de activare pe care îl primiți după cumpărarea unei aplicații de la Müller-Elektronik. Dacă cereți numărul de activare prin telefon sau pe email, dați colaboratorilor noștri următoarele informații:

- Codul se găsește sub numele aplicației în fereastra "Managementul licenței"
- Numărul de serie al terminalului se găseşte pe placa de fabricaţie pe partea din spate a terminalului
- Numărul de articol al terminalului se găseşte pe placa de fabricaţie pe partea din spate a terminalului

Mod de procedură Astf

Astfel introduceți numărul de activare:

1. Comutați la fereastra "Managementul licenței":

#### I Service | Managementul licenței

#### ⇒ Apare următoarea fereastră:

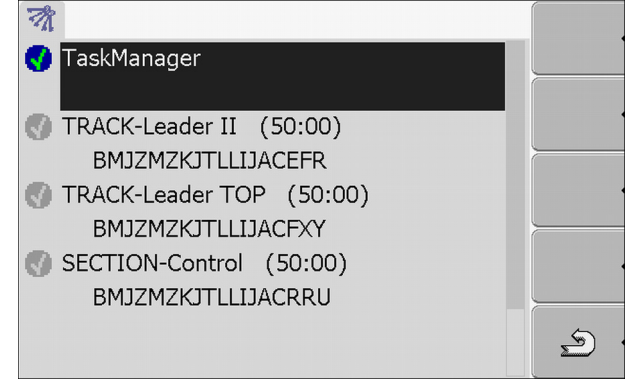

2. Faceți click pe aplicația dorită.

#### ⇒ Apare următoarea fereastră:

| 0          |                    |   |
|------------|--------------------|---|
| Nume:      | SECTION-Control    |   |
| Cod:       | RUQHQWOZHSGORURRRU |   |
| Codificare | :                  |   |
| Stare:     | Dezactivată        |   |
| Timp răm   | as:                |   |
|            |                    | 2 |

- Introduceţi numărul de activare în câmpul "Codificare". Numărul de activare îl primiţi la cumpărarea unei licenţe de software
- 4. Confirmați

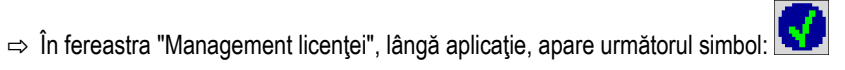

7

⇒ Aplicaţia este activată. Puteţi folosi aplicaţia fără limitări.

## 7.8 Ştergerea fişierelor de pe stick-ul USB

#### INDICAŢIE

### Este posibilă pierderea datelor!

Fișierele șterse nu pot fi refăcute!

Gândiți-vă foarte exact ce fișiere doriți să ștergeți.

În fereastra "Managementul fișierelor" puteți șterge fișierele de pe stick-ul USB.

În fereastra "Managementul fişierelor" sunt afişate numai fişierele care se găsesc pe stick-ul USB într-unul din următoarele directoare:

- Screencopy conţine toate Screenshot-urile produse de dvs.
- Taskdata conţine toate datele comenzilor pentru aplicaţia "TaskManager"

Mod de procedură

| 1. | Comutați la | fereastra | "Managementul | fişierelor": |
|----|-------------|-----------|---------------|--------------|
|----|-------------|-----------|---------------|--------------|

### I Service | Managementul fişierelor

⇒ Apare următoarea fereastră:

| luse   |  |
|--------|--|
| ₩Pools |  |
|        |  |

- 2. Faceți click pe "USB".
  - ⇒ Apar directoarele "Screencopy" şi "Taskdata".
  - ⇒ Dacă aceste directoare nu apar, se poate ca dvs. să nu fi pus nimic pe stick-ul USB.
- 3. Faceți click pe directorul dorit.
  - ⇒ Este afişat conţinutul directorului.
    - Un director poate conține fișiere sau alte directoare.
    - Dacă nu este afișat nimic, atunci directorul este gol.
- 4. Marcați fișierele care trebuie șterse.

Ştergerea pools

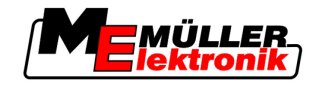

5. \_\_\_\_\_\_ – Ştergere fişier (roşu)

⇒ Fişierul este şters.

7.9

## Ştergerea pools

Puteți șterge pools pentru a accelera munca terminalului.

Pools sunt memorii intermediare ale terminalului. În pools sunt salvate intermediar grafice sau texte. Cu timpul, pools devin prea mari și încetinesc lucrul terminalului.

Când ştergeţi?

#### Mod de procedură

1. Comutați la fereastra "Managementul fișierelor":

Dacă terminalul lucrează mai încet decât altă dată.

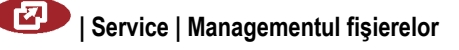

După un update de software al unui calculator de lucru conectat.

Dacă sunteţi rugat să faceţi aceasta de către serviciul pentru clienţi.

⇒ Apare următoarea fereastră:

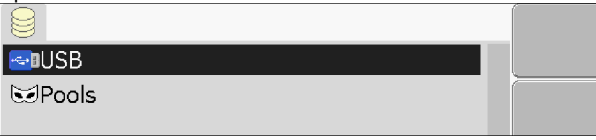

- 2. Faceți click pe "Pools".
  - ⇒ Apar mai multe denumiri de directoare.
  - ⇒ Dacă pool este gol, atunci nu apare nimic.
- 3. Faceți click pe directorul dorit.
  - ⇒ Conţinutul directorului este afişat.

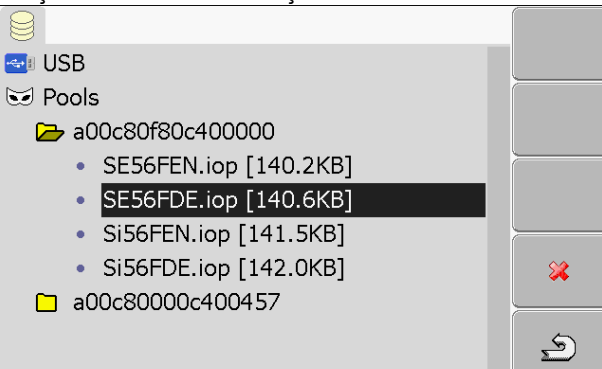

Denumirile directoarelor sunt ID-uri ISO ale aplicațiilor pe ale căror date temporare le conțin.

4. Marcați fișierul dorit.

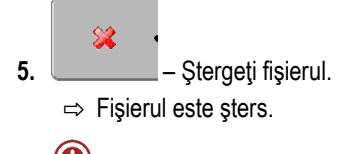

6. Orniţi din nou terminalul.

## 7.10 Receptor GPS

Dacă ați conectat un receptor GPS la terminal, trebuie să-l activați și să-l configurați.
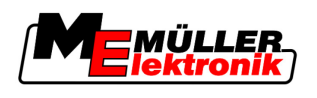

## 7.10.1 Activarea receptorului GPS

Pentru a activa receptorul GPS, trebuie să activați driver-ul acestuia.

Un driver este un mic program care comandă un aparat conectat. Driver-ele pentru aparatele de la Müller-Elektronik sunt preinstalate pe terminal.

Mod de procedură

1. Comutați la fereastra "Setări driver":

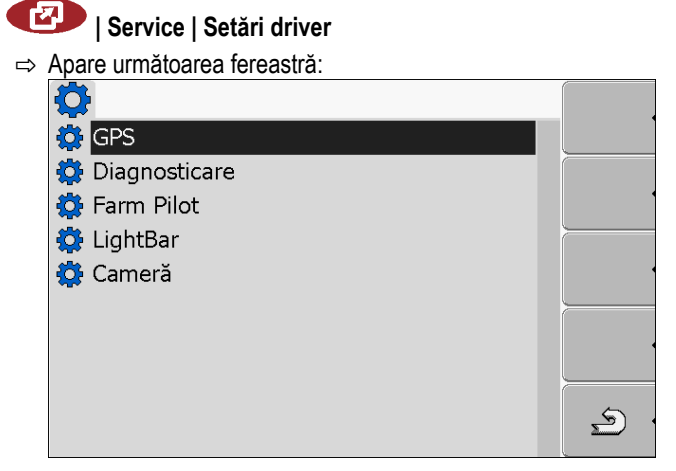

- 2. Marcați "GPS".
- 3. Faceți click pe "GPS".
  - $\Rightarrow$  Apar driverele instalate.

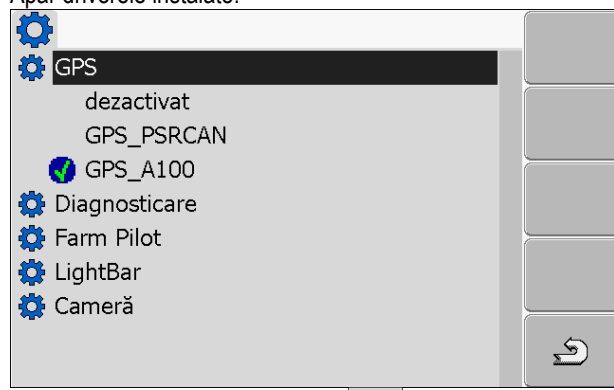

- ⇔ Lângă driverul activ apare simbolul
- ⇒ Driver-ul "GPS\_A100" pentru receptorul DGPS A100 de la Müller-Elektronik este activat în mod standard.
- 4. Marcați rândul cu driverul corect al antenei:

GPS\_A100 – dacă receptorul DGPS a fost conectat direct la Terminal (Conexiune C) GPS\_PSRCAN – dacă receptorul GPS a fost conectat printr-o interfaţă CAN, deci la un calculator de lucru.

5. Faceți click pe rândul marcat.

⇒ Lângă driver apare simbolul

6. ● - Porniţi din nou terminalul.
 ⇒ Receptorul GPS este activat.

(MEMÜLLER lektronik)

⇒ În fereastra de pornire a aplicaţiei "Service", apare următorul simbol funcţional:

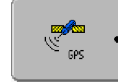

⇒ Aţi activat receptorul GPS.

## 7.10.2 Configurarea receptorului DGPS A100

Receptorul DGPS A100 este configurat la livrare. Puteți însă să-i modificați configurația. În acest capitol aflați cum să faceți aceasta

Parametru

7

Receptor GPS

## Baud rate

Setările vitezei cu care terminalul trimite date la receptorul DGPS. Parametrul setează Baud rate a terminalului.

În mod standard, Baud rate este setată la 19200.

Aici puteți configura următorii parametri:

Această Baud rate este potrivită pentru receptorul DGPS A100.

## Satelit 1 și satelit 2

Necesar numai cu semnalul de corecție "WAAS/EGNOS".

Satelit 1 - satelit primar DGPS. Cu acest satelit se conectează mai întâi receptorul DGPS.

Satelit 2 - satelit secundar DGPS. Cu acest satelit se conectează receptorul DGPS numai după pierderea legăturii satelitului primar.

Sateliții pe care îi alegeți depind de cei care au cea mai bună disponibilitate în momentul respectiv în regiunea dvs.

Valori posibile:

- "AUTO"
  - Software-ul selectează automat sateliții cei mai buni în momentul respectiv. Această setare nu este recomandată, deoarece ea încetinește pornirea receptorului DGPS.
- Numele satelitului

## Direcție

Acest parametru activează în receptorul GPS suportul funcției "Direcție automată".

Valori posibile:

- "Pornit"
  - Activează suportul direcției automate.
- "Oprit"

Dezactivează suportul direcției automate.

## Semnal de corecție

Tipul semnalului de corecție pentru receptorul DGPS.

Valori posibile:

- "WAAS/EGNOS" Semnal de corecţie în Europa şi America de Nord.
- "E-DIF"

Calcularea internă a datelor de corecție. De această setare aveți nevoie în afara UE sau SUA.

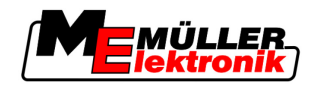

Pentru folosirea e-Dif aveți nevoie de o construcție specială a receptorului DGPS A100. Puteți comanda acest receptor DGPS la Müller Elektronik cu numărul de articol 30302464.

## Senzor de înclinare

Sub acest parametru este configurat modulul TILT al senzorului de înclinare GPS.

Puteți comanda senzorul de înclinar la Müller Elektronik cu următorul număr de articol: 30302495.

## Elemente de comandă

| Simbol funcțional | Funcție                                                  |
|-------------------|----------------------------------------------------------|
| & ·               | Resetare configurație receptor DGPS la valorile standard |
|                   | Afişare stare legătură DGPS                              |

Mod de procedură

Astfel configurați parametrul:

- ☑ Receptorul DGPS A100 de la Müller Elektronik este conectat și activat.
- ☑ Driverul LightBar extern "LightBar\_ME" este dezactivat. Altfel, receptorul DGPS nu poate fi configurat.
- ☑ LightBar extern nu este conectat.
- 1. Comutați la fereastra "GPS":

|    | Service                                                                                       |                                          |
|----|-----------------------------------------------------------------------------------------------|------------------------------------------|
|    | ⇔ Apare următoarea fereastră:                                                                 |                                          |
|    |                                                                                               |                                          |
|    | 🗰 Baud rate                                                                                   |                                          |
|    | 🦟 Satelit 1                                                                                   |                                          |
|    | 🥓 Satelit 2                                                                                   | l d'× 1                                  |
|    | 🖉 Direcție 📃                                                                                  |                                          |
|    | ⊃⊂ Semnal de corecție                                                                         | •                                        |
|    |                                                                                               |                                          |
|    |                                                                                               |                                          |
|    |                                                                                               |                                          |
|    | GI 3 V02.02.07                                                                                | 5                                        |
| 2. | <ul> <li>→ Faceţi click pe parametrul dorit.</li> <li>⇒ Apare o listă de selecţie.</li> </ul> |                                          |
| 3. | - Faceţi click pe valoarea dorită.                                                            |                                          |
|    | 🖙 Lângă valoare apare simbolul 🔽.                                                             |                                          |
| 4. | ،<br>- Înapoi                                                                                 |                                          |
|    | ⇒ La unii parametri este necesară o repornire a termina                                       | alului. În aceste cazuri apare următorul |
|    | mesaj:                                                                                        |                                          |
|    | "Modificările sunt active după repornire."                                                    |                                          |
| ⇒  | Ați configurat receptorul DGPS.                                                               |                                          |

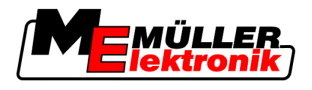

# 7.11 Configurarea senzorului de înclinare "GPS TILT-Module" Mod de procedură ☑ Senzorul de înclinare "GPS TILT-Module" este conectat.

- ☑ Driverul LightBar extern este dezactivat.
- ☑ LightBar extern nu este conectat.
- 1. Măsurați distanța dintre receptorul GPS și suprafața solului.
- 2. Porniți terminalul.
- 3. Comutați la fereastra de configurare a senzorului de înclinare:

| Service   Senzor de înclinare    |     |
|----------------------------------|-----|
| ⇒ Apare următoarea fereastră:    |     |
| $\rightarrow$                    |     |
| Înălțimea receptor. GPS: 2.500 m |     |
| Calibrarea punctului de zero     |     |
| Înclinarea: 0                    |     |
|                                  |     |
|                                  | •   |
|                                  |     |
|                                  |     |
|                                  |     |
|                                  | , É |
|                                  |     |

- Introduceţi distanţa dintre receptorul GPS şi suprafaţa solului în rândul "Înălţimea receptor. GPS".
- 5. Aşezaţi tractorul pe o suprafaţă care se ştie că este orizontală.
- 6. Faceţi click pe rândul "Calibrarea punctului de zero".
   ⇒ Poziţia senzorului de înclinare pe un sol plan este calibrată.
- ⇒ După calibrare, pe rândul "Înclinarea" apare unghiul 0. la orice înclinare a tractorului, unghiul afişat se modifică.

# 7.12 Screenshots

Un Screenshot este o fotografie a ecranului.

Dacă la utilizarea terminalului apare o eroare, serviciul clienți vă poate ruga să faceți un screenshot.

Puteți să trimiteți screenshot-ul:

- pe email la serviciul clienți. Adresa de email: service@mueller-elektronik.de
- pe portalul FarmPilot (dacă aţi activat portalul FarmPilot)

# 7.12.1 Configurarea funcției Screenshots

7

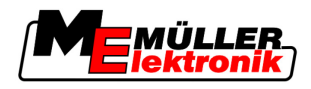

1. Porniți aplicația "Service":

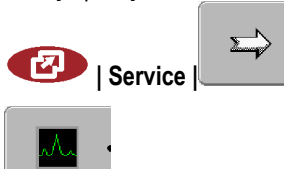

- Apelați fereastra "Diagnosticare".
- 3. Faceți click pe "Setări captură ecran".
- 4. Faceți click pe "Activare capturi ecran".
  - ⇒ <u>Starea</u> funcției este afișată pe simbol:

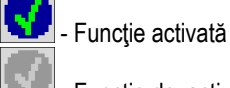

- 🗷 Funcție dezactivată
- Faceţi click pe "Destinaţie memorie".
   ⇒ Rândul este marcat cu un cadru.
- 6. Selectați "USB" pentru a salva screenshots pe stick-ul USB.
- 7. Selectați "Portal" pentru a salva screenshots pe portalul FarmPilot.

## Crearea screenshot-urilor

2.

Mod de procedură

7.12.2

- Aţi configurat funcţia "Screenshots".
  - Dacă doriţi să salvaţi screenshot-urile pe stick-ul USB, introduceţi stick-ul USB n terminal.
  - 1. Apelați oricare fereastră.

2. Apăsați următoarele taste în succesiunea prezentată și țineți-le apăsate scurt timp:

(la terminalele mai vechi trebuie să apăsați tastele în ordine inversă)

⇒ În timp ce screenshot-ul este creat, în mijlocul ecranului apare simbolul unei camere foto:

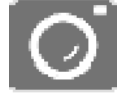

- ⇒ Un screenshot este creat numai după ce simbolul camerei dispare.
- ⇒ Găsiţi screenshot-ul în locul pe care l-aţi definit ca "Destinaţie memorie". Screenshot-urile sunt salvate pe stick-ul USB în directorul "ScreenCopy".

7.13

# Activarea funcției "Diagnosticare"

Pentru a activa funcția "Diagnosticare", trebuie să activați driver-ul acesteia.

Mod de procedură

1. Comutați la fereastra "Setări driver":

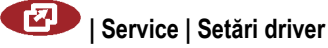

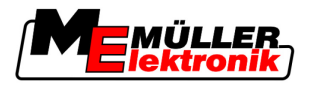

Activarea funcției "Diagnosticare"

| ⇒ Apare următoarea fereasti | ĩă: |
|-----------------------------|-----|
|-----------------------------|-----|

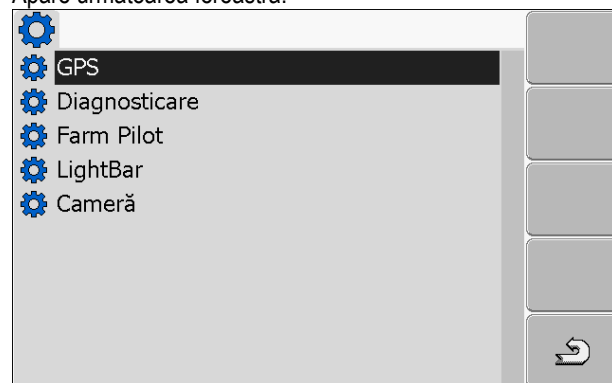

- 2. Faceți click pe "Diagnosticare".
- 3. Faceți click pe driverul "DiagnosticsServices".
  - ⇒ Lângă driver apare simbolul
- 4. Orniţi din nou terminalul.

⇒ În fereastra de pornire a aplicației "Service", apare următorul simbol funcțional:

\_

⇒ Aţi activat funcţia "Diagnosticare".

## 7.13.1 Diagnosticare calculator de serviciu

Fereastra "Diagnosticare calculator de serviciu" conține multe informații care sunt importante în special pentru serviciul clienți. În această fereastră serviciul clienți poate afla ce versiune de hardware și software este instalat pe terminalul dvs. Prin aceasta, diagnosticarea poate fi accelerată la eventualele erori.

## Trimiterea datelor de diagnosticare la portal

se poate întâmpla că serviciul clienți să vă roage să trimiteți datele de diagnosticare la portal. Prin aceasta, serviciul clienți primește informații detaliate despre terminalul dvs. și îl poate analiza mai bine.

Mod de procedură 🛛 Ați activat funcția "Diagnosticare".

- Aţi activat portalul FarmPilot.
- 1. Comutați la fereastra "Diagnosticare calculator de serviciu":

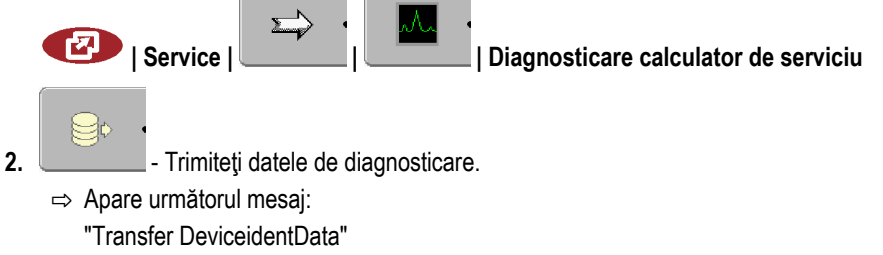

- ⇒ Datele sunt încărcate pe portal.
- 3. Aşteptaţi până când dispare mesajul "Transfer DeviceidentData".
  - ⇒ Datele au fost încărcate pe portal.

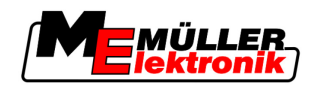

4. Dacă procesul durează prea mult, puteți întrerupe trimiterea datelor.

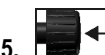

- Întreruperea trimiterii datelor.

## 7.13.2 Setări CanTrace

CanTrace este o funcție care reglează schimbul de date între terminal și calculatorul de lucru conectat. Datele schimbate servesc serviciului clienți pentru diagnosticare la eventualele erori din sistem.

Dacă la utilizarea terminalului apare o eroare, serviciul clienți vă poate ruga să activați funcția CanTrace.

Activați această funcție numai la cererea serviciului clienți.

1. Comutați la fereastra "Setări CanTrace":

Mod de procedură

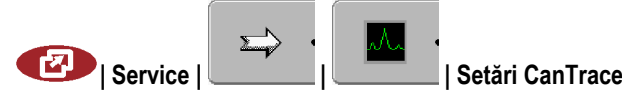

- 1. Faceți click pe "Durată (min.)".
- Setaţi durata. Introduceţi durata după repornirea terminalului în care trebuie făcută comunicarea. Comunicarea poate dura între unul şi cinci minute.
- 3. Faceți click pe "Destinație memorie".
- 4. Selectați destinația de memorie.
- 5. Selectați "USB" pentru a salva datele pe stick-ul USB. Stick-ul USB trebuie introdus în terminal.
- 6. Selectați "Portal" pentru a salva datele pe portalul FarmPilot. Pentru aceasta trebuie ca FarmPilot să fie activat.
- 7. Faceți click pe "Activare CanTrace".
   ⇒ Starea funcției este afişată pe simbol.
  - ⇒ Lângă "Activare CanTrace" trebuie să apară simbolul
- 8. Porniţi din nou terminalul.
  - ⇒ După repornire, CanTrace reglează comunicația dintre terminal și calculatorul de lucru.
- 9. Lăsați terminalul pornit până când surata setată de CanTrace a expirat.
  - ⇒ Funcția CanTrace este dezactivată automat.
- 10. Dacă ați ales USB ca destinație de memorie, verificați dacă pe stick-ul USB există fișierul

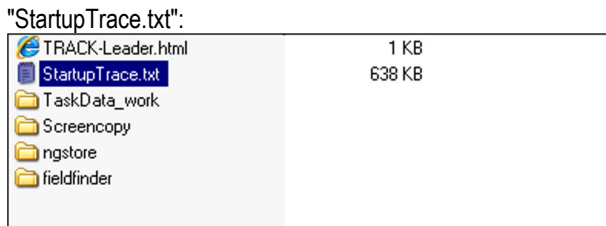

- 11. Dacă acest fișier lipsește, trebuie să repetați CanTrace.
- 12. Trimiteți pe email la serviciul clienți fişierul "StartupTrace.txt". Dacă ați ales "Portal" ca destinație de memorie, acest fişier a fost trimis automat.

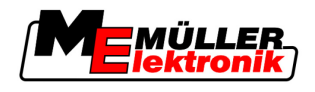

# 7.14 Activarea LightBar extern

Dacă ați conectat un LightBar extern la terminal, trebuie să-l activați.

Pentru a activa LightBar-ul extern, trebuie să activați driver-ul acestuia.

Puteți comanda LightBar-ul extern la Müller Elektronik cu următorul număr de articol: 30302490.

Mod de procedură 1. Comutați la fereastra "Setări driver": 🕑 | Service | Setări driver ⇒ Apare următoarea fereastră: O 🔅 GPS 🔅 Diagnosticare 🔅 Farm Pilot 🙆 LightBar 🔅 Cameră S 2. Faceti click pe "LightBar".  $\Rightarrow$  Apar driverele instalate. 3. Faceți click pe driverul "LightBar\_ME". ⇒ Lângă driver apare simbolul 4. 0 - Porniţi din nou terminalul. ⇒ Aţi activat LightBar-ul extern. 7.15 Camera 7.15.1 Activarea camerei Dacă ați conectat o cameră sau un sistem de camere la terminal, trebuie să le activați. Pentru a activa o cameră sau un sistem de camere trebuie să activați driver-ul acestora. Mod de procedură 1. Comutați la fereastra "Setări driver": 🕑 | Service | Setări driver

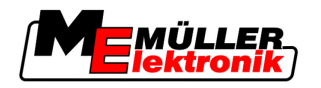

Camera

7

2. Apare următoarea fereastră:

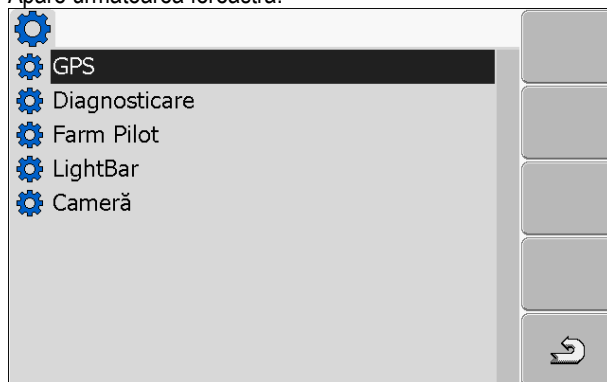

- 3. Faceți click pe "Cameră".
- 4. Faceți click pe driverul "Camera-ME".

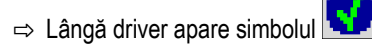

5. 🔍 - Porniţi din nou terminalul.

⇒ În fereastra de pornire a aplicației "Service", apare următorul simbol funcțional:

**∑** 

6. Ați activat driverul camerei.

Operarea camerei

## 7.15.2

Elemente de comandă

| Simbol funcțional                     | l funcțional Semnificație                                                                                    |  |  |
|---------------------------------------|----------------------------------------------------------------------------------------------------|--|--|
|                                       | Comutare între mai multe camere.                                                                             |  |  |
|                                       | Rotire imagine                                                                                               |  |  |
| Mărire manuală a imaginii camerei.    |                                                                                                    |  |  |
| Micţorare manuală a imaginii camerei. |                                                                                                    |  |  |
|                                       | Activare modul automat al camerei.                                                                           |  |  |
| AUTO                                  | În modul automat, imaginea camerei este afişată automat, dacă un senzor<br>trimite un semnal pentru aceasta. |  |  |
|                                       | Funcționează numai atunci când vehiculul este echipat cu un senzor corespunzător.                            |  |  |
|                                       | Salvare setări cameră.                                                                                       |  |  |

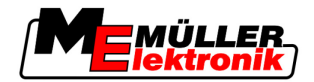

| Simbol funcțional | Semnificație    |
|-------------------|-----------------|
| . ک               | Părăsie cameră. |

Puteți apăsa tastele funcționale și atunci când camera se găsește în modul ecran plin.

- ☑ Ați conectat și activat camera.
  - 1. Comutați la fereastra "Camera":

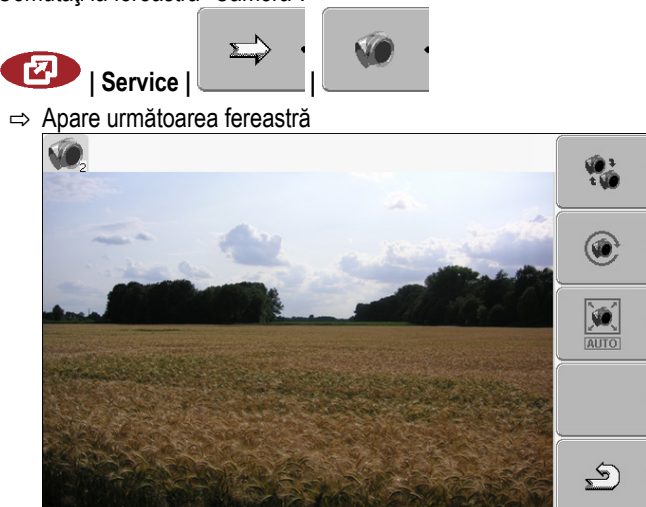

2. Operați camera cu tastele funcționale.

#### 7.16 **Configurarea FarmPilot**

FarmPilot este un portal de internet care facilitează schimbul de date dintre software-ul PC-ului din fermă și mașini prin rețeaua mobilă. Datele de lucru sunt înregistrate central în portal și sunt prezentate în ansamblu pentru utilizator.

Pentru a folosi FarmPilot cu terminalul dvs., trebuie să efectuați următorii pași:

- Cumpărați o cartelă SIM şi deblocați-o
- Activaţi FarmPilot
- introduceți datele de acces pentru FarmPilot

În capitolele următoare citiți cum executați acești pași.

#### 7.16.1 **Activarea FarmPilot**

Pentru a activa FarmPilot pe terminal, trebuie să activați driver-ul acestuia.

## **INDICATIE**

## Cheltuieli mari prin transmiterea continuă de date

Dacă nu aveți o rată fixă în contractul dvs. de telefonie mobilă, FarmPilot poate produce cheltuieli mari la funcționarea continuă.

Dacă rata dvs. fixă are o limitare de volum, FarmPilot poate folosi rapid volumul dvs. de date la funcționarea continuă.

Dezactivați driverul FarmPilot dacă nu folosiți portalul. o

Mod de procedură

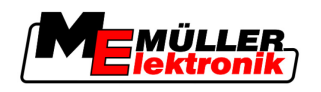

| Mod de procedură | <ul> <li>1. Comutați la fereastra "Setări driver":</li> <li>✓   Service   Setări driver</li> <li>⇒ Apare următoarea fereastră:</li> <li>✓ GPS</li> <li>✓ Diagnosticare</li> <li>✓ Farm Pilot</li> <li>✓ LightBar</li> <li>✓ Cameră</li> </ul> |
|------------------|----------------------------------------------------------------------------------------------------|
|                  | 2. Faceți click pe "FarmPilot".                                                                                                    |
|                  | <ul> <li>Faceţi click pe driverul "TPD".</li> <li>⇒ Lângă driver apare simbolul</li> </ul>                                                                                                    |
|                  | <ul> <li>4. ● Porniţi din nou terminalul.</li> <li>⇒ În fereastra de pornire a aplicaţiei "Service", apare următorul simbol funcţional:</li> </ul>                                                                                            |
|                  | ⇔ Ați activat portalul FarmPilot.                                                                                                    |
|                  | Acum trebuie să introduceți datele de acces pentru portalul FarmPilot.                                                                                                    |
| 7.16.2           | Configurarea legăturii cu FarmPilot                                                                                                    |
|                  | Înainte ca terminalul să se poată conecta cu FarmPilot, trebuie să configurați conexiunea.                                                                                                    |
|                  | Datele le primiți la cumpărarea accesului la FarmPilot.                                                                                                    |
| Parametru        | Pentru configurare, aveți nevoie de următorii parametri:                                                                                                    |
|                  | Nume utilizator                                                                                                    |
|                  | Numele de utilizator pentru FarmPilot.                                                                                                    |
|                  | Parolă                                                                                                    |
|                  | Parola pentru FarmPilot.                                                                                                    |
|                  | Ofertant                                                                                                    |
|                  | Deschide o fereastră în care poate fi configurată conexiunea GPSR.                                                                                                    |
|                  | La cei mai mulți furnizori de telefonie mobilă, această configurație se face automat.                                                                                                    |
|                  | Când modificați datele de acces pentru conexiunea GPRS la furnizorul dvs., puteți configura manual<br>conexiunea.                                                                                                    |
|                  | Instrucțiuni exacte găsiți în capitolul:                                                                                                    |
|                  | Configurarea manuală a conexiunii GPRS [→ 48]                                                                                                    |
|                  | Server                                                                                                    |

Configurarea FarmPilot

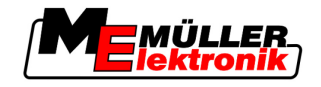

| Adresă server                                                    |
|------------------------------------------------------------------|
| Adresa serverului nu poate fi modificată.                        |
| Log                                                              |
| Porneşte şi opreşte trimiterea datelor.                          |
| Porniți trimiterea datelor numai la cererea serviciului clienți. |
| 1. Apelați aplicația "Service":                                  |
| Service   Service                                                |
| 2. Apelați fereastra cu datele de acces pent                     |
| ⇒ Apare următoarea fereastră:                                    |
|                                                                  |
| <b>R</b> Nume utilizator                                         |
| o- Parolă                                                        |
| Y Ofertant                                                       |
| 1 Server                                                         |
| Log                                                              |
|                                                                  |

Mod de procedură

ces pentru FarmPilot.

| 👤 Nume utilizator              |     |
|--------------------------------|-----|
| o- Parolă                      |     |
| ★ Ofertant                     |     |
| 1 Server                       |     |
| Log                            |     |
| ME                             | *** |
| TPD V02.03.04<br>TPI V02.02.03 | S   |

- 3. Faceți click pe rândul cu parametrul dorit.
- 4. Configurați parametrul.

#### 7.16.3 Configurarea manuală a conexiunii GPRS

În acest capitol aflați cum să configurați manual conexiunea GPRS.

La utilizarea celor mai multe cartele SIM, conexiunea GPRS este configurată automat.

Trebuie să configurați manual conexiunea GPRS în următoarele cazuri:

- Ați cumpărat o cartelă SIM nouă. Terminalul dvs. nu cunoaște furnizorul de telefonie mobilă.
- Furnizorul dvs. de telefonie mobilă a modificat datele de acces ale conexiunii GPRS.

Parametru

Valorile pe care trebuie să le introduceți în parametrii depinde de furnizorul de telefonie mobilă. Datele le găsiți la furnizorul de telefonie mobilă.

Pentru configurare, aveți nevoie de următorii parametri:

## Tara

Ţara pentru care este configurată cartela SIM. Nu poate fi modificată.

## Ofertant

Numele furnizorului de telefonie mobilă. Apare automat.

La cartelele necunoscute, puteți introduce singur numele furnizorului de telefonie mobilă.

## APN

Prescurtare pentru "Acces Point Name".

Adresa punctului de acces GPRS.

7

S

7

 Prescurtare pentru "Domain Name System".

 Adresele IP a primului și a celui de al doilea server DNS

 Număr

 Prefixul modemului. Nu poate fi modificat.

 Nume utilizator

 Numele de utilizator pentru conexiunea GPRS.

 Parolă

 Parola pentru conexiunea GPRS.

 Elemente de comandă

 Simbol funcțional
 Funcție

 Image: Perface valori standard.

Mod de procedură

Astfel configurați conexiunea de telefonie mobilă:

☑ Aţi introdus cartela SIM.

DNS 1 și DNS 2

- Aţi activat portalul FarmPilot.
- 1. Comutați la fereastra de configurare a conexiunii GPRS:

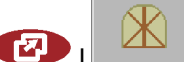

| Ċ | Difertant                   |          |
|---|-----------------------------|----------|
| ⇒ | Apare următoarea fereastră: |          |
|   | Ϋ́                          |          |
|   | Ţara                        |          |
|   | Germany                     |          |
|   | Ofertant                    |          |
|   | D2 Vodafone                 | <u> </u> |
|   | Apn                         |          |
|   | web.vodafone.de             |          |
|   | Dns1                        | é        |
|   | 139.7.30.125                |          |

2. Setați parametrii conexiunii GPRS.

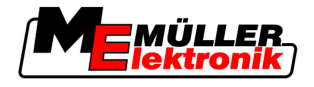

# 8 Aplicația TaskManager

# 8.1 Condiții de bază

## 8.1.1 Despre TaskManager

"TaskManager" este o aplicație de la Müller-Elektronik care formează pe terminalele ISOBUS o interfață între utilajul agricol și harta agricolă.

Cu TaskManager puteți deschide pe terminal toate comenzile pe care le-ați planificat cu harta dvs. agricolă.

Toate informațiile care conțin comanda sunt transferate de către TaskManager către aplicațiile specializate ale terminalului. Astfel fiecare aplicație face ceea ce poate mai bine:

- Poziţia câmpului este transferată la FIELD-Nav. Astfel puteţi naviga cu terminalul direct către câmp.
- Hărțile de aplicații salvate în comandă, limitele câmpului şi alte informații asupra lucrărilor specifice suprafețelor parțiale sunt transferate către TRACK-Leader. Astfel puteți lucra câmpul.
- TaskManager dă informaţii despre durata lucrărilor, persoanele participante, maşinile folosite şi mijloacele de lucru.
- După lucru, TaskManager salvează toate rezultatele lucrului pe stick-ul USB, astfel că le puteți deschide din nou cu harta agricolă.

Versiunea descrisă aici suportă următoarele funcții:

- Crearea de comenzi la terminal.
- Căutarea și prelucrarea comenzilor care au fost planificate cu ajutorul unei hărți agricole.
- Transferarea hărților de aplicare dintr-o comandă la TRACK-Leader.
- Transmiterea informațiilor la calculatorul de lucru ISOBUS.
- Documentarea execuţiei lucrărilor. Felul datelor documentate depinde de tipul calculatorului de lucru ISOBUS.
- Salvarea rezultatelor lucrului, pentru a putea fi evaluate cu software-ul PC-ului.
- Înregistrarea completă a datelor comenzii.
- Schimbul de date ale comenzii între portalul FarmPilot și TaskManager.

| 8.1.2 | Stick-ul USB                            |  |
|-------|-----------------------------------------|--|
|       | Stick-ul USB îndeplineşte două sarcini: |  |
|       | El comunato la transformi datalor înt   |  |

- El serveşte la transferul datelor între harta agricolă și terminal.
- El serveşte ca memorie externă în timpul lucrului.

Stick-ul USB trebuie să fie introdus întotdeauna în timpul lucrului.

## Vezi şi:

- Pasul 1: Transferarea datelor din harta agricolă pe terminal [→ 60]
- Pasul 7: Transferul comenzilor prelucrate în harta agricolă [→ 85]

## 8.1.3 Pornirea aplicației TaskManager

Introduceţi un stick USB gol în terminal.

Mod de procedură

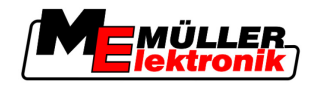

2. Apelați aplicația "Meniu de selectare":

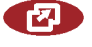

⇒ Apare următoarea fereastră:

|   |          | Service<br>8x26 8x48881D888C48848F        |  |
|---|----------|-------------------------------------------|--|
|   | A        | 557h2de<br>8x87 8x488C38888C488884        |  |
|   |          | Task Manager<br>8x57 8x4888828882488485   |  |
|   | <i>"</i> | TRACK - Leader<br>exic exageni7888C48848F |  |
| • |          |                                           |  |
|   |          |                                           |  |

- **3.** Faceţi click pe rândul "TaskManager".
  - ⇒ Apare următoarea fereastră:

     Apare următoarea fereastră:

     Image: Contental intervention of the second of the second of the se
- ⇒ Aplicația "TaskManager" este pornită.

## 8.1.4

# Elemente de comandă în aplicația TaskManager

Aplicația "TaskManager" este operată cu butonul rotativ și tastele funcționale.

În acest capitol găsiți o privire de ansamblu a tuturor simbolurilor funcționale care pot să apară în aplicația "TaskManager".

| Elemente d | e comandă |
|------------|-----------|
|------------|-----------|

| Simbol<br>funcțional | Semnificație                                                                                                    |
|----------------------|----------------------------------------------------------------------------------------------------|
|                      | Comutare la fereastra "Datele comenzii" - dacă este pornită o comandă.<br>Comutare la fereastra "Listă comenzi" - dacă nu este pornită nicio comandă. |
| <u>ب</u>             | Înapoi                                                                                                    |

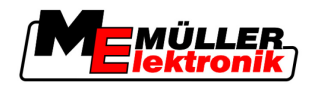

| Simbol<br>funcțional | Semnificație                                                                                                    |
|----------------------|----------------------------------------------------------------------------------------------------|
| * •                  | Comutare la fereastra "Offset antenă GPS"<br>Configurare pozițiea receptorului GPS.                                                           |
|                      | Îndepărtare stick-ul USB<br>Apare numai dacă pe stick-ul USB există directorul "Taskdata"                                                     |
|                      | Pregătire stick-ul USB gol pentru utilizarea aplicației "TaskManager" fără FarmPilot.<br>Directorul "TaskManager" este creat pe stick-ul USB. |
|                      | Descărcarea setului comenzii din portalul FarmPilot<br>Apare numai dacă sunteți conectat la portalul FarmPilot                                |
| ·                    | Încărcare setului comenzii pe portalul FarmPilot<br>Apare numai dacă sunteți conectat la portalul FarmPilot                                   |
|                      | Afişarea câmpului în FIELD-Nav<br>Simbolul funcțional este gri dacă funcția este dezactivată.                                                 |
|                      | Crearea unei comenzi noi                                                                                                    |
|                      | Copierea comenzii existente<br>Divizarea comenzii reținute                                                                                    |
|                      | Pornirea comenzii                                                                                                    |
|                      | Oprirea comenzii                                                                                                    |
|                      | Confirmați<br>Salvarea datelor comenzii                                                                                                    |
| °@* •                | Selectarea lucrătorului                                                                                                    |
|                      | Dezactivarea lucrătorului                                                                                                    |
|                      | Selectarea maşinii                                                                                                    |

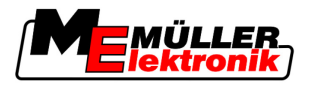

| Simbol<br>funcțional | Semnificație                                                                                                    |
|----------------------|----------------------------------------------------------------------------------------------------|
| ÷ •                  | Dezactivarea maşinii                                                                                                    |
|                      | Pornirea navigației către câmp                                                                                                    |
|                      | Simbolul funcțional este gri dacă funcția este dezactivată.                                                                                                    |
|                      | Pornirea navigației către locul de descărcare<br>Apare numai dacă terminalul dvs. are starea "Slave" într-un grup de autovehicule.<br>Simbolul funcțional este gri dacă funcția este dezactivată. |
| •                    | Introducere cantitate încărcată                                                                                                    |
|                      | Introducere cantitate golită                                                                                                    |

8.1.5

## Setarea modului de lucru a aplicației TaskManager

Aplicația "TaskManager" poate fi operată în două moduri:

- Modul ISO
- Modul SC

În modul ISO, TaskManager are întreaga funcționalitate.

În modul SC, funcționalitatea este redusă.

Folosiţi acest mod dacă nu utilizaţi TaskManager.

Proprietățile modului SC:

- Parametrii maşinii sunt reîncărcaţi la fiecare nouă pornire a terminalului.
- Dacă apelați TaskManager în modul SC, pe ecran este afișat doar numele mașinii cuplate.

Mod de procedură Astfel schimbați modul aplicației "TaskManager":

1. Comutați la fereastra "Setări":

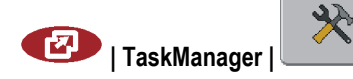

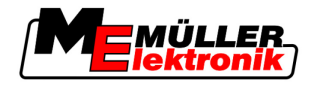

⇒ Apare următoarea fereastră:

|    |             |                        | *                       | 0.4 <sup>2</sup> . | D*                                                                                                    | • |
|----|-------------|------------------------|-------------------------|--------------------|----------------------------------------------------------------------------------------------------|---|
|    |             |                        | 011-1-2-2-070           | Setan              | (Charles of the second second |   |
|    |             |                        | Offset antena GPS:      |                    |                                                                                                    | _ |
|    |             |                        |                         | t X: <u>100</u> cm |                                                                                                    |   |
|    |             |                        | v Offset                | tY: Ocm            |                                                                                                    |   |
|    |             |                        | Mod de lucru:           | ISO                |                                                                                                    |   |
|    |             |                        |                         |                    |                                                                                                    | • |
|    |             |                        |                         |                    |                                                                                                    |   |
|    |             |                        |                         |                    |                                                                                                    |   |
|    |             |                        |                         |                    |                                                                                                    |   |
|    | ÷÷          |                        |                         |                    |                                                                                                    | _ |
|    |             |                        |                         |                    | 5                                                                                                    |   |
|    |             |                        |                         |                    |                                                                                                    |   |
| 2. | - Ma        | ırcaţi şi faceţi click | pe rândul "Mod de lucru | ".                 |                                                                                                    |   |
|    | ⇒ La fiecar | e click, modul se s    | schimbă.                |                    |                                                                                                    |   |

- 3. Setați modul dorit.
- 4. O Porniți din nou terminalul.
- ⇒ După repornire, modul setat este activat.

## Componența ecranului în aplicația TaskManager

Pe ecranul terminalului COMFORT sunt afişate întotdeauna simultan două ferestre.

- În stânga fereastra "Datele comenzii"
- În dreapta toate celelalte ferestre.

Următoarele imagini prezintă cele două zone și alte informații pe care le puteți găsi pe ecran.

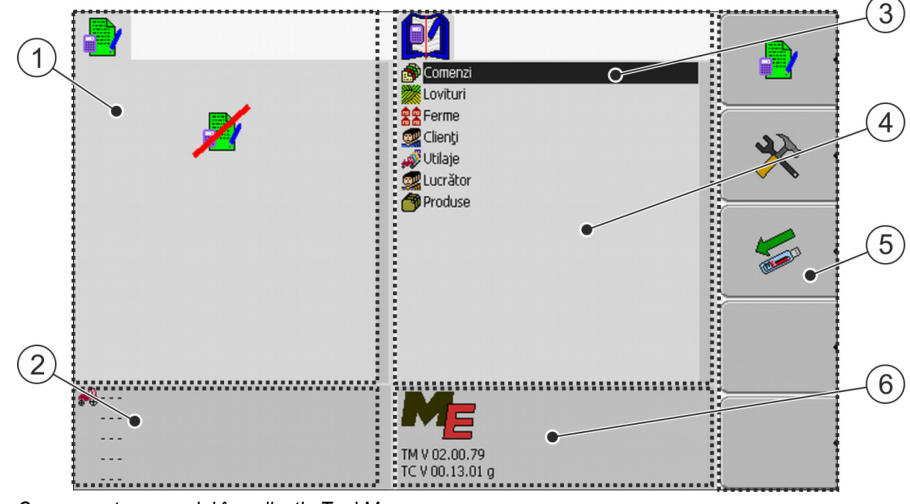

Componența ecranului în aplicația TaskManager

8.1.6

### Aplicația TaskManager

Condiții de bază

8

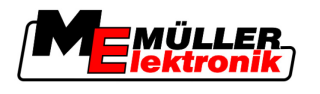

Elemente de comandă

| 1 | Fereastra de datele comenzii<br>Zonă fixă                                                                                            | 4 | Zona cu ferestre alternante                                                                                     |
|---|----------------------------------------------------------------------------------------------------|---|----------------------------------------------------------------------------------------------------|
| 2 | Zona contorului                                                                                                    | 5 | Zona simbolurilor funcționale<br>Întotdeauna apar simbolurile funcțiilor care<br>aparțin ferestrei deja active. |
| 3 | <b>Cursorul</b><br>Determină fereastra care este deja activă.<br>Marchează un rând pe care se poate face<br>click cu butonul rotativ | 6 | Informații despre versiunea aplicației                                                                          |

## Comutarea între ferestre

Pe ecranul terminalului COMFORT, ferestrele sunt afişate una lângă alta. Întotdeauna însă este activă numai o fereastră. Aceasta este fereastra în care se găsește cursorul.

Pentru a comuta la altă fereastră, trebuie să o activați.

Aici aveți următoarele posibilități:

- Comutați din zona din dreapta la fereastra "Datele comenzii".
- Comutați din fereastra "Datele comenzii" la zona din dreapta.

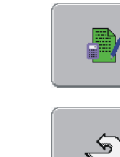

Comutați la fereastra "Datele comenzii" - dacă este pornită o comandă. Comutați la fereastra "Listă comenzi" - dacă nu este pornită nicio comandă. Înapoi

## Fereastra date de bază

Fereastra "Date de bază" este fereastra de pornire a aplicației "TaskManager". Din această fereastră ajungeți la toate celelalte ferestre.

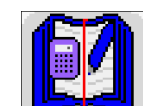

Prin acest simbol recunoașteți fereastra "Date de bază".

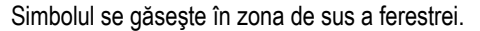

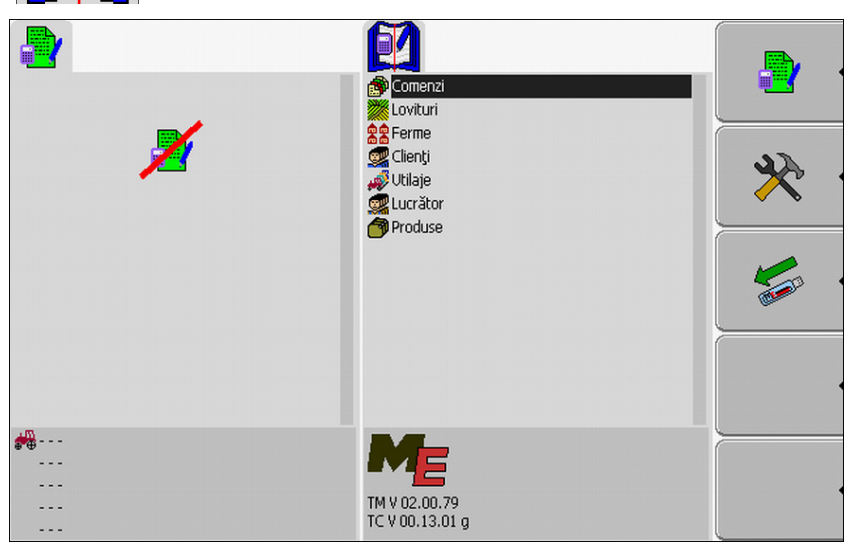

Fereastra date de bază

În zona principală a acestei ferestre vedeți directoarele care conțin datele din harta agricolă.

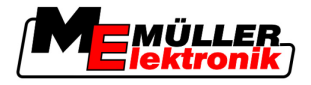

Dacă mişcați cursorul cu butonul rotativ complet în jos, apar alte directoare cu date de bază.

## Fereastra listă comenzi

Fereastra "Listă comenzi" conține denumirile tuturor comenzilor existente pe stick-ul USB.

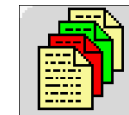

Prin acest simbol recunoașteți fereastra "Listă comenzi". Simbolul se găsește în zona de sus a ferestrei.

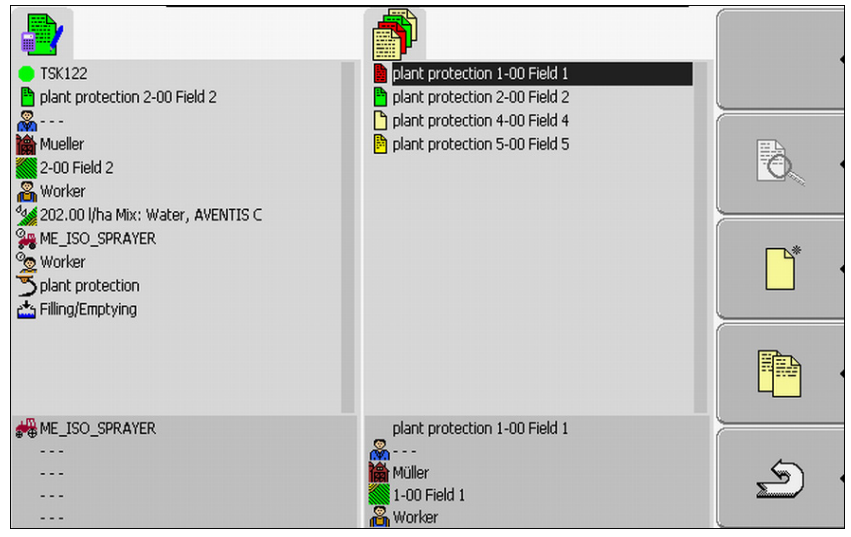

Fereastra listă comenzi

Dedesubtul listei de comenzi vedeți informațiile de fundal la fiecare comandă marcată.

Starea unei comenzi o recunoașteți după culoarea simbolului care stă în fața denumirii comenzii.

Comenzile care au în fața denumirii o steluță, sunt copii ale altor comenzi.

Tabelul următor cuprinde o vedere de ansamblu a simbolurilor cu care sunt marcate tipurile de comenzi.

| Simbol   | Culoarea simbolului | Semnificație                   |
|----------|---------------------|--------------------------------|
|          | galben deschis      | Comenzi nepornite              |
| 瓵        | galben închis       | Comenzi în pauză               |
| <b>A</b> | verde               | Comenzi pornite                |
| 433      | roşu                | Comenzi oprite                 |
| Μ        |                     | Comenzi prelucrate de "Master" |

## Comenzi nepornite

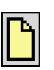

Simboluri

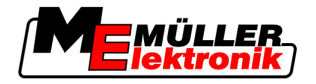

Comenzile nepornite sunt comenzi care se găsesc pe stick-ul USB, însă nu au fost pornite niciodată.

Din acestea pot face parte următoarele comenzi:

- Comenzi nou create
- · Copii ale comenzilor existente dacă apare o steluță în fața denumirii comenzii
- Comenzi care au fost importate prin portalul FarmPilot sau din harta agricolă, însă nu au fost încă pornite.

## Comenzi în pauză

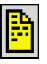

Comenzile în pauză sunt comenzi care au fost întrerupte, însă nu au fost prelucrate. O comandă este pusă automat în pauză dacă în timpul prelucrării este pornită o altă comandă.

Comenzile în pauză sunt afișate în portalul FarmPilot ca încă neprelucrate.

## Comenzi pornite

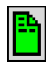

Comenzile pornite sunt comenzi care au fost pornite și sunt prelucrate în prezent.

## Comenzi oprite

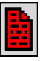

Comenzile oprite sunt comenzi care au fost oprite. De regulă, ele sunt comenzi care au fost prelucrate. Însă programul nu are posibilitatea de a verifica caracterul complet al prelucrării.

Opriți o comandă numai atunci când ați prelucrat-o. Comenzile oprite sunt afișate în portalul FarmPilot ca prelucrate.

## Comenzile prelucrate de Master

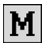

Apare numai în colaborare cu portalul FarmPilot.

Toate comenzile pe care le prelucrează conducătorul flotei (Master), sunt marcate astfel.

De fiecare dată când Master prelucrează o comandă nouă, sunteți informat despre aceasta printr-o fereastră pop-up.

## Fereastra Datele comenzii

În fereastra "Datele comenzii" găsiți toate informațiile referitoare la comanda selectată.

Fereastra "Datele comenzii" apare atunci când selectați sau creați o comandă în fereastra "Listă comenzi".

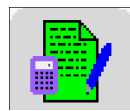

Prin acest simbol recunoașteți fereastra "Datele comenzii".

Simbolul se găsește în zona de sus a ferestrei.

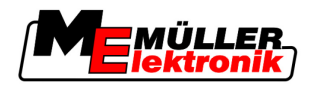

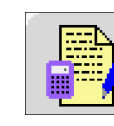

În funcție de felul comenzii, pornită sau nouă, culoarea simbolului se poate modifica.

Verde - comanda afişată este pornită.

Galben - comanda afişată nu este pornită.

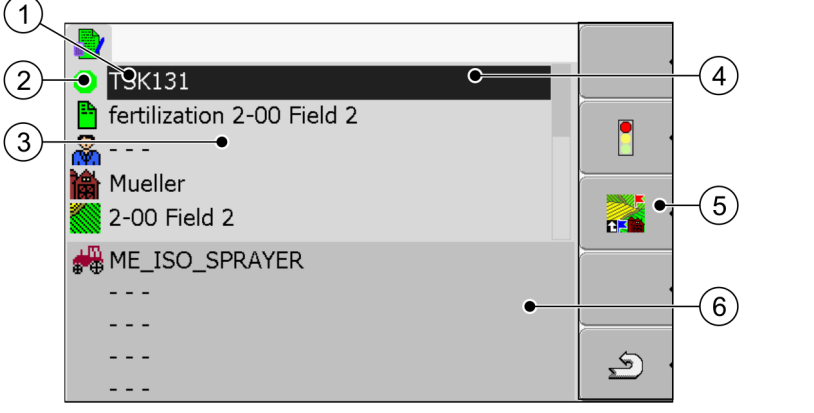

Fereastra de datele comenzii

| 1 | <b>Denumirea și numărul comenzii</b><br>Numărul curent al comenzii.<br>TSK înseamnă TASK, în română: comandă | 4 | <b>Cursor</b><br>Marchează un rând pe care se poate face<br>click cu butonul rotativ      |
|---|----------------------------------------------------------------------------------------------------|---|-------------------------------------------------------------------------------------------|
| 2 | Fazele prelucrării comenzii<br>Indică în ce fază se găseşte comanda [→ 79].                                  | 5 | Zona simbolurilor funcționale<br>Simboluri care pot fi acționate în această<br>fereastră. |
| 3 | Zona datele comenzii<br>Conține informații detaliate referitoare la<br>comanda selectată                     | 6 | Zona contorului<br>Apare numai când porniţi comanda.                                      |

În zona datelor comenzii poate să apară și simbolul următor:

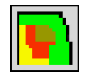

Aceasta înseamnă că datele comenzii conțin și o cartelă cu valori de referință. Simbolul servește numai ca informație.

| 8.1.7              | Exportarea setărilor mașinii pentru harta agricolă                                                                                                    |  |  |
|--------------------|----------------------------------------------------------------------------------------------------|--|--|
|                    | Înainte de a pregăti cu harta agricolă o comandă pentru aplicația TaskManager, harta agricolă trebuie<br>să recunoască un număr clar al calculatorului de lucru care este montat pe maşina agricolă.                                            |  |  |
|                    | Pentru a transfera acest număr pe harta agricolă, trebuie să creați o comandă goală pe terminal.<br>Această comandă trebuie să o deschideți apoi cu harta agricolă.                                                                             |  |  |
| Când efectuați?    | <ul> <li>Acest pas trebuie executat în următoarele cazuri:</li> <li>Înainte de prima punere în funcțiune.</li> <li>Când conectați terminalul la o nouă maşină.</li> <li>Când modificați parametrii maşinii în calculatorul de lucru.</li> </ul> |  |  |
| Mod de funcționare | La acest pas, toți parametrii care sunt salvați în calculatorul de lucru al utilajului agricol, sunt salvați<br>într-un fișier XML. Aceste date sunt prevăzute cu un număr ID clar.                                                             |  |  |
|                    | Numărul ID este același cu numărul de serie al calculatorului de lucru. Îl puteți găsi în aplicația<br>"Meniu de selecție".                                                                                                    |  |  |

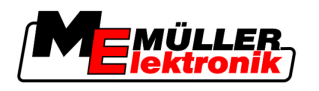

Trebuie să repetați acest pas o dată pentru fiecare mașină agricolă compatibilă ISOBUS.

Mod de procedură

- Ați conectat terminalul la calculatorul de lucru al maşinii pe care doriţi să o adăugaţi la datele de bază.
- Aţi configurat maşina.
- 1. Introduceți un stick USB gol în terminal.
- 2. Creați directorul "Taskdata" pe stick-ul USB [→ 60]
- 3. Creați o comandă nouă [→ 62]. Nu trebuie să introduceți date ale comenzii în această comandă.
- **4.** Porniţi comanda [→ 73].
  - ⇒ Apare următoarea fereastră:

| <ul> <li>■ ISK-1</li> <li>■ 2012-08-21 07:22:24</li> <li>■</li> <li>■</li> <li>■</li> <li>■</li> <li>■ ME_ISO_Spritze</li> <li>●</li> <li>■</li> <li>■ Umplere/golire</li> </ul> | Comenzi<br>Covituri<br>Evvituri<br>Se Ferme<br>Clienți<br>Utilaje<br>Lucrător<br>Produse |          |
|----------------------------------------------------------------------------------------------------|------------------------------------------------------------------------------------------|----------|
| <pre>## ME_ISO_Spritze       </pre>                                                                                                    | TM V 02.00.78<br>TC V 00.13.01 f                                                         | <u>ب</u> |

- 5. Aşteptaţi mai multe minute până când apare contorul.
  - ⇒ Apare următoarea fereastră:

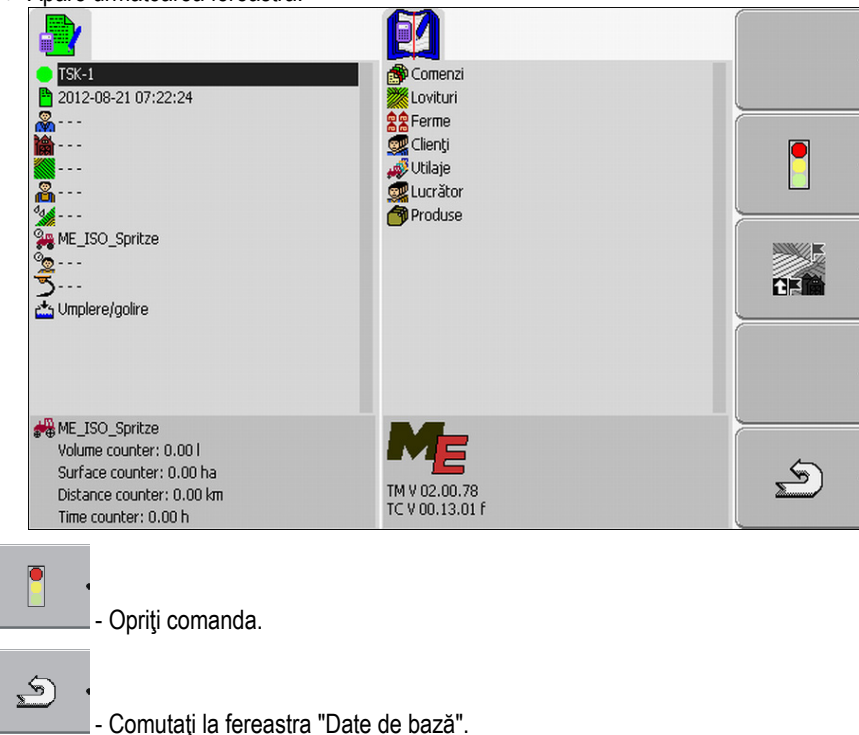

6.

7.

Pasul 1: Transferarea datelor din harta agricolă pe terminal

8.

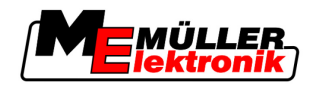

- Salvaţi datele pe stick-ul USB.

- ⇒ Datele maşinii sunt salvate pe stick-ul USB în fişierul "Taskdata.xml" în directorul "Taskdata".
- 9. Aşteptaţi până când datele sunt scrise şi citite.

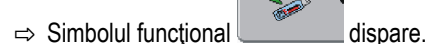

10. Îndepărtați stick-ul USB de la terminal.

⇒ Aţi transferat parametrii maşinii pe stick-ul USB.

În funcție de ceea ce vreți să faceți, să exportați datele mașinii, să creați o mașină nouă în harta agricolă sau să actualizați parametrii unei mașini existente, trebuie să procedați diferit în harta agricolă.

Urmați instrucțiunile hărții dvs. agricole.

# INDICAŢIE

Dacă creați o mașină mai mult de o dată în harta agricolă, mai târziu se poate ajunge la erori în TaskManager.

• Introduceți fiecare mașină numai o dată în harta agricolă.

# Pasul 1: Transferarea datelor din harta agricolă pe terminal

Puteți transfera datele din harta agricolă pe terminal pe următoarele căi:

- cu un stick USB
- prin portalul FarmPilot

l ransferul datelor cu un

Mod de procedură

8.2

8.2.1

## Transferul datelor cu un stick USB

Pe stick-ul USB aţi creat directorul "Taskdata".

Directorul "Taskdata" conţine fişierul "Taskdata.xml".

## 1. Porniți aplicația "TaskManager".

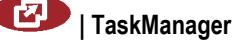

- 2. Introduceți stick-ul USB în terminal.
  - ⇒ Apare următorul mesaj:
     "Datele comenzii sunt copiate!"
- ⇒ Ultima comandă prelucrată este pornită automat.

## Crearea directorului "Taskdata" pe stick-ul USB

Trebuie să creați directorul "Taskdata" în următoarele cazuri:

- Dacă folosiți "TaskManager" fără portalul FarmPilot.
- Dacă doriţi să exportaţi setările maşinii în harta agricolă.

Mod de procedură 1. Introduceți un stick USB gol în terminal.

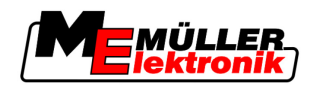

- Pasul 1: Transferarea datelor din harta agricolă pe terminal
- 2. Apelaţi aplicaţia "TaskManager":

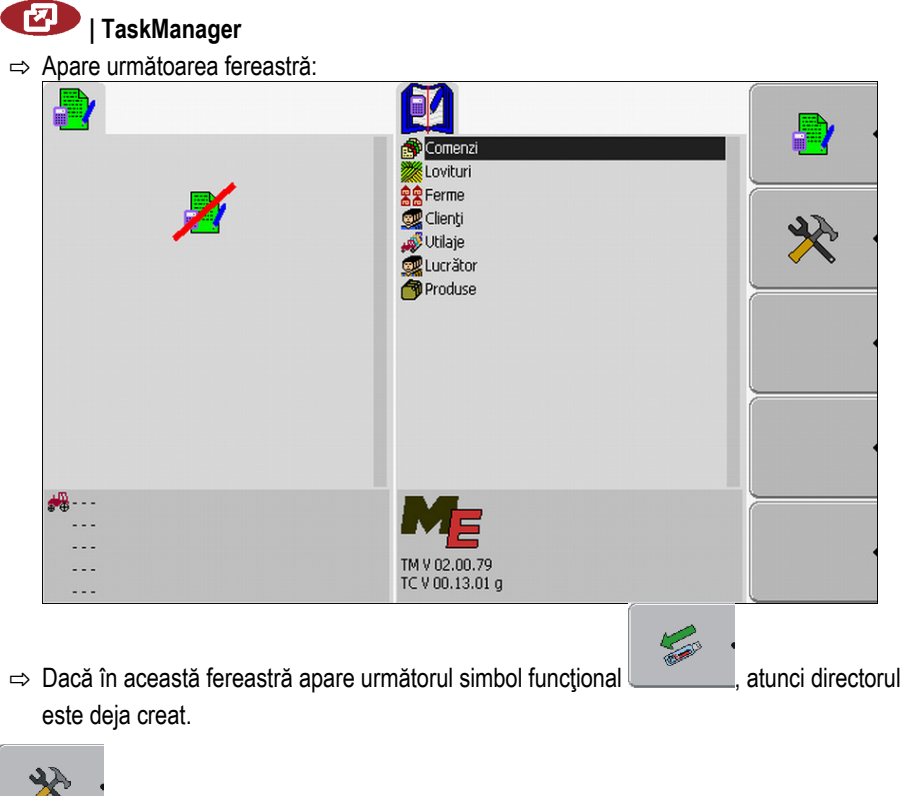

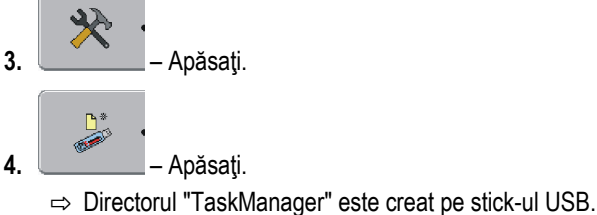

⇒ În fereastra "Date de bază" apare un simbol funcțional:

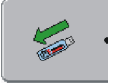

# 8.2.2 Transferul datelor prin portalul FarmPilot

Primiți date de la portal când cineva vi le trimite. Expeditorul trimite întotdeauna datele ca set de comenzi, care constă din una sau mai multe comenzi.

Mod de procedură Astfel recepționați un set de comenzi de la expeditori:

- ☑ Aţi apelat aplicaţia "TaskManager".
- Aţi introdus un stick USB în terminal.
- ☑ INDICAŢIE!: Pe stick-ul USB nu trebuie să existe directorul "TASKDATA". Dacă directorul există totuşi, trebuie să salvaţi datele existente pe stick-ul USB [→ 85].
- 1. Expeditorul vă trimite datele comenzii.
  - ⇒ Apare următorul mesaj:

"Sunt disponibile date noi ale comenzii"

2. Confirmați.

⇒ Datele nu sunt încă pe terminal, însă ele sunt pregătite pentru descărcare.

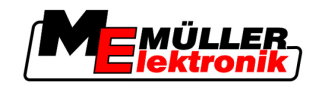

3. Incărcați datele din portal. (săgeata de pe simbol trebuie să fie îndreptată în jos)

- ⇒ Apare următorul mesaj: "Porniţi descărcarea datelor comenzii?"
- 4. ☐ ← Confirmaţi.
   ⇒ Datele sunt încărcate.
- 5. Apelați fereastra "Listă comenzi".
- ⇒ Toate comenzile din setul de comenzi apar în fereastra "Listă comenzi".
- ⇒ Aţi primit un set de comenzi de la expeditori.

Puteți prelucra comenzile setului de comenzi.

# 8.3 Pasul 2: Selectarea comenzii pentru prelucrare

Înainte de a începe lucrul, trebuie să selectați comanda pe care doriți să o prelucrați.

Aici aveți următoarele posibilități:

- să creați o comandă nouă la terminal
- să continuați o comandă existentă

## 8.3.1 Crearea unei comenzi noi la terminal

Puteți să creați o comandă nouă direct la terminal.

Dacă creați o comandă nouă direct la terminal, nu trebuie să o încărcați imediat cu datele comenzii. Puteți prelucra o comandă și o puteți introduce în harta agricolă cu ce ați făcut și pe care câmp.

Aici aveți următoarele posibilități:

- să creați o comandă nouă la terminal
- să copiați o comandă nouă și să introduceți copia ca și comandă nouă.

## Crearea unei comenzi noi

Mod de procedură

- 1. Comutați la fereastra "Date de bază".
  - ⇒ Apare următoarea fereastră:

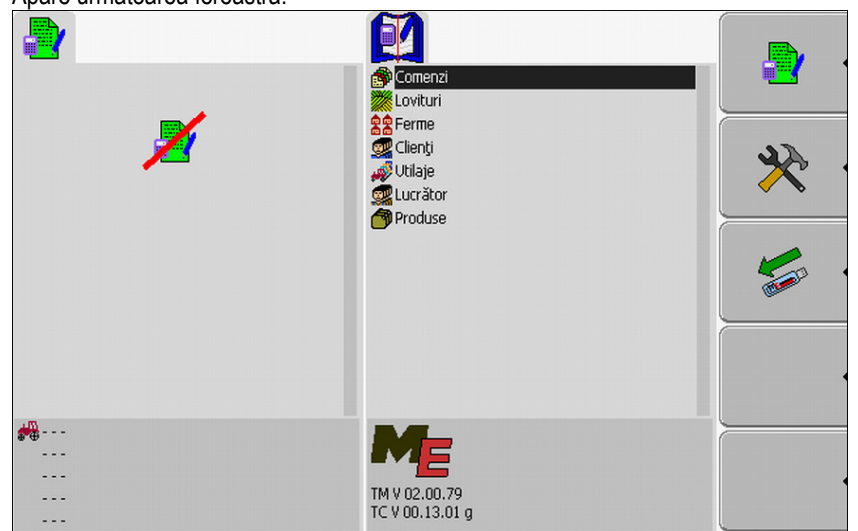

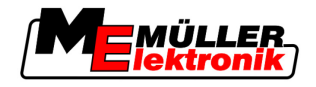

- 2. Faceți click pe rândul "Comenzi".
  - ⇒ Apare fereastra următoare:

|                       | Fertilization 2-00 Field 2                                             |                       |
|-----------------------|------------------------------------------------------------------------|-----------------------|
| ×                     |                                                                        | <u>b</u>              |
|                       |                                                                        |                       |
|                       |                                                                        |                       |
| <b>**</b><br><br><br> | fertilization 2-00 Field 2<br>A<br>Mueller<br>2-00 Field 2<br>A Worker | (Landard Contraction) |

În fereastra "Listă comenzi" pot să apară comenzi deja create, ca în această imagine.

# 3. Creați o comandă nouă.

⇒ Apare următoarea fereastră:

| TSK<br>2011-02-24 11:54:18 | fertilization 2-00 Field 2 |   |
|----------------------------|----------------------------|---|
| in                         |                            |   |
| A                          |                            |   |
| 5                          |                            |   |
|                            |                            |   |
|                            |                            |   |
|                            | fastilization 2.00 Field 2 |   |
|                            | Mueller                    | 5 |
|                            | 2-00 Field 2<br>🆧 Worker   |   |

- ⇒ Noua comandă este numită de către terminal cu data şi ora actuală. Comanda nu este încă salvată.
- ⇒ Aţi creat o comandă nouă.

Acum aveți următoarele posibilități:

- Puteţi încărca comanda cu datele comenzii. [→ 69]
- Puteţi porni comanda. [→ 73]
- Puteţi salva comanda. [→ 72]

## Copierea comenzii

Nu trebuie să creați întotdeauna o comandă nouă. În cele mai multe cazuri este util să copiați o comandă existentă și să plasați copia ca și comandă nouă.

Copia comenzii conține toate limitele câmpului și harta de aplicații a comenzii originale, însă poate fi prelucrată din nou.

## Aplicația TaskManager

Pasul 2: Selectarea comenzii pentru prelucrare

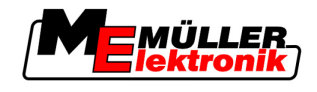

## Mod de procedură

1. Comutați la fereastra "Date de bază".

| ⇒ Apare următoarea fer | eastră:                                                                                                    |  |
|------------------------|----------------------------------------------------------------------------------------------------|--|
|                        | Comenzi<br>Contenzi<br>Contenzi<br>Chenti<br>Clienți<br>Clienți<br>Clienți<br>Clienți<br>Clienți<br>Clienți<br>Produse |  |
|                        |                                                                                                    |  |
|                        |                                                                                                    |  |
| ÷÷                     | ME                                                                                                    |  |
|                        | TM V 02.00.79<br>TC V 00.13.01 g                                                                                       |  |

2. Faceți click pe rândul "Comenzi".

| ⇒ Apare următoarea fereast | ră:                                                                 |          |
|----------------------------|---------------------------------------------------------------------|----------|
|                            | Fertilization 2-00 Field 2                                          |          |
| ×                          |                                                                     |          |
|                            |                                                                     |          |
|                            |                                                                     |          |
| ***<br><br><br>            | fertilization 2-00 Field 2<br><br>Mueller<br>2-00 Field 2<br>Worker | <u>ک</u> |

 Marcaţi o comandă care are cele mai multe asemănări cu comanda pe care doriţi să o creaţi. Comanda nu trebuie să fie pornită.

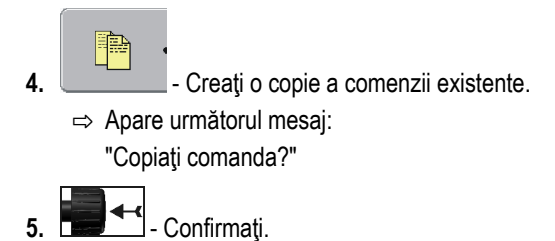

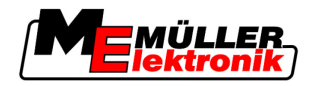

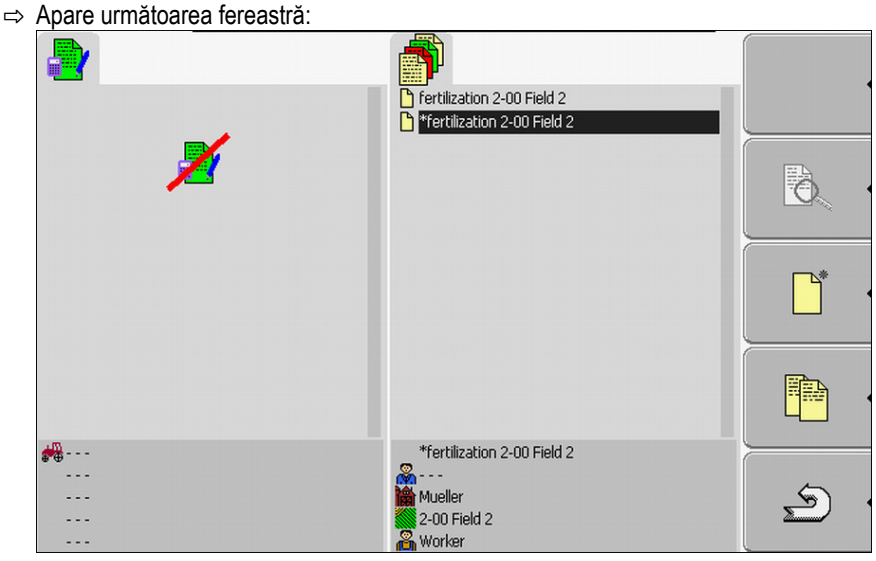

- ⇒ Noua comandă este adăugată în listă și este marcată cu o steluță ca fiind o copie.
- ⇒ Aţi plasat o comandă nouă.

Acum aveți următoarele posibilități:

Puteţi porni comanda copiată. [→ 73]

#### 8.3.2 Preluarea comenzii existente

Puteți prelucra una din comenzile care apar în fereastra "Listă comenzi".

Comenzile pot veni direct dintr-o hartă agricolă, din portalul FarmPilot sau de pe stick-ul USB.

Aici aveți următoarele posibilități:

- să continuați o comandă existentă
- să împărţiţi o comandă pornită

## Continuarea comenzii

Mod de procedură

- ☑ Aţi copiat datele din harta agricolă pe stick-ul USB.
- Ați introdus stick-ul USB în terminal.
- 1. Comutați la fereastra "Date de bază".
  - ⇒ Apare următoarea fereastră:

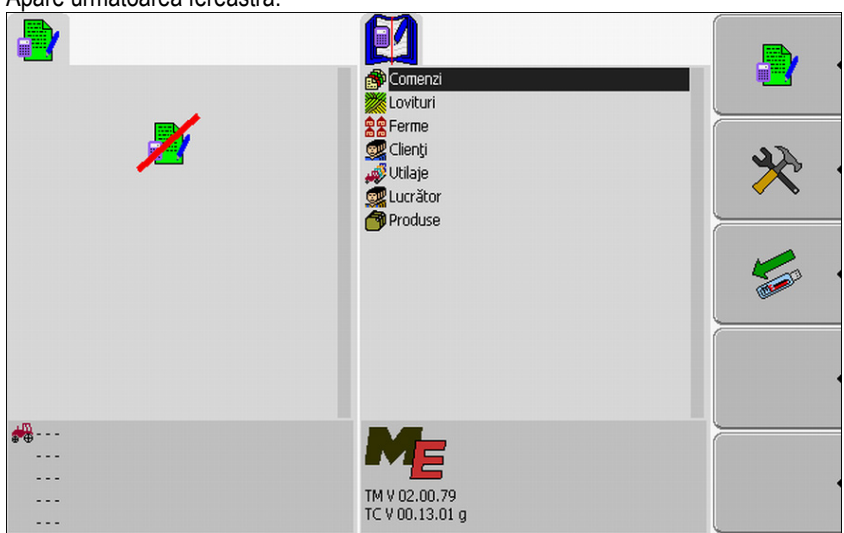

Pasul 2: Selectarea comenzii pentru prelucrare

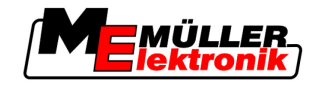

- 2. Faceți click pe rândul "Comenzi".
  - ⇒ Apare următoarea fereastră:

| 2                  | Fertilization 2-00 Field 2                                      |     |
|--------------------|-----------------------------------------------------------------|-----|
|                    |                                                                 | · • |
|                    |                                                                 |     |
| **<br><br><br><br> | Fertilization 2-00 Field 2<br>Mueller<br>2-00 Field 2<br>Worker | \$  |

- ⇒ Lista conține o vedere de ansamblu a comenzilor salvate pe stick-ul USB.
- 3. Faceți click pe comanda dorită.
  - Nu are nicio importanţă cu ce simbol este marcată comanda. Puteţi continua fiecare comandă. ⇒ Apare următoarea fereastră:

| TSK131            Fertilization 2-00 Field 2          Mueller         2-00 Field 2         Worker         268.00 I/ha AHL 28 66917572ter         Mc_ISO_SPRAYER         Worker         Worker         Worker         Fertilization | fertilization 2-00 Field 2                                          |          |
|----------------------------------------------------------------------------------------------------|---------------------------------------------------------------------|----------|
|                                                                                                    |                                                                     |          |
|                                                                                                    | fertilization 2-00 Field 2<br><br>Mueller<br>2-00 Field 2<br>Worker | <u>ب</u> |

⇒ Datele comenzii sunt deja completate. Nu mai puteţi să le modificaţi.

Puteți citi acum următorul capitol:

Pornirea comenzii [→ 73]

## Împărțirea comenzii pornite

Folosiți această funcție în următorul caz:

Ați prelucrat deja o comandă și ați parcurs o partea din câmp. Ați constatat însă că doriți să lucrați restul câmpului cu un alt produs sau că doriți să modificați concentrația.

La comenzile pornite nu mai puteți să modificați produsele. De aceea trebuie să împărțiți comanda.

După împărțire, din comanda originală rezultă două comenzi:

 Partea prelucrată a comenzii - rămâne sub numele comenzii originale. Ea conține toate informațiile care au luat naștere la prelucrare.

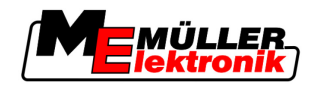

Partea neprelucrată a comenzii - apare în listă ca şi comandă nouă. Această comandă o puteţi
prelucra în continuare. Comanda conţine toate limitele câmpului şi datele câmpului din comanda
originală.

Mod de procedură

1. Comutați la fereastra "Date de bază".

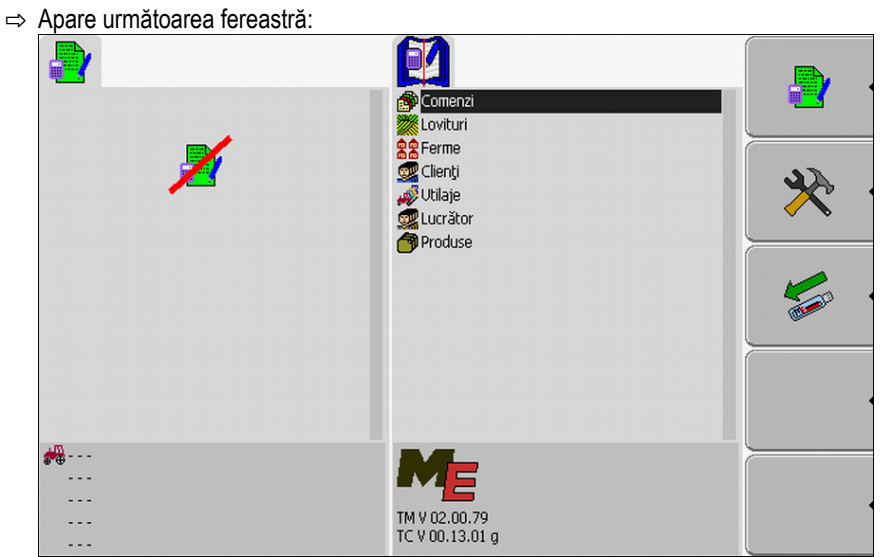

2. Faceți click pe rândul "Comenzi".

| ⇒ Apare  | următoarea fereastră: |                                                                 |          |
|----------|-----------------------|-----------------------------------------------------------------|----------|
|          |                       | Fertilization 2-00 Field 2                                      |          |
|          | ×                     |                                                                 |          |
|          |                       |                                                                 | <u> </u> |
|          |                       |                                                                 |          |
| <br><br> |                       | fertilization 2-00 Field 2<br>Mueller<br>2-00 Field 2<br>Worker | <u>ج</u> |

- ⇒ Lista conține o vedere de ansamblu a comenzilor salvate pe stick-ul USB.
- 3. Porniți comanda dorită. Puteți copia doar comenzi pornite.

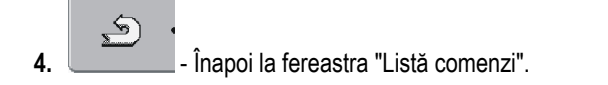

Pasul 2: Selectarea comenzii pentru prelucrare

5.

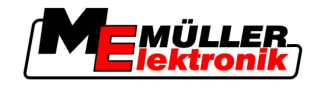

⇒ Apare fereastra următoare:

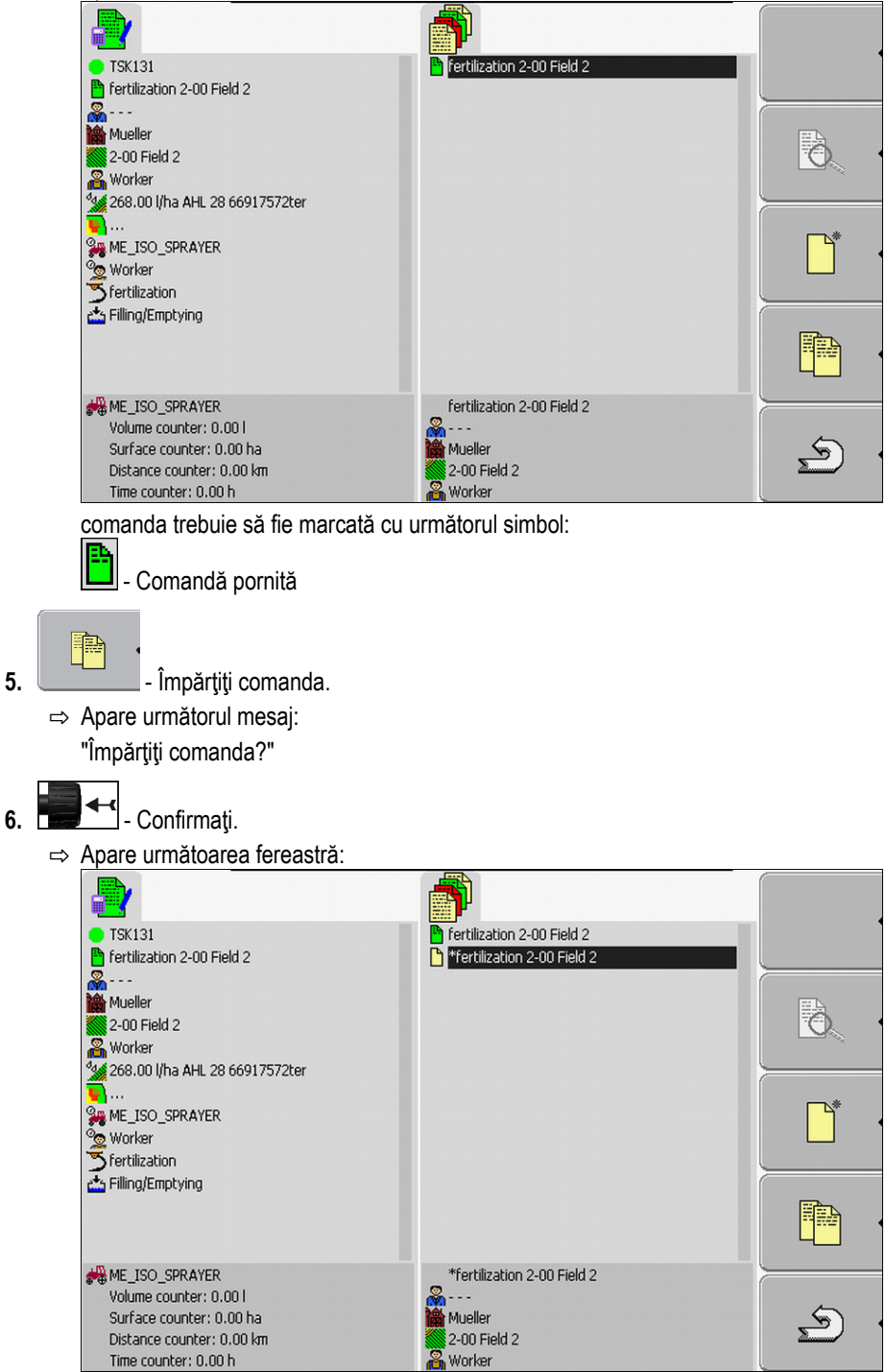

O nouă comandă apare în fereastra Listă comenzi. Comanda este marcată cu o steluță. Această comandă este partea neprelucrată a comenzii originale. Ea conține toate datele comenzii originale, în special limitele câmpului și obstacolele din SECTION-Control.

⇒ Aţi împărţit comanda şi aţi creat o copie.

Acum aveți următoarele posibilități:

Puteți modifica valorile de referință și produsele pentru această comandă. [→ 70]

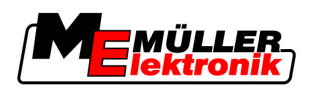

8.4

8

# Pasul 3: introducerea și salvarea datelor comenzii

Datele comenzii sunt introduse în două locuri:

- în harta agricolă
- în aplicația "TaskManager"

În aplicația "TaskManager" puteți selecta doar datele pe care le-ați plasat anterior în harta agricolă. Aceste date le puteți aloca comenzilor separate.

Puteți modifica datele unei comenzi numai dacă ați creat o nouă comandă și nu ați salvat-o.

## 8.4.1 Introducerea datelor comenzii

Puteți introduce numai datele comenzii pe care le-ați plasat în harta agricolă și pe care le-ați salvat pe stick-ul dvs. USB.

Datele comenzii plasate în harta agricolă sunt salvate în următoarele categorii:

| Simbol     | Denumirea categoriei           | Comentariu                                         |
|------------|--------------------------------|----------------------------------------------------|
|            | Client                         |                                                    |
|            | Fermă / întreprindere          |                                                    |
|            | Soi                            |                                                    |
| 2          | Persoană responsabilă          |                                                    |
| 2          | Lucrător                       | Poate fi selectat numai după<br>pornirea comenzii  |
|            | Maşină                         | Poate fi selectată numai după<br>pornirea comenzii |
| 2 <u>4</u> | Produs și valoare de referință |                                                    |
| 3          | Măsură                         |                                                    |

Denumirile folosite aici nu corespund întotdeauna cu denumirile categoriilor din harta agricolă. Aceasta înseamnă că denumirile din harta agricolă pot fi diferite.

Dacă într-o categorie nu ați plasat nicun fel de dată, apare, de exemplu, următoarea fereastră:

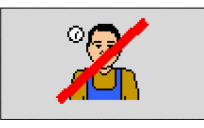

În funcție de categorie, poate să apară un alt simbol haşurat.

Pasul 3: introducerea și salvarea datelor comenzii

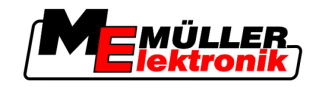

|                  | Selectarea clientului                                                                                                    |
|------------------|----------------------------------------------------------------------------------------------------|
| Mod de procedură | <ol> <li>Faceţi click timp de două secunde pe rândul următor:</li> </ol>                                                         |
|                  | ⇔ Apare o listă cu clienții disponibili.                                                                                         |
|                  | <ol> <li>Alegeți clienții din listă.</li> <li>⇒ Numele clientului ales apare în fereastra "Datele comenzii".</li> </ol>          |
|                  | ⇒ Aţi atribuit comanda unui client.                                                                                              |
|                  | Selectarea fermei (întreprinderii)                                                                                               |
| Mod de procedură | <ol> <li>Faceți click timp de două secunde pe rândul următor:</li> <li>Apora a listă au formale diaponibile</li> </ol>           |
|                  | <ul> <li>⇒ Lista conține doar fermele care aparțin clienților selectați.</li> </ul>                                              |
|                  | <ol> <li>Faceţi click pe ferma dorită.</li> <li>⇒ Ferma selectată apare în fereastra "Datele comenzii".</li> </ol>               |
|                  | ⇔ Aţi atribuit comanda unei ferme.                                                                                               |
|                  | Selectarea soiului                                                                                                    |
| Mod de procedură | <ol> <li>Faceți click timp de două secunde pe rândul următor:</li> </ol>                                                         |
|                  | <ul> <li>⇒ Apare o listă cu soiurile disponibile.</li> <li>⇒ Lista conţine doar soiuri care aparţin fermei selectate.</li> </ul> |
|                  | <ol> <li>Selectaţi soiul dorit.</li> <li>⇒ Soiul selectat apare în fereastra "Datele comenzii"".</li> </ol>                      |
|                  | ⇔ Aţi atribuit comanda unui soi.                                                                                                 |
|                  | Alegerea persoanei responsabile                                                                                                  |
| Mod de procedură | 1. Faceți click timp de două secunde pe rândul următor:                                                                          |
|                  | ⇒ Apare o listă cu persoanele disponibile.                                                                                       |
|                  | <ul> <li>Alegeți persoana dorită.</li> <li>⇒ Numele persoanei apare în fereastra "Datele comenzii"".</li> </ul>                  |
|                  | ⇒ Ați atribuit comanda unei persoane.                                                                                            |
|                  | Selectarea valorii de referință și a amestecului                                                                                 |
| Simboluri        | În fereastră vedeți două simboluri:                                                                                              |
|                  | dage Amestec                                                                                                    |
|                  | Numele amestecului care este împrăstiat                                                                                          |

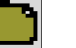

Produs

Dacă amestecul este format din mai multe produse, puteți numi aici fiecare produs.

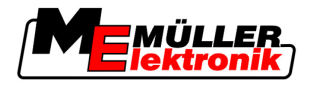

În dreapta fiecărui simbol există câte trei câmpuri de introducere care pot fi marcate cu cursorul și pe care poate fi făcut click.

În câmpurile de introducere puteți introduce amestecul, cantitatea și produsele componente pe care doriți să le împrăștiați.

Aplicația nu verifică dacă din suma cantităților fiecărui produs rezultă valoarea de referință a amestecului.

Imaginea următoare prezintă o vedere de ansamblu a câmpurilor de introducere

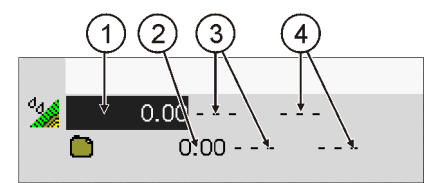

Vedere de ansamblu a câmpurilor de introducere

| 1   | Valoare de referință | 3   | Unitate de măsură |
|-----|----------------------|-----|-------------------|
| (2) | Cantitatea de produs | (4) | Tip de produs     |

Mod de procedură 1. Faceți click pe rândurile următoare:  $a_d$ 2. Faceți click pe primul câmp de lângă simbolu 3. Introduceți valoarea de referință. 4. Faceți click pe câmpul din mijloc de lângă simbolu 5. Selectați unitatea de măsură. 6. Faceți click pe câmp din dreapta de lângă simbolul 7. Alegeți tipul produsului. 8. Introduceți cantitatea de produs și unitatea de măsură de lângă simbolul ⇒ Apare un rând nou cu simbolulul 9. Puteți introduce alte produse lângă simbolul  $\mathbf{\nabla}$ 10. - Confirmați introducerea. ⇒ Introducerile sunt salvate. ⇒ Valoarea de referință apare în fereastra "Datele comenzii". Măsura Mod de procedură 1. Faceți click timp de două secunde pe rândul următor:

⇒ Apare o listă cu măsurile disponibile.

Pasul 3: introducerea și salvarea datelor comenzii

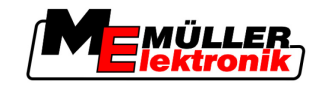

- 2. Selectați măsura.
- ⇒ Măsura selectată apare în fereastra "Datele comenzii".

## 8.4.2

8

## Salvarea datelor comenzii

Puteți salva comanda numai atunci când în fereastra "Date comandă" apare simbolul funcțional

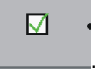

După salvare, datele comenzii nu mai pot fi modificate.

Aţi plasat o comandă nouă şi aţi introdus datele comenzii.

Mod de procedură

Vă găsiţi în următoarea fereastră:

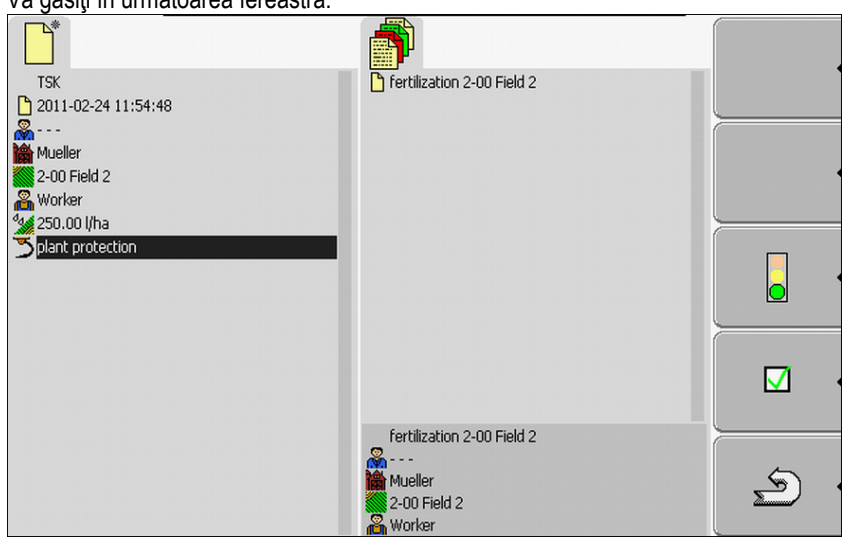

- M
- Salvati datele comenzii. Acest simbol funcțional apare numai dacă salvarea este posibilă.

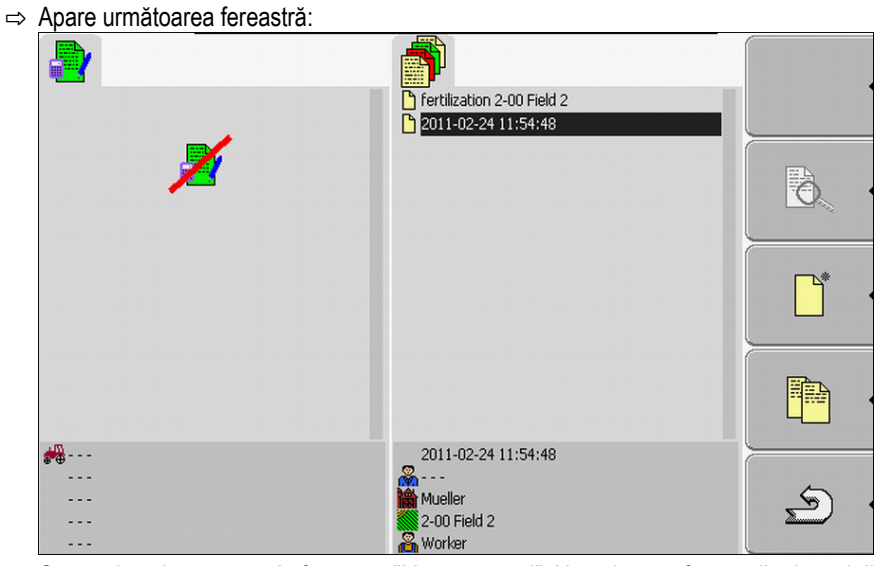

Comanda salvată apare în fereastra "Listă comenzi". Numele este format din data și din ora creării comenzii.

⇒ Aţi salvat comanda.
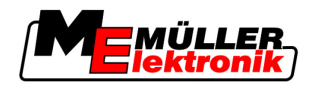

În fereastra "Datele comenzii" apare un nou parametru:

- Maşină
- Lucrător

Puteți modifica acest parametru numai după ce ați pornit comanda.

### 8.5 Pasul 4: Pornirea comenzii

Puteți porni fiecare comandă, independent de starea sa.

Mod de procedură

- 1. Comutați la fereastra "Listă comenzi".
  - ⇒ Apare următoarea fereastră:

|                                       | Fertilization 2-00 Field 2                                            | •          |
|---------------------------------------|-----------------------------------------------------------------------|------------|
| ×                                     |                                                                       | - <u>-</u> |
|                                       |                                                                       | · *        |
|                                       |                                                                       |            |
| · · · · · · · · · · · · · · · · · · · | fertilization 2-00 Field 2<br>A<br>Mueller<br>S 200 Field 2<br>Worker | <u>م</u>   |

2. Faceți click pe comanda dorită.

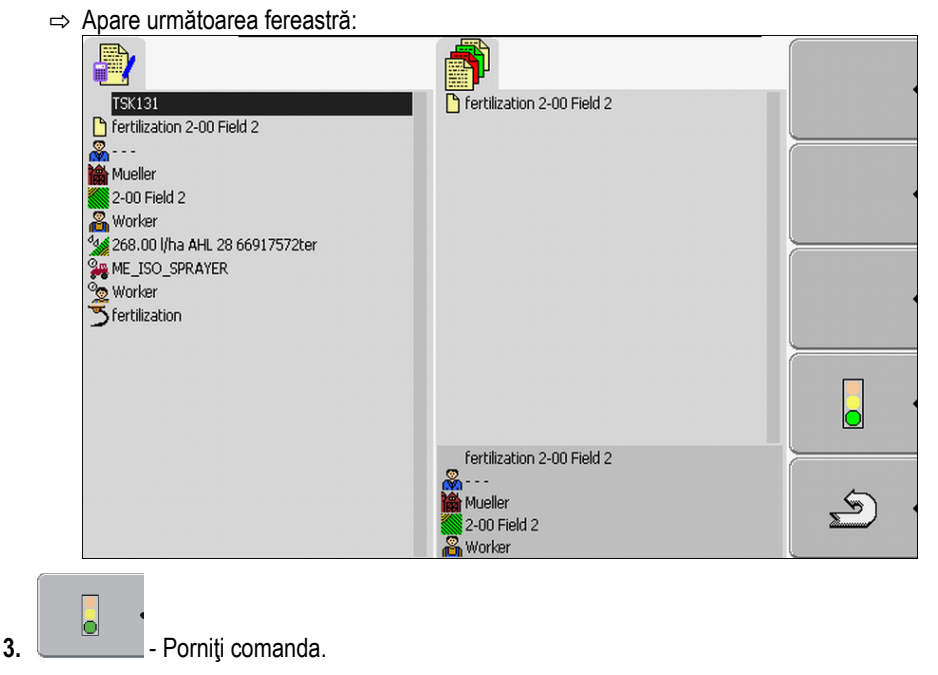

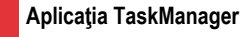

8 Pasul 4: Pornirea comenzii

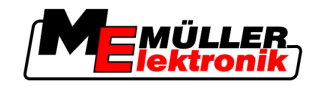

⇒ Apare următoarea fereastră:

| <ul> <li>TSK131</li> <li>fertilization 2-00 Field 2</li> <li></li> <li>Mueller</li> <li>200 Field 2</li> <li>Worker</li> <li>268.00 U/ha AHL 28 66917572ter</li> <li></li> <li>ME_ISO_SPRAYER</li> <li>Worker</li> <li>fertilization</li> <li>Umplere/golire</li> </ul> | Comenzi<br>Contenzi<br>Conturi<br>Ferme<br>Clienți<br>Utilaje<br>Lucrător<br>Produse |          |
|----------------------------------------------------------------------------------------------------|--------------------------------------------------------------------------------------|----------|
| ## ME_ISO_SPRAYER<br><br><br><br>                                                                                                    | ME<br>TM V 02.00.78<br>TC V 00.13.01 f                                               | <u>ب</u> |

- ⇒ Comandă are o stare nouă. Verde comandă pornită.
- ⇒ Apar următoarele simboluri funcționale:

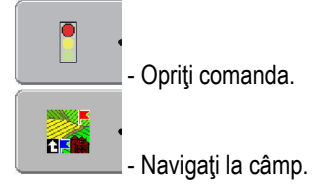

⇒ Aţi pornit comanda.

Acum aveți următoarele posibilități:

- Puteţi selecta maşini. [→ 74]
- Puteţi selecta lucrători. [→ 76]
- Puteți naviga la câmp. (numai dacă FIELD-Nav este deblocat.) Pentru aceasta citiți instrucțiunile de utilizare ale FIELD-Nav.
- Puteţi opri comanda. [→ 83]

#### Selectarea maşinii

În acest pas trebuie să alegeți mașinile și utilajele care vor prelucra comanda.

Puteți introduce orice număr de mașini și utilaje.

Terminalul dă informații despre timpul de lucru al mașinilor adăugate.

Elemente de comandă

| ° |  |
|---|--|
|   |  |

Adăugați mașină

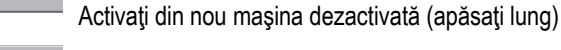

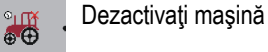

Simboluri

8.5.1

Mașinile pot fi activate sau dezactivate. Terminalul calculează pentru fiecare mașină timpul în care mașina a fost activată.

După simbolul din fața numelui mașinii puteți recunoaște dacă mașina este activată sau dezactivată.

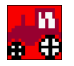

Maşina este dezactivată

(fundal roşu)

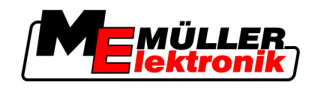

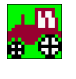

Maşina este activată

```
(fundal verde)
```

Niciun Dacă prelucrați comanda la o mașină care nu a fost planificată pentru aceasta, nu simbol apare niciun simbol în fața numelui mașinii.

Mod de procedare 1 Astfel selectați o mașină dintr-o listă

Aţi pornit o comandă.

1. În fereastra "Datele comenzii" faceți click pe următorul rând:

| 4 <b>m</b> - |  |
|--------------|--|
| - 11 C       |  |
| C. A. A.     |  |

⇒ Apare următoarea fereastră:

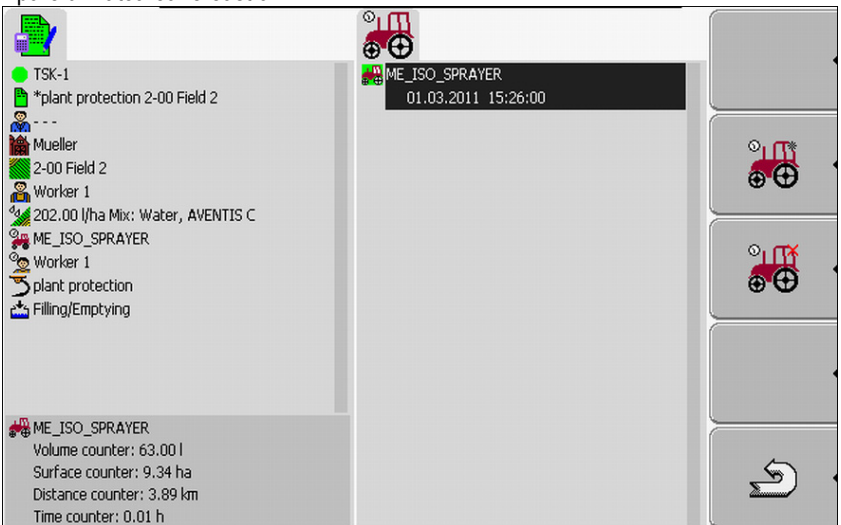

- Fereastra conţine o listă cu toate maşinile pe care le-aţi alocat acestei comenzi. Dacă prelucraţi comanda la maşina alocată, atunci maşina afişată este activată imediat. Dacă prelucraţi comanda la o maşină care nu a fost alocată comenzii, nu apare niciun simbol în faţa numelui maşinii.
- ⇒ Dacă în acest loc apare maşina "Stropitoare\_ME\_ISO", atunci nu aţi plasat nicio maşină ISO în harta agricolă.

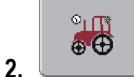

Adăugaţi maşini.

⇒ Apare o listă cu maşinile şi utilajele:

| TSK-1                               | combine                                |         |
|-------------------------------------|----------------------------------------|---------|
| *plant protection 2-00 Field 2      | cultivator                             |         |
|                                     | seeder                                 |         |
| 📸 Mueller                           | tractor 1                              |         |
| 2-00 Field 2                        | tractor 2                              | •       |
| 🔏 Worker 1                          | tractor 3                              |         |
| 😼 202.00 l/ha Mix: Water, AVENTIS C |                                        |         |
| ME_ISO_SPRAYER                      |                                        |         |
| 🙅 Worker 1                          |                                        |         |
| Splant protection                   |                                        |         |
| 📥 Filling/Emptying                  |                                        |         |
|                                     |                                        |         |
|                                     |                                        |         |
|                                     |                                        |         |
|                                     |                                        |         |
| ME_ISO_SPRAYER                      | 💏 combine                              |         |
| Volume counter: 63.00 l             | 0x200000000000000                      | 5       |
| Surface counter: 9.34 ha            |                                        | • (هے ا |
| Distance counter: 3.89 km           |                                        |         |
| Time counter: 0.01 h                | UXUUUUUUUUUUUUUUUUUUUUUUUUUUUUUUUUUUUU |         |

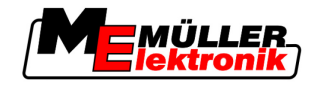

3. Faceți click pe mașină sau utilaj în listă.

De exemplu un tractor cu care trageți o stropitoare.

⇒ Apare următoarea fereastră:

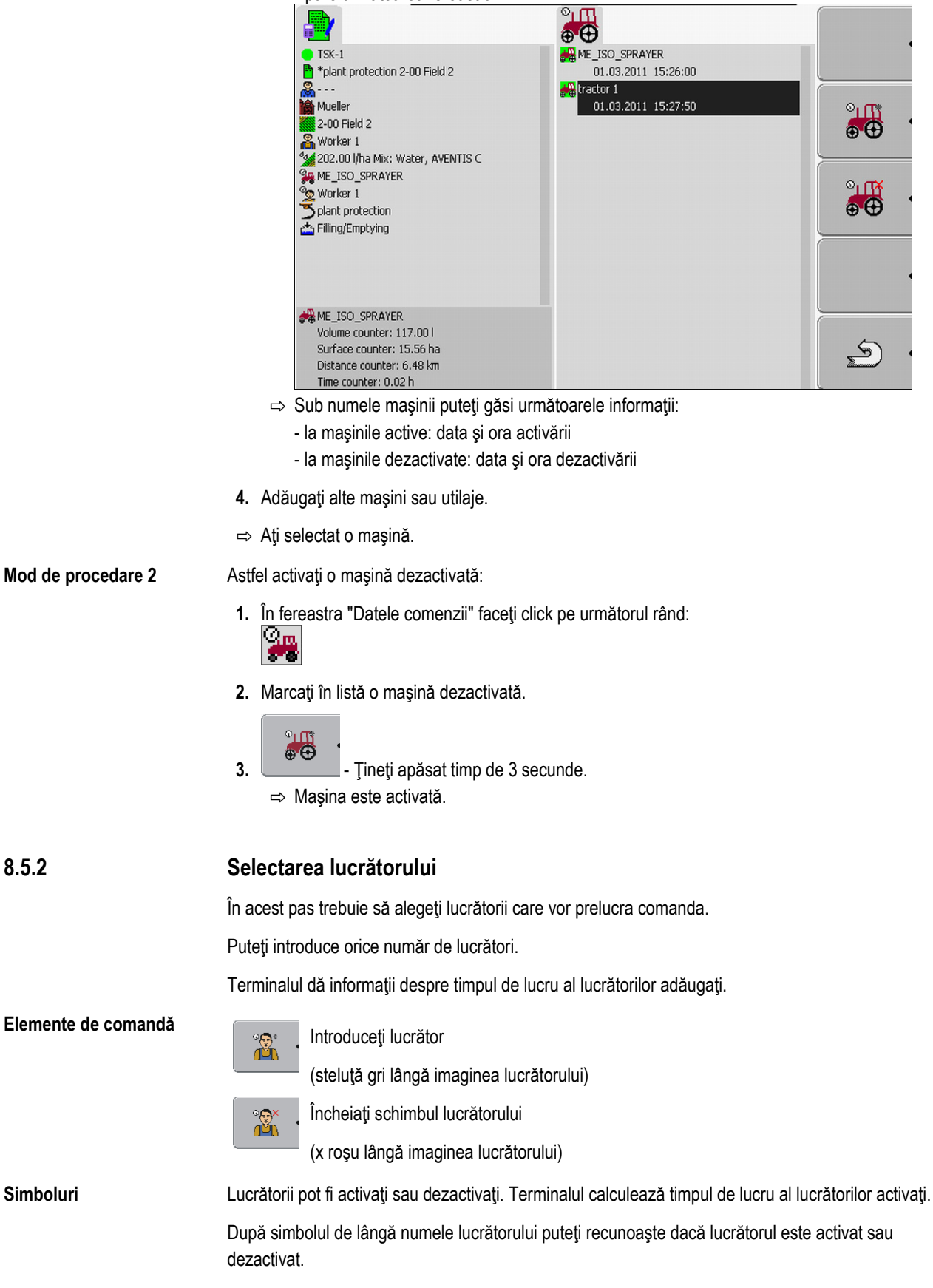

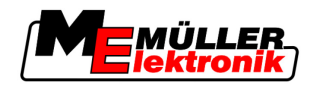

| 11-1 | n |
|------|---|
| _    |   |
|      |   |

Lucrătorul este dezactivat

Lucrătorul este activat

| ) |
|---|
| ) |

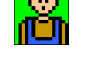

(fundal verde)

Niciun Nu apare niciun simbol în fața numelui lucrătorului planificat pentru comandă.

simbol

Mod de procedare 1

Astfel activați un lucrător:

1. În fereastra "Datele comenzii" faceți click pe următorul rând:

| 9 |  |
|---|--|
|   |  |

⇒ Apare următoarea fereastră:

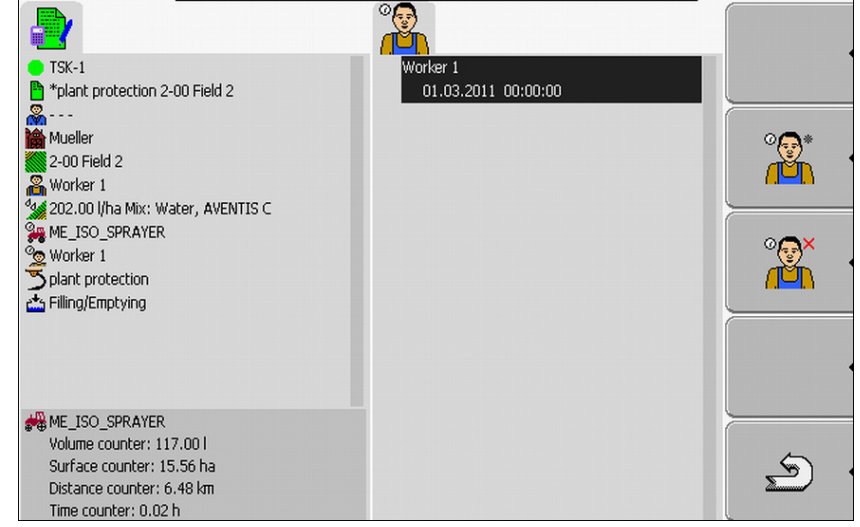

2. Marcați în listă numele unui lucrător planificat sau dezactivat.

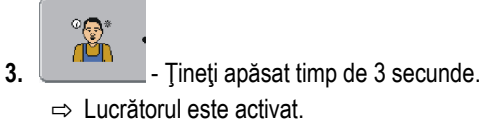

Mod de procedare 2

Astfel activați un lucrător care nu a fost prevăzut pentru comandă:

1. În fereastra "Datele comenzii" faceți click pe următorul rând:

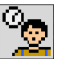

Pasul 5: Utilizarea aplicației TaskManager în timpul lucrului

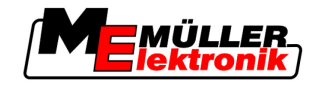

⇒ Apare următoarea fereastră:

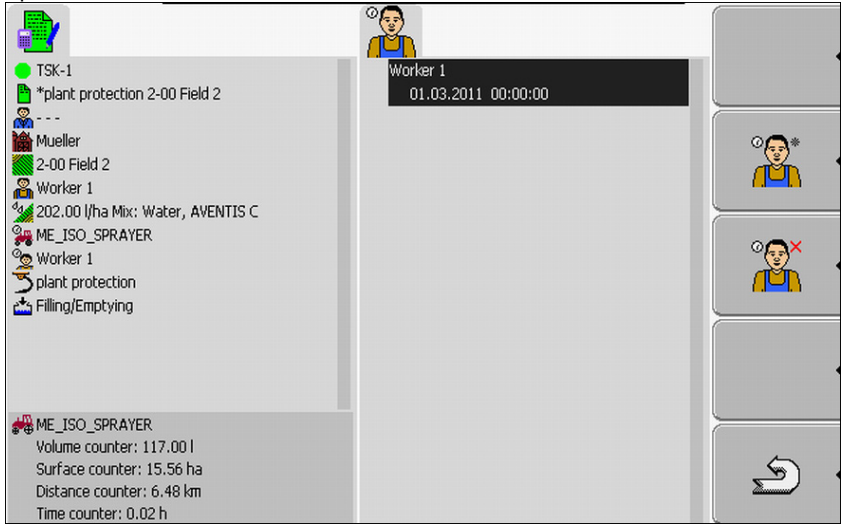

Numele lucrătorului planificat apare în fereastră. Acest lucrător nu este încă activat.

- °......\* Ň 2. - Introduceți lucrător.
  - ⇒ Apare o listă cu numele lucrătorilor disponibili.
- 3. Faceți click pe lucrătorul dorit din listă.
  - ⇒ Apare următoarea fereastră:

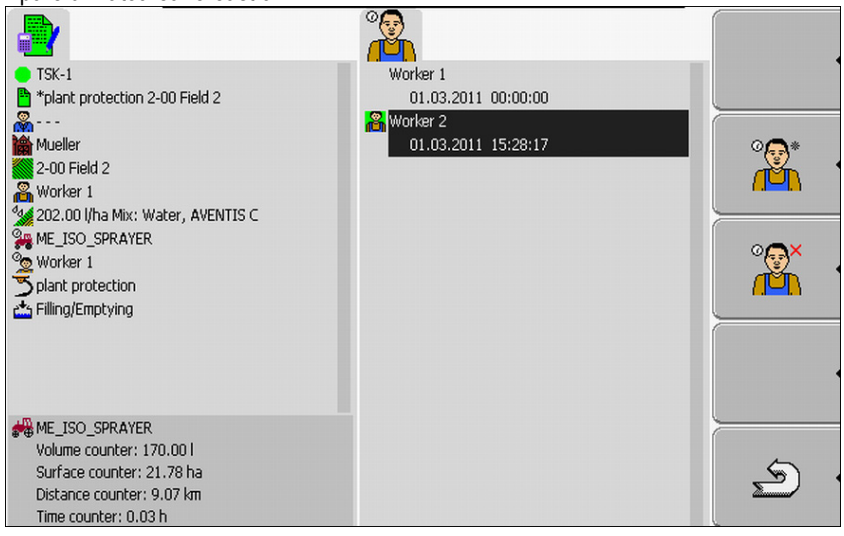

- Lucrătorul selectat a fost adăugat și activat.
- ⇒ Sub numele lucrătorului puteți găsi următoarele informații:
  - la lucrătorii activi: data și ora activării
  - la lucrătorii dezactivați: data și ora dezactivării
- ⇒ Aţi selectat un lucrător.

8.6

### Pasul 5: Utilizarea aplicației TaskManager în timpul lucrului

| 8.6.1            | Introducerea înlocuirii schimbului                                |
|------------------|-------------------------------------------------------------------|
| Mod de procedură | 1. În fereastra "Datele comenzii" faceți click pe următorul rând: |

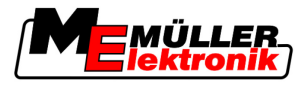

8.6.2

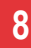

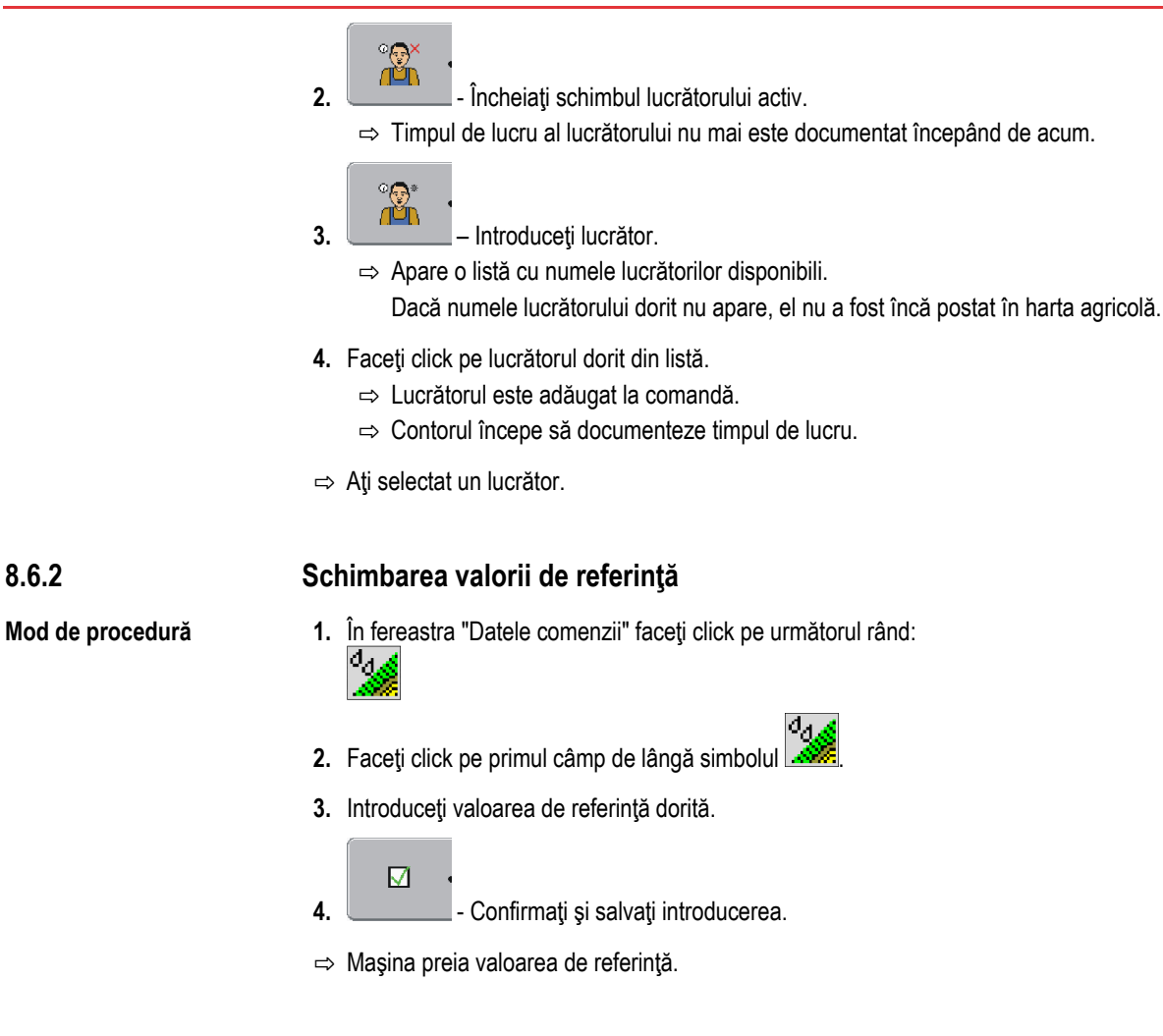

#### 8.6.3 Alegerea fazei prelucrării comenzii

Prin setările fazei prelucrării comenzii, comenzile pot fi calculate mai exact.

Faza prelucrării comenzii poate fi văzută în fereastra "Datele comenzii":

Există următoarele faze:

- Pornire
- Pregătire
- Timp de lucru
- Pauză
- Durată reparaţii

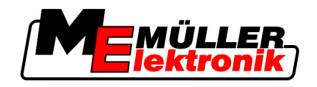

Pasul 5: Utilizarea aplicației TaskManager în timpul lucrului

#### Mod de procedură

8

1. În fereastra "Datele comenzii" faceți click pe următorul rând:

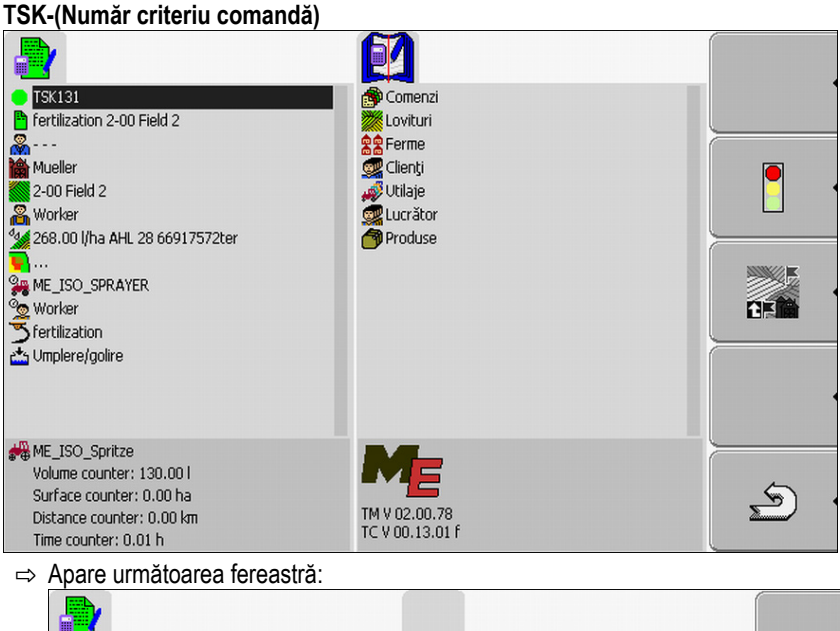

- ł TSK131
   fertilization 2-00 Field 2 🛑 Pornire 😑 Pregătire Mueller 200 Field 2 Worker 268.00 I/ha AHL 28 66917572ter ) Timp de lucru Pauză 🛑 Durată reparații ME\_ISO\_SPRAYER Worker 🚠 Umplere/golire HE\_ISO\_Spritze Volume counter: 130.00 l Ś Surface counter: 0.00 ha Distance counter: 0.00 km Time counter: 0.01 h
- 2. Faceți click pe faza dorită a prelucrării comenzii.
- ⇒ Noua fază poate fi văzută în fereastra "Datele comenzii".

#### 8.6.4 Evaluarea contorului

Dacă porniți o comandă puteți evalua contorul în timpul împrăștierii.

Contorul apare în fereastra "Datele comenzii".

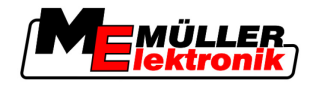

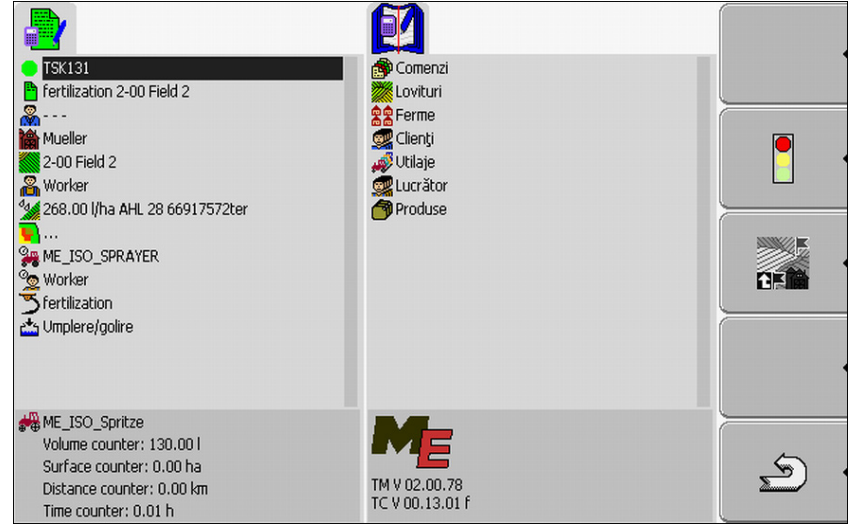

Fereastra Datele comenzii cu un contor

Valorile din contor sunt actualizate de două până la trei ori pe minut.

Contorul care este afișat depinde de mașina care este conectată.

| 8.6.5               | Afişarea contorul                             | ui unei maşini                                                                                                   |
|---------------------|-----------------------------------------------|----------------------------------------------------------------------------------------------------|
| Mod de procedură    | 1. Comutați la fereas                         | stra "Datele comenzii".                                                                                          |
|                     | 2. În fereastra "Date<br>Anare fereas         | le comenzii" faceți click pe următorul rând:                                                                     |
|                     | 3. Faceți                                     | click pe maşina dorită.                                                                                          |
|                     | ⇒ Contoarele maşin                            | ii pe care s-a făcut click apar în fereastra "Datele comenzii".                                                  |
| 8.6.6               | Documentarea un                               | nplerii și golirii                                                                                               |
|                     | La maşinile ISO, umple                        | erea și golirea sunt documentate automat.                                                                        |
|                     | La maşinile care nu su<br>"TaskManager".      | int compatibile ISO, puteți documenta umplerea și golirea cu aplicația                                           |
|                     | Valorile documentate p                        | pot fi evaluate în portalul FarmPilot.                                                                           |
| Exemplul 1          | După cântărirea unui v<br>porumb.             | vehicul de colectare, şoferul poate introduce faptul că a încărcat 20 tone de                                    |
| Exemplul 2          | După împrăștierea a 5 poate introduce cantita | 000 litri de urină animală cu un vehicul pentru urină incompatibil ISO, șoferul<br>atea împrăștiată ca "Golire". |
| Elemente de comandă | Simbol funcțional                             | Funcție                                                                                                    |
|                     | •                                             | Introducere cantitate încărcată                                                                                  |
|                     |                                               | Introducere cantitate golită                                                                                     |

Pasul 5: Utilizarea aplicației TaskManager în timpul lucrului

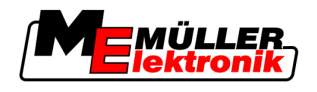

Mod de procedură

8

Astfel documentați umplerea sau golirea unui rezervor la mașinile incompatibile ISO.

- Aţi pornit o comandă.
- 1. Apelați fereastra "Datele comenzii".
- 2. Faceți click pe rândurile următoare:

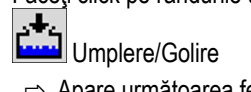

⇒ Apare următoarea fereastră:

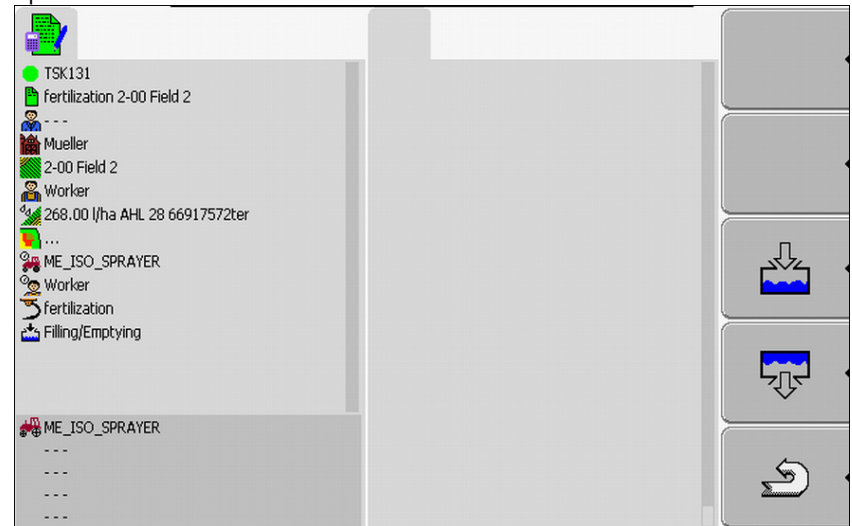

3. Apăsați tasta funcțională dorită.

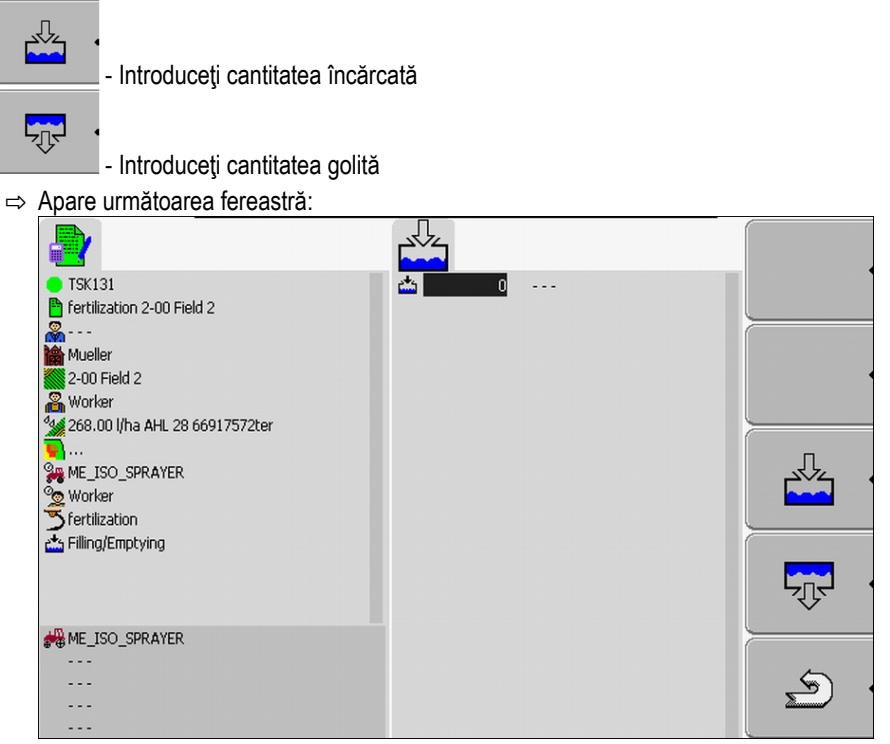

- ⇒ După simbolul din colţul din stânga sus, recunoaşteţi dacă introduceţi cantitatea umplută sau cantitatea golită.
- 4. Fereastra este formată din trei coloane în care puteți introduce datele:
  - În coloana din stânga: introduceți cantitatea.
  - În coloana din mijloc: introduceți unitatea.

l = litri

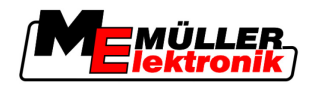

#### t = tone

În coloana din dreapta: selectați produsul care a fost umplut sau golit, dintr-o listă.

| 5. Părăsiți ecranul.                                                   |
|------------------------------------------------------------------------|
| <ol> <li>Apare următorul mesaj:<br/>"Salvaţi modificările?"</li> </ol> |
| 7. "Da" - Confirmați.                                                  |
| ⇒ Apare fereastra "Datele comenzii".                                   |
|                                                                        |

#### 8.6.7 Părăsirea aplicației TaskManager

Puteți părăsi aplicația TaskManager în orice moment. Prin aceasta comenzile sunt ori încheiate ori întrerupte.

- 1. Pelați aplicația "meniu de selectare". Mod de procedură ⇒ Apare meniul de selectare.
  - 2. Porniți aplicația dorită.

#### 8.7 Pasul 6: Oprirea lucrului

Puteți opri o comandă în orice moment. Trebuie să hotărâți singur dacă această comandă a fost prelucrată complet sau trebuie prelucrată în continuare.

Dacă opriți lucrul trebuie să hotărâți ce se întâmplă cu comanda. În funcție de hotărârea luată, dacă comanda a fost prelucrată complet sau trebuie prelucrată în continuare, puteți face următoarele:

- Oprirea comenzii
- Puneți comanda în pauză

| 8.7.1            | Oprirea comenzii                                                                                              |
|------------------|----------------------------------------------------------------------------------------------------|
|                  | Dacă opriți o comandă, aceasta este considerată de către FarmPilot ca fiind prelucrată complet.               |
|                  | De aceea trebuie să opriți comenzile numai dacă ele sunt încheiate.                                           |
| Mod de procedură | <ol> <li>Comutați la fereastra "Datele comenzii".</li> <li>2. □ □ □ □ □ □ □ □ □ □ □ □ □ □ □ □ □ □ □</li></ol> |
| 8.7.2            | Punerea comenzii în pauză                                                                                     |

Puteți pune o comandă în pauză atunci când trebuie să întrerupeți lucru, însă comanda nu a fost încă încheiată.

O comandă este pusă în pauză numai dacă porniți altă comandă.

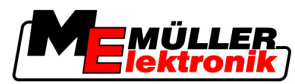

### 8 Pasul 6: Oprirea lucrului

#### Mod de procedură

☑ Ați pornit o comandă și vă găsiți în fereastra "Datele comenzii":

|                | Comenzi<br>Covituri<br>SE Ferme<br>Clenți<br>Vitiaje<br>Lucrător<br>Produse |          |
|----------------|-----------------------------------------------------------------------------|----------|
| HE_ISO_SPRAYER | TM V 02.00.78<br>TC V 00.13.01 f                                            | <u>E</u> |

- 1. În timp ce comanda dvs. este pornită, comutați la fereastra "Listă comenzi".
  - ⇒ Apare următoarea fereastră:

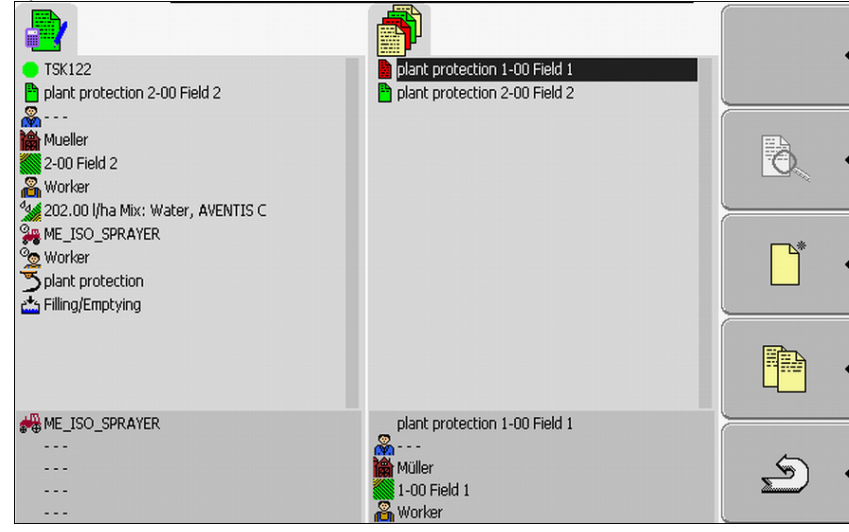

Comanda activă este marcată cu verde.

- 2. Faceți click pe o comandă oarecare, cel mai bine pe una oprită.
  - ⇒ Apare următoarea fereastră:

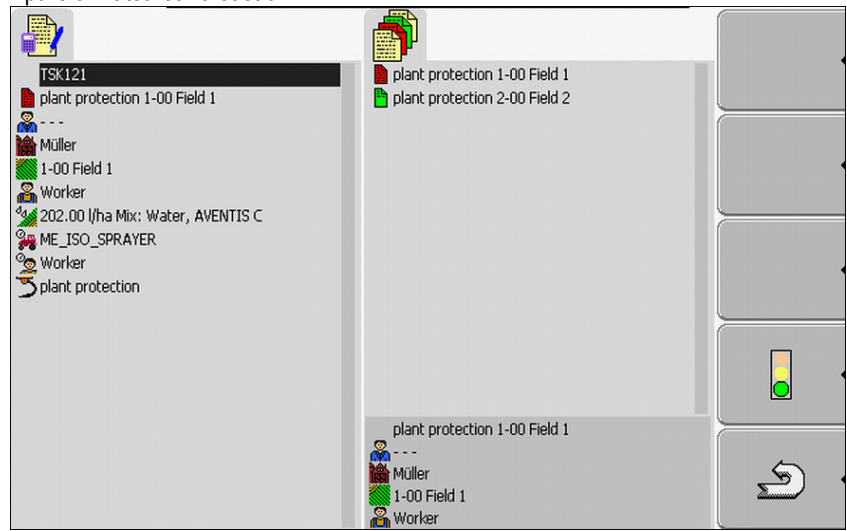

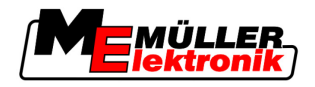

(

3.

4.

8

| - Porniti comanda                     |                                       |   |
|---------------------------------------|---------------------------------------|---|
| ⇒ Comanda activă este pusă în pauză   | ă, comanda selectată este pornită.    |   |
| - Opriți comanda.                     |                                       |   |
| ⇒ Comanda este oprită.                |                                       |   |
| ⇒ În fereastra "Listă comenzi", comar | nda originală este marcată cu galben. | 1 |
|                                       |                                       |   |
|                                       | plant protection 1-00 Field 1         |   |
|                                       | piant protection 2-00 Pielo 2         |   |
| <b>7</b>                              |                                       | ð |
|                                       |                                       |   |
|                                       |                                       |   |
|                                       |                                       |   |
|                                       |                                       |   |
|                                       |                                       |   |
|                                       | plant protection 1-00 Field 1         |   |
| 876                                   |                                       | ~ |
|                                       | 100 Field 1                           | Ľ |
|                                       | 🔏 Worker                              |   |

⇒ Comanda pusă în pauză este acum marcată cu galben.

### Pasul 7: Transferul comenzilor prelucrate în harta agricolă

Dacă ați prelucrat o comandă sau un set de comenzi, atunci trebuie să exportați comenzile prelucrate de la terminal pentru prelucrare și evaluare în continuare.

Aici aveți următoarele posibilități:

- Transferați comenzile cu un stick USB în harta agricolă
- Trimiteți setul de comenzi la portalul FarmPilot

Transferul comenzilor cu un stick USB

Mod de procedură

8.8

8.8.1

- Ați încheiat toate comenzile.
- ☑ Toate comenzile sunt marcate cu roşu în lista de comenzi.
- 1. Apelați fereastra "Date de bază".

2.

- Scrieți datele pe stick-ul USB.

- ⇒ Aşteptaţi până când simbolul dispare şi până când LED-ul de pe stick-ul USB încetează să clipească.
- 3. Îndepărtați stick-ul USB.
- 4. Conectați stick-ul USB la PC-ul fermei.
- 5. Importați și prelucrați datele cu harta agricolă.

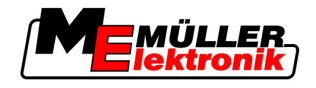

# 8.8.2 Încărcarea setului de comenzi pe portalul FarmPilot

Mod de procedură

8

- Ați primit comenzile de prelucrare prin FarmPilot.
- Ați încheiat toate comenzile. Toate comenzile sunt marcate cu roşu în lista de comenzi.
- 1. Apelați fereastra "Date de bază".

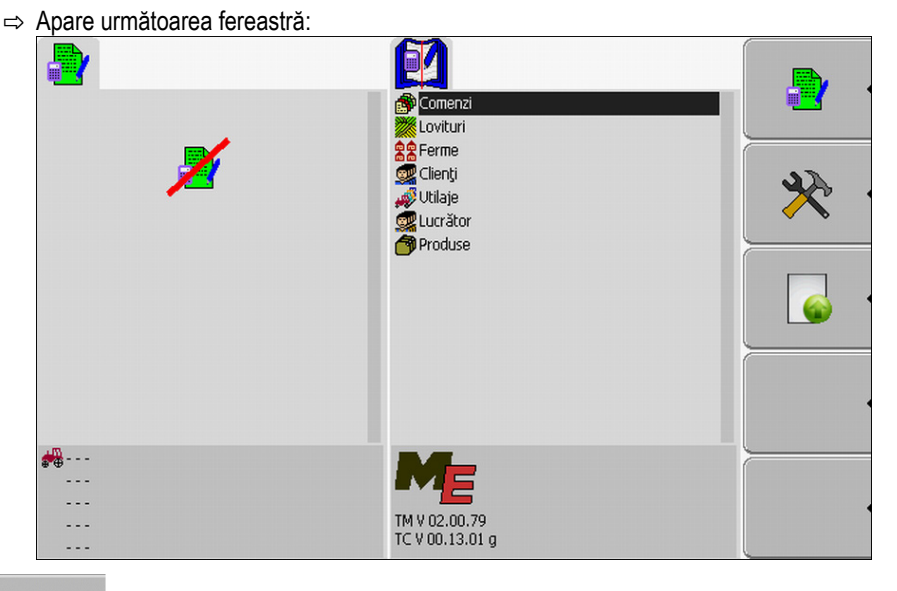

2.

- Încărcați setul de comenzi pe portalul FarmPilot.
- ⇒ Apare următorul mesaj:

"Porniți încărcarea datelor comenzii?"

- 3. E Confirmați.
  - ⇒ Datele sunt încărcate.
  - ⇒ Datele comenzii trimise nu mai sunt afişate pe terminal.
  - ⇒ Pe stick-ul USB este creat un director nou: "TaskData\_work(număr curent)". În acest director sunt create copii de siguranţă ale comenzilor trimise la FarmPilot.
- ⇒ Aţi încărcat un set de comenzi pe portal.

### 8.9 Fişiere importante pe stick-ul USB

Toate datele comenzii, datele câmpului și datele mașinilor sunt salvate pe stick-ul USB. Astfel este posibil să transferați aceste date între terminal si harta agricolă.

Toate fişierele au întotdeauna denumiri standardizate care nu trebuie modificate.

În funcție de modul de procedură, dacă folosiți terminalul cu portalul FarmPilot sau dacă transferați datele cu un stick USB de pe harta agricolă, stick-ul USB trebuie să conțină alte directoare.

Fişiere importante: Fişierele numite aici pot să apară în diverse directoare.

**TASKDATA.xml** - un fișier care conține toate datele comenzii din harta agricolă. El este salvat de pe harta agricolă pe hard disc-ul computerului fermei sau pe un stick USB.

La utilizarea portalului FarmPilot, fișierul este creat automat în directorul "TaskData\_work".

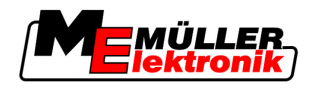

La lucrul fără portalul FarmPilot, trebuie să copiați fișierul de pe hard disc pe stick-ul USB, în directorul "TASKDATA".

Fişierul Taskdata.xml nu trebuie să fie mai mare de 2 MB. Fişierele prea mari pot duce la probleme la transferul datelor şi pot încetini foarte mult terminalul.

**GRD{număr}.bin** – Un fișier care conține hărțile de aplicare pentru un soi. Dacă doriți să folosiți prelucrarea comenzii cu hărțile de aplicații, trebuie să transferați și acest fișier pe terminal.

**Director important:** TaskData – Un director care conține toate comenzile unui set de comenzi care sunt prelucrate în prezent.

Directorul este necesar numai dacă utilizați aplicația "TaskManager" fără FarmPilot.

Citiți și capitolul: Crearea directorului "Taskdata" pe stick-ul USB [→ 60]

**TaskData\_work** – Un director care conţine toate comenzile unui set de comenzi care sunt prelucrate în prezent.

Directorul este plasat automat imediat ce stick-ul USB este introdus în terminal. El înlocuiește aici directorul Taskdata, atât timp cât datele comenzii sunt scrise pe stick-ul USB. Deci până când este

apăsată tasta funcțională

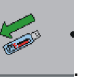

**TaskData(număr)** – În acest director sunt create copii de siguranță ale comenzilor trimise la FarmPilot.

Directorul este creat automat pe stick-ul USB la utilizarea portalului FarmPilot. Pentru aceasta trebuie introdus stick-ul USB în terminal.

9.1

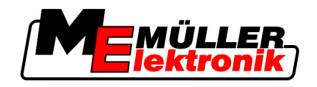

# 9 Întreținere și îngrijire

### INDICAŢIE

Acest produs nu conține piese care trebuie întreținute sau reparate! Nu deșurubați carcasa!

### Îngrijirea și curățarea terminalului

- Apăsați tastele cu vârfurile degetelor. Evitați să folosiți unghiile.
- Curăţaţi produsul numai cu o cârpă moale şi umezită.
- Folosiți numai apă curată sau lichid de curățat sticla.

### 9.2 Eliminarea aparatului

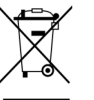

După utilizare, eliminați acest produs corespunzător legilor valabile, ca deşeu electronic.

## 9.3 Verificarea versiunii software

Mod de procedură

1. Apelați aplicația "Service":

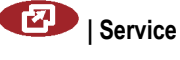

2. Apare următoarea fereastră:

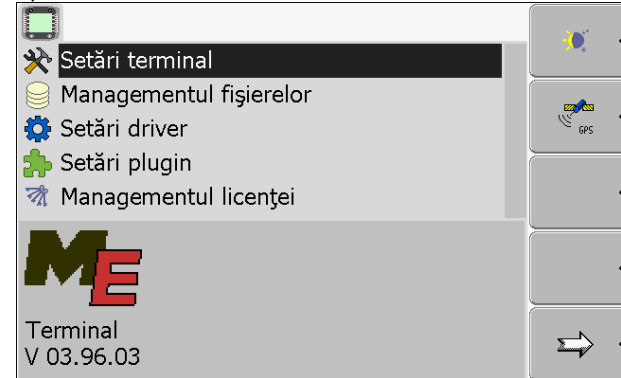

3. Citiți versiunea software sub logo-ul ME.

# 9.4 Date tehnice

### 9.4.1 Date tehnice ale terminalului

| Parametru            | Valoare      |
|----------------------|--------------|
| Tensiune de lucru    | 10 - 30 V    |
| Temperatură de lucru | -20 - +70 °C |

#### Copyright © Müller-Elektronik GmbH & Co.KG

### Întreținere și îngrijire

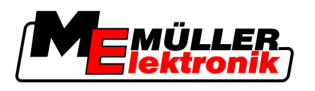

| Parametru                 | Valoare                                      |                                   |
|---------------------------|----------------------------------------------|-----------------------------------|
| Temperatură de depozitare | -30 - +80 °C                                 |                                   |
| Dimensiuni (L x l x Î)    | 340 x 250 x 100 mm                           |                                   |
| Clasă de protecție        | IP 54 conform DIN 40050/15                   |                                   |
| EMV                       | Conform ISO 14982 / PREN 55025               |                                   |
| Protecție ESD             | Conform ISO 10605                            |                                   |
| Consum de putere          | La terminal: 30322527                        | Mod tipic: 0,9A la 13,8V          |
|                           | fără aparate externe                         |                                   |
|                           | La terminal: 30322528                        | Mod tipic: 0,8A la 13,8V          |
|                           | fără aparate externe                         |                                   |
| Ecran                     | display color VGA TFT; diagonală e<br>pixeli | ecran: 26 cm ; rezoluție: 640x480 |
| Procesor                  | 32 Bit ARM920T până la 400MHz                |                                   |
| Memorie de lucru          | 64 MB SDRAM                                  |                                   |
| Biot-Flash                | 128 MB                                       |                                   |
| Tastatură                 | 17 taste iluminate şi buton rotativ          |                                   |
| leşiri                    | 2 x CAN                                      |                                   |
|                           | 1 x USB                                      |                                   |
|                           | 1 x RS232                                    |                                   |
|                           | 2 x M12 pentru două camere analo             | gice (opțional)                   |

### 9.4.2 Alocarea pinilor la conexiunea A

Conexiunea A este o fișă D-Sub cu 9 pini a interfeței (CAN) mașinilor agricole ISO.

| Pin nr.: | Semnal:              | Pin nr.: | Semnal                   |
|----------|----------------------|----------|--------------------------|
| 1        | CAN_L                | 6        | - Vin <sup>1</sup> (GND) |
| 2        | CAN_L <sup>1</sup>   | 7        | CAN_H <sup>1</sup>       |
| 3        | CAN_GND <sup>1</sup> | 8        | CAN_EN_out <sup>2</sup>  |
| 4        | CAN_H                | 9        | + Vin <sup>1</sup>       |
| 5        | CAN_EN_in            |          |                          |

Legendă:

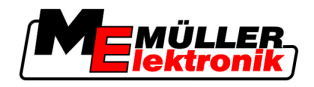

+Vin = tensiune de alimentare (+)

```
–Vin = masă (-)
```

<sup>1)</sup> - Semnalele marcate cu <sup>1</sup> corespund alocării CiA (CAN în automatizare).

Ambele semnale CAN\_L şi CAN\_L<sup>1</sup> resp. CAN\_H şi CAN\_H<sup>1</sup> sunt legate intern şi servesc la trecerea bus-urilor CAN.

Dacă CAN\_EN\_in este pus pe potențialul de alimentare (= +Vin), terminalul poate fi pornit.

Semnalele '-Vin' şi 'CAN\_GND' sunt legate direct cu ambele fişe, diferenţele de potenţial dintre aceşti pini ai ambelor fişe trebuie neapărat evitate.

<sup>2)</sup> Corespunde TBC\_Pwr în ISO 11783. Dacă terminalul este pornit, acest pin este sub tensiune (tensiune de alimentare minus cca. 1,2V).

#### 9.4.3 Alocarea pinilor la conexiunea B

Racordul este o fişă D-Sub cu 9 pini.

Prin alocare, fișa poate fi folosită în următoarele scopuri:

| Scop                                                                      | Pini folosiţi |
|---------------------------------------------------------------------------|---------------|
| Ca o a doua interfață CAN                                                 | 7,9           |
| Ca o a doua interfață serială                                             | 2, 3, 4, 5    |
| Ca intrare de semnal pentru două semnale<br>digitale și un semnal analog. | 1, 5, 6, 8    |

#### Alocarea pinilor la conexiunea B

| Pin nr.: | Semnal:                                                           | Pin nr.: | Semnal                               |
|----------|-------------------------------------------------------------------|----------|--------------------------------------|
| 1        | Senzor roată <sup>1</sup>                                         | 6        | Priză de putere <sup>2</sup>         |
| 2        | /RxD                                                              | 7        | CAN_H                                |
| 3        | /TxD                                                              | 8        | Senzor poziție de lucru <sup>3</sup> |
| 4        | Alimentare cu tensiune pentru<br>receptorul GPS A100 <sup>4</sup> | 9        | CAN_L                                |
| 5        | GND                                                               |          |                                      |

Legendă:

1) Intrare digitală conform: ISO 11786:1995 capitolul 5.2

2) Intrare digitală conform: ISO 11786:1995 capitolul 5.3

<sup>3</sup>) Intrare analogă conform: ISO 11786:1995 capitolul 5.5

<sup>4</sup>) Pinul este comutat paralel cu pinul 4 de la racordul C. Sarcina totală este de 600mA.

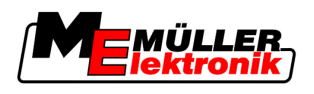

### 9.4.4 Alocarea pinilor la conexiunea C

Conexiunea C este o interfață RS232

|                | ATENȚIE                                                                                                    |
|----------------|----------------------------------------------------------------------------------------------------|
|                | Deteriorarea aparatelor prin scurtcircuit<br>Pinul 4 al conexiunii C este sub tensiune. Tensiunea depinde de tensiunea de lucru a terminalului şi<br>serveşte la alimentarea receptorului DGPS A100 de la Müller-Elektronik.<br>Alte receptoare GPS pot fi deteriorate la conectare.<br>Înainte de a conecta alte receptoare GPS: |
|                | <ul> <li>Verificați la ce tensiune este racordat terminalul (12V sau 24V).</li> </ul>                                                                                                    |
| $\overline{7}$ | <ul> <li>Verificați alocarea pinilor receptorului GPS.</li> </ul>                                                                                                    |
|                | <ul> <li>Verificați tensiunea permisă a receptorului GPS.</li> </ul>                                                                                                    |
|                | • Comparați tensiunea terminalului cu tensiunea permisă a receptorului GPS.                                                                                                    |
|                | <ul> <li>Comparaţi alocarea pinilor.</li> </ul>                                                                                                    |
|                | <ul> <li>Conectați receptorul GPS la terminal numai dacă domeniile de tensiune şi alocarea pinilor<br/>ambelor aparate nu diferă.</li> </ul>                                                                                                    |

#### Alocarea pinilor la conexiunea C

| Pin nr.: | Semnal                                             |
|----------|----------------------------------------------------|
| 1        | DCD                                                |
| 2        | /RxD                                               |
| 3        | /TxD                                               |
| 4        | Alimentare cu tensiune pentru receptorul GPS A1001 |
| 5        | GND                                                |
| 6        | DSR                                                |
| 7        | RTS                                                |
| 8        | CTS                                                |
| 9        | RI (+5 V)                                          |

#### Legendă:

<sup>1</sup>) Pinul este comutat paralel cu pinul 4 de la racordul B. Sarcina totală este de 600mA.

Dacă terminalul este pornit, atunci el conduce curentul la aparatele care sunt conectate prin ştecherul RS232. Tensiunea la ştecherul RS232 depinde de tensiunea de lucru a terminalului.

Dacă terminalul este conectat la o baterie de 12 volți, atunci el conduce cca. 11,3 volți mai departe la aparatul conectat.

9.4.5

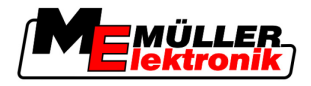

Dacă terminalul este conectat la o baterie de 24 volți, atunci el conduce cca. 23,3 volți mai departe la aparatul conectat.

Pentru utilizarea unui receptor GPS sunt necesare doar semnalele RxD și TxD și GND.

### Alocarea pinilor racordurilor pentru cameră 1 și 2

Racordurile 1 și 2 servesc pentru conectarea unei camere analogice. Ambele racorduri sunt alocate la fel.

Racordurile 1 și 2 sunt fișe M12 cu 5 pini, cu codificare A. Alocarea poate fi citită în tabelul următor.

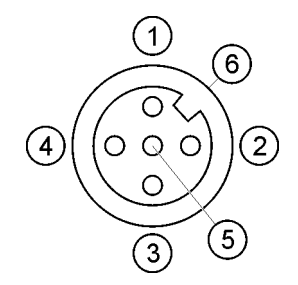

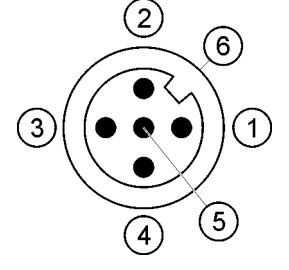

Alocarea pinilor fişei (în terminal)

Alocarea pinilor ştecherului

| Pin             | Semnal                                             |
|-----------------|----------------------------------------------------|
| 1               | Pinul este rezervat de către ME (nu se conectează) |
| 2               | GND                                                |
| 3               | Pinul este rezervat de către ME (nu se conectează) |
| 4               | Semnal video                                       |
| 5               | Ecranare video                                     |
| Manşon exterior | Ecran                                              |

92

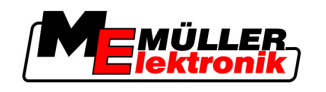

10 Note